#### 1. User Registration

- a. Open the URL: <u>https://test.fitos.io</u>
- b. Click on "Register Now"

| F-it OS | 2 |                                                                                |             |  |
|---------|---|--------------------------------------------------------------------------------|-------------|--|
|         |   | Login<br>Don't have an account yet ? Re<br>Email<br>Please Enter Email address | agister Now |  |
|         |   | Password<br>Please Enter Password<br>Let's Got                                 |             |  |
|         |   | Having trouble? Forgot Par                                                     | ISWORD P    |  |
|         |   |                                                                                |             |  |

c. Enter First Name, Last Name, Email id and Password and click Sign Up.

| FitOS |                                                  |         |      |
|-------|--------------------------------------------------|---------|------|
|       | Get Started !<br>Already have an account ? Login |         |      |
|       | First Name *                                     |         |      |
|       | James                                            | 2       |      |
|       | Last Name *                                      |         |      |
|       | Taylor                                           | 2       |      |
|       | Email *                                          |         | - 88 |
|       | james.taylor123@yopmail.com                      |         |      |
|       | Password *                                       |         |      |
|       | ······                                           | <b></b> |      |
|       |                                                  |         |      |
|       | Sign Up                                          |         |      |
|       |                                                  |         |      |
|       |                                                  |         |      |
|       |                                                  |         |      |
|       |                                                  |         |      |

d. You will receive an email with a verification code. Enter the Verification code in the next screen.

| FitOS |                                                                                                    | Back to login? Login |
|-------|----------------------------------------------------------------------------------------------------|----------------------|
|       | Verification Code<br>We sent a verification code to your email. Enter<br>the code from the email in the field below.!! |                      |
|       | Type your 6 digit security code                                                                                        |                      |
|       | Verify Code<br>Didn't Get The Code? Resend                                                                             |                      |
|       |                                                                                                    |                      |

e. On successful verification of the code, you are registered with FitOS.

# 2. Login

2.1. After successful verification of code and you will be redirected to the login page. Enter your credentials to login.

| Login Don't have an account yet ? Register Now |          |
|------------------------------------------------|----------|
| Email<br>james.taylor123@yopmail.com           | <u> </u> |
| Let's Go!                                      |          |
| Having trouble? Forgot Password?               |          |
|                                                |          |

2.2. When logging in for the first time, you will see a form to fill the following information:2.2.1.Your organization

- 2.2.2.Your role in the system E.g. Designer, Supplier, Creative, etc. It's a free text to allow the user to define the role they would like to go with. Currently, this is only for User Profile and doesn't impact permissions.
- 2.2.3.Your Time zone
- 2.2.4.Your Mobile Number
- 2.2.5.Purpose of joining FitOS This is a drop down consisting of 4 values viz.
  - 2.2.5.1. Brand / Business Owner
  - 2.2.5.2. Design/Creative Work
  - 2.2.5.3. Supplier
  - 2.2.5.4. Independent Service Provider
  - 2.2.5.5. Factory/Maker

| Organizatio                                                                  | n *                                                                             |     |
|------------------------------------------------------------------------------|---------------------------------------------------------------------------------|-----|
| Couture                                                                      | Corner                                                                          |     |
| Role *                                                                       |                                                                                 |     |
| Fashion [                                                                    | Designer                                                                        |     |
| Mobile Num                                                                   | iber                                                                            |     |
|                                                                              | 7623456789                                                                      |     |
| TimeZone *                                                                   | New York, United States, GMT-5:00                                               | × v |
| Hen fork,                                                                    |                                                                                 |     |
| Purpose of j                                                                 | joining FitOS *                                                                 |     |
| Purpose of j                                                                 | joining FitOS *<br>tion                                                         | •   |
| Purpose of j<br>Select Op<br>Brand/Bus                                       | joining FitOS *<br>tion<br>siness Owner                                         | *   |
| Purpose of j<br>Select Op<br>Brand/Bus<br>Design/Cr                          | joining FitOS *<br>tion<br>siness Owner<br>reative work                         | *   |
| Purpose of j<br>Select Op<br>Brand/Bus<br>Design/Cr<br>Supplier              | joining FitOS *<br>tion<br>siness Owner<br>reative work                         | *   |
| Purpose of j<br>Select Op<br>Brand/Bus<br>Design/Cr<br>Supplier<br>Independe | joining FitOS *<br>tion<br>siness Owner<br>reative work<br>ent Service Provider | •   |

Note: The thought behind Purpose of Joining is to create an access permissions model. That is, based on the choice made in this dropdown, the system will show or hide certain screens or enable/disable certain workflows. For e.g., a supplier will be able to add/edit materials and also have access to their own supplier information only. Currently though, these permissions are not implemented.

2.3. Choosing Purpose as Supplier will display another dropdown called "Supplier of". This dropdown will have below options:

- 2.3.1.Fabric
- 2.3.2.Leather
- 2.3.3.Trims
- 2.3.4.Packaging
- 2.3.5.Others
- 2.4. Choosing Independent Service provider will display another dropdown with the following options:
  - 2.4.1.Stitching
  - 2.4.2.Seams
  - 2.4.3.Artworks
  - 2.4.4.Patterns
  - 2.4.5.Others
- 2.5. After selecting the relevant options, and clicking on Next button the user is redirected to the dashboard screen.

#### 3. Dashboard

The dashboard is a way to quickly access items of interest. For now, the system displays -

3.1. Favorites – any style that's been marked as favorite by the user.

3.2. Recently Accessed Items – a horizontal carousel showing the Styles, Materials, etc. that the logged in user has accessed.

3.3. Notifications – Notifications the user has received, if any.

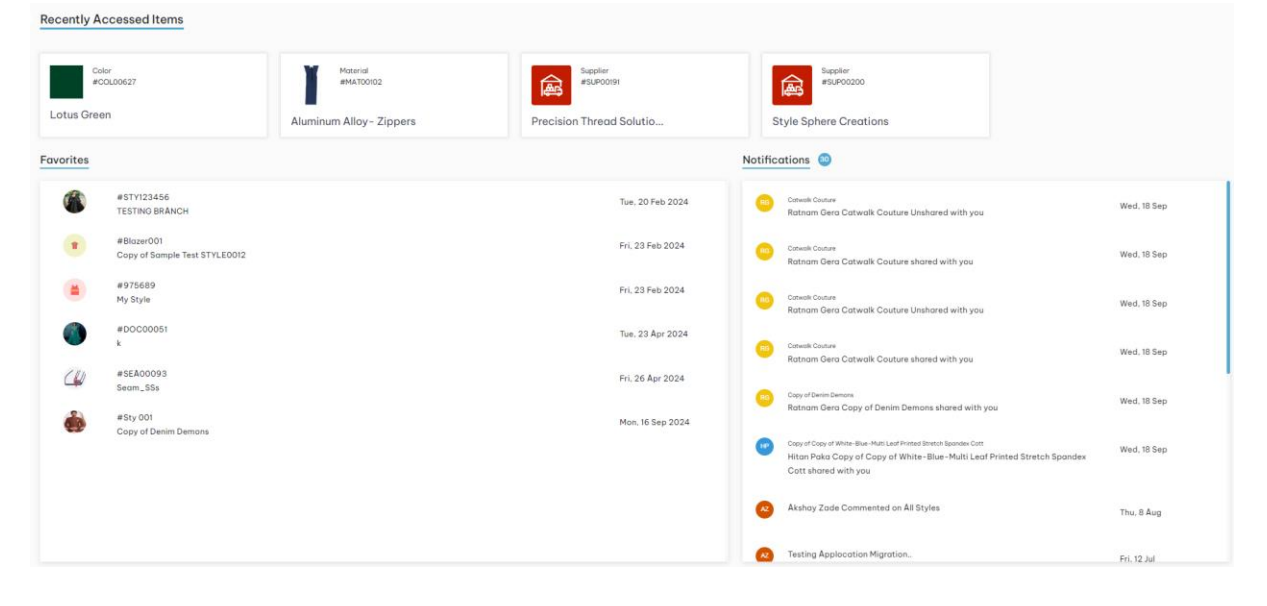

#### 4. Manage Styles (Style Library)

- 4.1. Click on Manage Styles in the menu.
- 4.2. Create Style from List View and Card View The styles created by you will be visible in a list view by default. You can change the view by clicking on the respective buttons at the top right of the screen.

## 4.3. My Styles: List view

| My Styles :  | List view             |               |             |            |             |                       |      |   |            |   |                  |          | My Styles   |   | -             |
|--------------|-----------------------|---------------|-------------|------------|-------------|-----------------------|------|---|------------|---|------------------|----------|-------------|---|---------------|
| Q, Enter Key | word To Search Styles |               |             |            |             | ×                     |      |   |            |   |                  |          |             |   | + Create New  |
| Image 🖓      | Style Number 🖓        | Name 🖓        | Season 🖓    | Gender 🛛 🏹 | Category 🖓  | Sub Category          | Size | 8 | created On | Y | created By       | $\nabla$ | Modified On | V | Actions       |
| A            | STY312789             | Vintage satin | Winter 2025 | Male       | Formal wear | T Shirts And Singlets | 2XL  |   | 06/05/2024 |   | harshith         |          | 07/23/2024  |   | <u>1</u> C 1  |
| ٠            | 123                   | trend         | Spring 2025 | Male       | Casual wear | Dresses & Skirts      | XS   |   | 05/09/2024 |   | Akshay Zade      |          | 07/23/2024  |   | 1 C 1         |
| ()           | STY123456             | Copy of Summ  | Summer 2024 | Male       | Uniform     | Sports And Swimwear   | XS   |   | 05/09/2024 |   | Nagaraju Chiluka |          | 07/23/2024  |   | <u>u</u> (2 ท |
| 1            | 100                   | Fall Style    | Fall 2026   | Male       | Lounge wear | Trousers              | L    |   | 05/07/2024 |   | radha            |          | 07/23/2024  |   | <b>1</b> C 🔋  |
| ñ            | STY123456             | Copy of Copy  | Summer 2024 | Male       | Uniform     | Sports And Swimwear   | XL   |   | 05/06/2024 |   | Nagaraju Chiluka |          | 07/23/2024  |   | 의 (2 🝵        |

# 4.4 My Styles: Card view

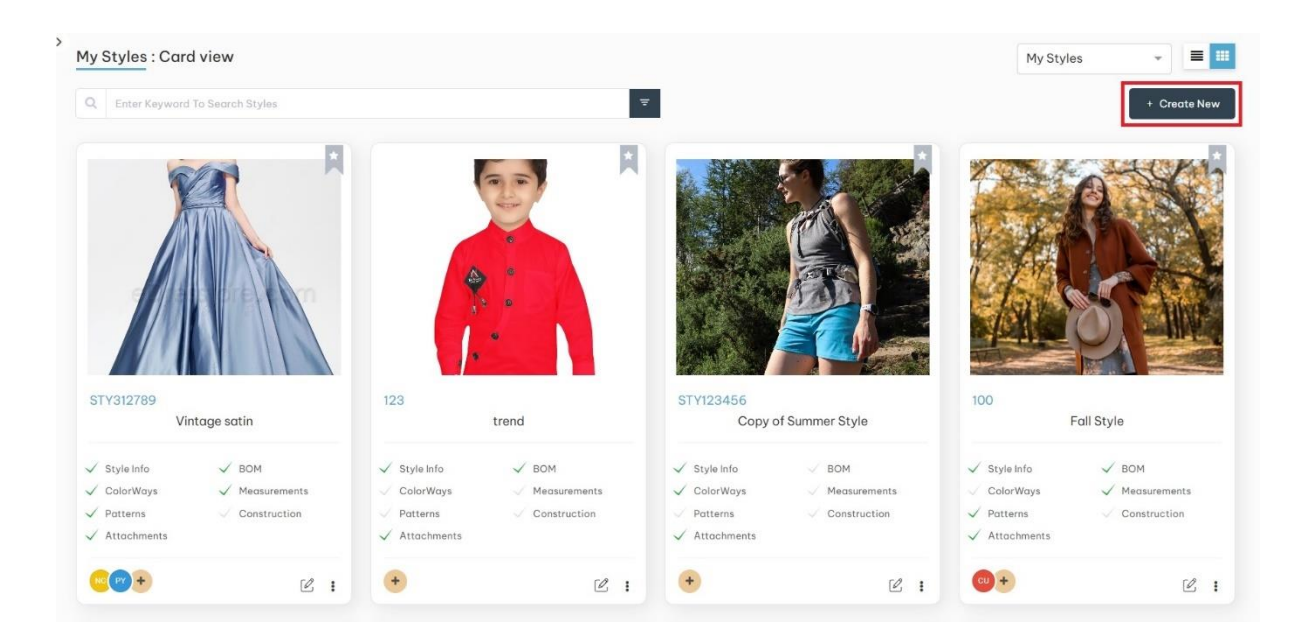

### 5. Creating a New Style:

In the Manage Styles tab, you will see a button at the top right of the page **+ Create New** When you click on this **+Create New** button, you will get 2 options – Create from Scratch and COPY A STYLE.

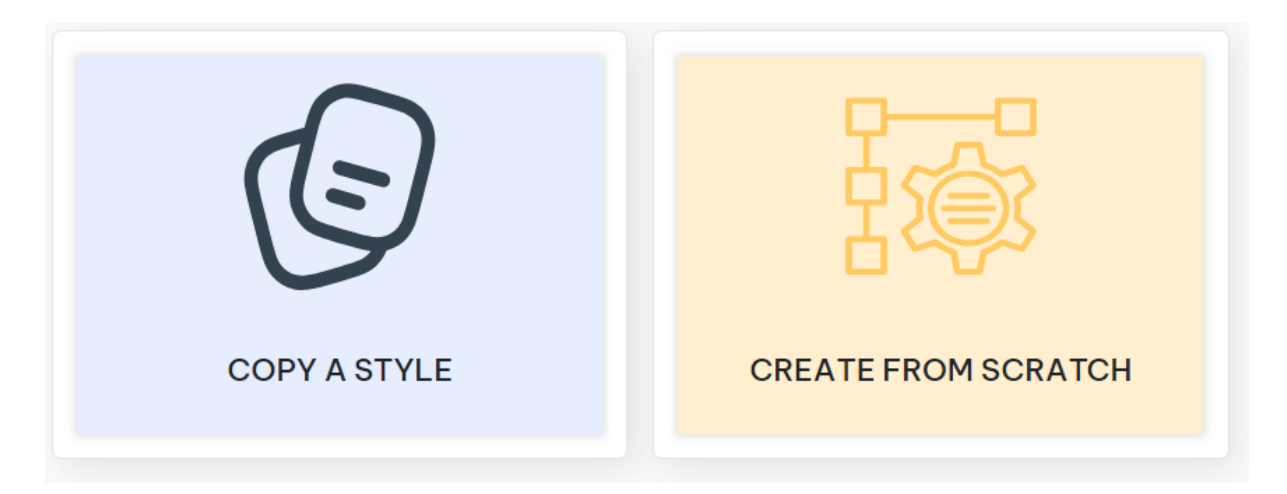

5.1. Create Style from Scratch – If you choose "CREATE FROM SCRATCH", then you will need to enter required fields as shown below.

| Create Style                 |                |             |               |
|------------------------------|----------------|-------------|---------------|
| ▲ > 🛞 > Create style         |                |             |               |
| General Information          |                |             |               |
| Style Name *                 | Style Number * | Season      | Year *        |
| Peplum                       | PM1            | Resort × 👻  | 2027 × 🐨      |
| Description                  |                |             |               |
| Top wear - Peplum for Female |                |             |               |
|                              |                |             |               |
| Detailed Information         | 28/500         |             |               |
| Cormon Trans                 | Colorada       | Occasilor   | Terret Conder |
| Garment Type                 | Category       |             | Target Gender |
| Topwear × •                  | Topwear × •    | Casual wear | remaie × •    |
| Age-Group                    | Size Chart     | Size Range  | Sample Size   |
| Kids × 🔻                     | XS-6XL × Ŧ     | XS x        | XS × •        |
| Design Directions            |                |             |               |
| Silhouette                   | Length         | Fitting     | Neck Type     |
| Peplum × 👻                   | Crop × 🔻       | Relaxed × 🔻 | V-Neck × 🐨    |
| Sleeve Type                  |                |             |               |
| Straps × 👻                   |                |             |               |
|                              |                |             |               |
|                              |                |             | Cancel Create |

5.1.1. The options in the 'Category' and 'Silhouette' dropdown fields will update dynamically based on the selected 'Garment Type.

5.1.2 If user select Garment Type as **Topwear** then

# **Detailed Information**

Garment Type

| Topwear    | × |  |
|------------|---|--|
| Topwear    |   |  |
| Dress      |   |  |
| Bottomwear |   |  |
| Athleisure |   |  |

# Category

| Topwear | × |  |
|---------|---|--|
| Topwear |   |  |

# **Design Directions**

Silhouette

| T-Shirt    | × |  |
|------------|---|--|
| T-Shirt    |   |  |
| Polo       |   |  |
| Empire     |   |  |
| Blouse     |   |  |
| Peplum     |   |  |
| Tube       |   |  |
| Sweatshirt |   |  |
| Тее-Тор    |   |  |

5.1.3. Size Range – Based on the size chart choice, all possible values are shown in Size Range drop down field. Users can select sizes in which the style will need to be designed for. It's dropdown shown below

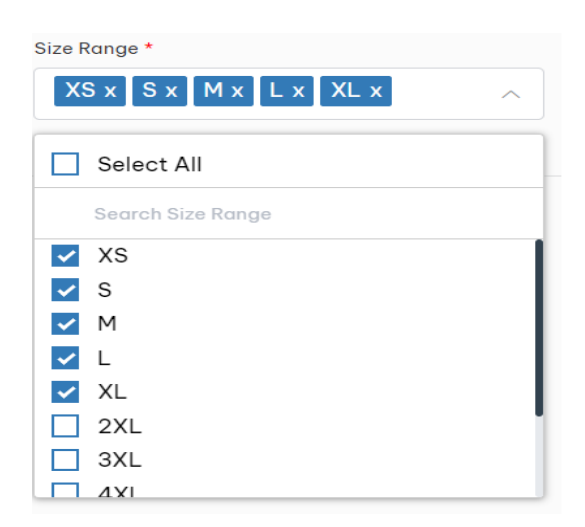

5.1.4. Sample Size – Based on the selected values in Size Range, user can select the Sample Size for Points of Measure reference.

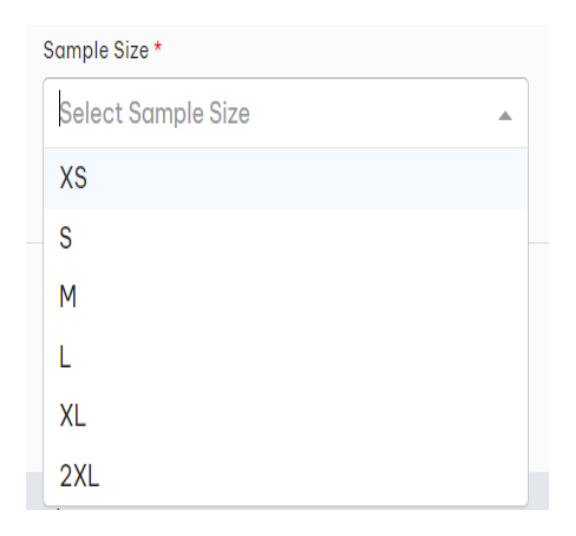

5.1.5 On clicking Create button, the page is redirected to My Styles : List View page

#### 5.1.6. Created Styles will be shown in My Styles : List View page as below

| My Styles : L | ist view                        |                |               |          |             |                       |        |                  |                |                 | My Styles *        |
|---------------|---------------------------------|----------------|---------------|----------|-------------|-----------------------|--------|------------------|----------------|-----------------|--------------------|
| Q Enter Keyv  | word To Search Styles           |                |               |          |             | *                     |        |                  |                |                 | + Create New       |
| Image 🖓       | Style Number $\bigtriangledown$ | Name 🖓         | Season 🖓      | Gender 🖓 | Category 🖓  | Sub Category 🛛 🖓      | Size 🖓 | created By 🛛 🖓   | created On 🛛 🖓 | Modified On 🛛 🖓 | Actions            |
| Â             | STY312789                       | Vintage satin  | Winter 2025   | Male     | Formal wear | T Shirts And Singlets | 2XL    | harshith         | 06/05/2024     | 07/23/2024      | <u>a</u> C :       |
| ٠             | 123                             | trend          | Spring 2025   | Male     | Casual wear | Dresses & Skirts      | XS     | Akshay Zade      | 05/09/2024     | 07/23/2024      | <u>.</u><br>       |
| (A)           | STY123456                       | Copy of Summ   | Summer 2024   | Male     | Uniform     | Sports And Swimwear   | XS     | Nagaraju Chiluka | 05/09/2024     | 07/23/2024      | <u>.</u> C 1       |
|               | 100                             | Fall Style     | Fall 2026     | Male     | Lounge wear | Trousers              | L      | radha            | 05/07/2024     | 07/23/2024      | <b>u</b> C 🕯       |
| Ř             | STY123456                       | Copy of Copy   | Summer 2024   | Male     | Uniform     | Sports And Swimwear   | XL     | Nagaraju Chiluka | 05/06/2024     | 07/23/2024      | <u>.</u> C f       |
| 12.           | STY123456                       | Copy of Copy   | Summer        | Male     | Uniform     | Sports And Swimwear   | XS     | Nagaraju Chiluka | 05/06/2024     | 05/09/2024      | <u>a</u> C 🕯       |
| p.            | STY123456                       | Summer Style   | Summer        | Male     | Uniform     | Sports And Swimwear   | L      | Nagaraju Chiluka | 05/02/2024     | 05/16/2024      | <u>a</u> C =       |
| 57            | 123                             | My Favorite st | Everyday 2025 | Unisex   | Casual wear | Coats & Jackets       | XS     | radha            | 05/02/2024     | 07/23/2024      | <u>a</u> C =       |
| 31.12         | STY12343                        | All Styles     | Everyday      | Male     | Casual wear | Dresses & Skirts      |        | harshith         | 05/02/2024     | 05/15/2024      | 의 또 🔋              |
| <b>Å</b>      | STY12343                        | Copy of Copy   | Spring        | Male     | Casual wear | Dresses & Skirts      | XS     | harshith         | 05/02/2024     | 05/02/2024      | <u>9</u> 2 =       |
| ≪ < Page 1 c  | of 36 🔪 🔉                       |                |               |          |             |                       |        |                  |                |                 | 1 - 10 of 358items |

#### 5.1.7. Created Styles will be shown in My Styles : Card view page as below

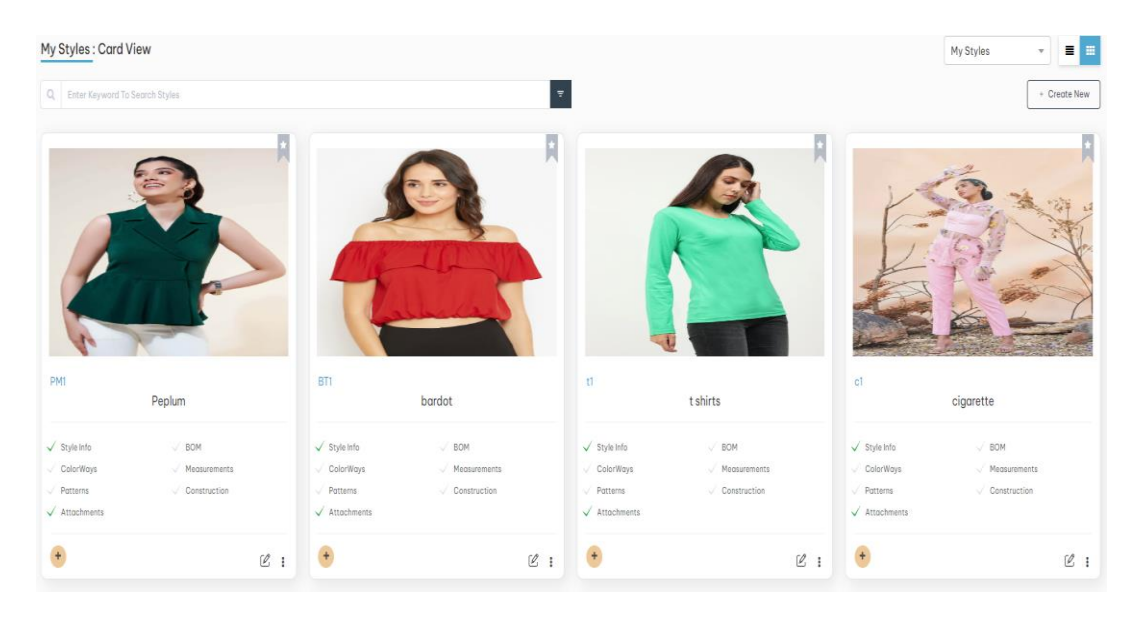

#### 5.2. Copy a Style

5.2.1. Select a style that you would like to copy by clicking "**Copy Style**" in that style's card. Then edit the Style Name, select the style features you would like to copy and click on Create button

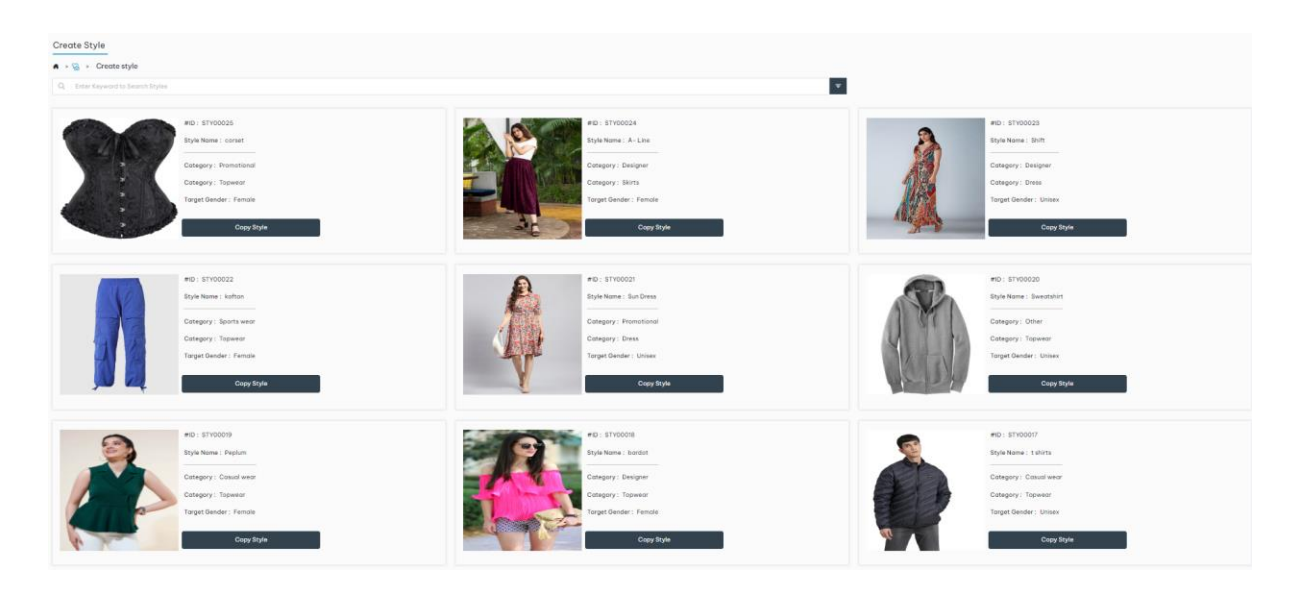

#### 5.2.3 Click on **Create** button on Copy Style popup

| Copy Style                       |                                 |
|----------------------------------|---------------------------------|
| Style Name *                     |                                 |
| Copy of Peplum                   |                                 |
| Season                           |                                 |
| Resort                           | X v                             |
| Year                             |                                 |
| 2027                             | × v                             |
| Description                      |                                 |
| Type Something                   |                                 |
|                                  |                                 |
|                                  | li                              |
| BOM                              | ColorWays                       |
| Measurements                     | ✓ Patterns                      |
| <ul> <li>Construction</li> </ul> | <ul> <li>Attachments</li> </ul> |
|                                  | Cancel                          |

5.2.3 Clicking on **Create** button will navigate to **My Styles : List View page** where the newly created style will be shown in both **My Styles : List View** and **My Styles : Card View** as shown in section 5.1.5 and 5.1.6

5.3 View Style Details : Click on required style to navigate to 'My Style' in view mode.

5.3.1 . Style Info

| My Sty | /les : L  | ist View              |            |               |             |                |               | My Styles           | • = =              |
|--------|-----------|-----------------------|------------|---------------|-------------|----------------|---------------|---------------------|--------------------|
| QE     | nter Keyv | vord To Search Styles |            |               | Ŧ           |                |               |                     | + Create New       |
| Imag   | 0         | Style Number          | Name T     | Season        | Category T  | Sub Category T | Size <b>T</b> | Created By          | Created On         |
|        |           | TC1                   | corset     | Everyday 2028 | Promotional | Topwear        | 14            | admin hyderabad2024 | 09-17-2024         |
|        |           | AL2                   | A- Line    | Summer 2027   | Designer    | Skirts         | 14            | admin hyderabad2024 | 09-13-2024         |
| 1      |           | DS1                   | Shift      | Summer 2028   | Designer    | Dress          | 12            | admin hyderabad2024 | 09-13-2024         |
|        |           | PP                    | kaftan     | Winter 2026   | Sports wear | Topwear        | 12            | admin hyderabad2024 | 09-13-2024         |
| -      |           | SD2                   | Sun Dress  | Summer 2027   | Promotional | Dress          | 12-OS         | admin hyderabad2024 | 09-13-2024         |
|        |           | TS1                   | Sweatshirt | Summer 2027   | Other       | Topwear        | 10-OS         | admin hyderabad2024 | 09-13-2024         |
|        |           | PM1                   | Peplum     | Resort 2027   | Casual wear | Topwear        | XS            | admin hyderabad2024 | 09-12-2024         |
|        |           | BT1                   | bardot     | Resort 2028   | Designer    | Topwear        | 10-OS         | admin hyderabad2024 | 09-12-2024         |
|        |           | tl                    | t shirts   | Summer 2027   | Casual wear | Topwear        | 24            | admin hyderabad2024 | 09-10-2024         |
|        |           | c1                    | jeggings   | Resort 2027   | Casual wear | Pants          | 6             | admin hyderabad2024 | 09-10-2024         |
| 12     |           | C1                    | caroo      | Fall 2024     | Lounde wear | Topwage        | YI            | admin.hvderahad2024 | 08-17-2024         |
| н      | ( 1       | 2 <b>F</b> H          |            |               |             |                |               |                     | 1 - 12 of 18 items |

| 월 Golorways (② Measurements 중 Pattern  | 🔯 Construction 🔗 Attochments                                                                                                    |                                                                                                    |
|----------------------------------------|----------------------------------------------------------------------------------------------------|----------------------------------------------------------------------------------------------------|
| 🗽 Colorways 🛛 😰 Measurements 🖉 Pattern | Construction & Attochments                                                                                                    |                                                                                                    |
|                                        |                                                                                                    |                                                                                                    |
| Style Number<br>PHI<br>Description     | Style Name<br>Peplian                                                                                                    |                                                                                                    |
| Top woor - Peplan                      | for Famole                                                                                                    |                                                                                                    |
|                                        |                                                                                                    |                                                                                                    |
| Category<br>Topwear                    | Occasion<br>Casual wear                                                                                                    |                                                                                                    |
| Age-Group<br>Kids                      | Size Chort<br>XS-6XL                                                                                                    |                                                                                                    |
| Sample Size                            |                                                                                                    |                                                                                                    |
|                                        |                                                                                                    |                                                                                                    |
| Length<br>Crop                         | Fitting<br>Relaxed                                                                                                    |                                                                                                    |
| Sleeve Type<br>Straps                  | Sleeve Long                                                                                                    | th.                                                                                                    |
|                                        | Byde Namber<br>PH<br>Top wear - Pepher<br>Top wear - Pepher<br>Cotopory<br>Cotopory<br>Cotopory<br>Somple Size<br>XS<br>Length<br>Crop<br>Straps | Syste Number<br>PM     Syste Number<br>Proprint     Syste Number<br>Proprint       Descriptions<br>Topseour     Occession<br>Consolence<br>Age-Oroup<br>Exits     Occession<br>Consolence<br>Size Chart<br>Size Chart<br>Size Size<br>Size       Length<br>Exits     Length<br>Strops     Fitting<br>Bitrops |

# 5.4 Edit Style Details

There are 3 ways to edit Styles.

5.4.1 Click on the **Edit** icon (highlighted in the screenshots below) in **My Styles: List view** screen:

| My Styles | List View               |                 |                      |                                  |        |                                   | My                         | / Styles                  | · III              |
|-----------|-------------------------|-----------------|----------------------|----------------------------------|--------|-----------------------------------|----------------------------|---------------------------|--------------------|
| Q Enter K | eyword To Search Styles |                 |                      | · <del>*</del> ·                 |        |                                   |                            | [                         | + Create New       |
| Image     | Style Number<br>ALZ     | Name<br>A- Line | Category<br>Designer | Sub Category T                   | Size T | Created By<br>admin hyderabad2024 | ▼ Created On<br>09-13-2024 | Modified On<br>09-16-2024 | Actions            |
| 1         | DS1                     | Shift           | Designer             | Dress                            | 12     | admin hyderabad2024               | 09-13-2024                 | 09-16-2024                | <u>9</u> C 🔋       |
|           | PP                      | kaftan          | Sports wear          | Topwear                          | 12     | admin hyderabad2024               | 09-13-2024                 | 09-16-2024                | <b>i</b> C 🕯       |
|           | SD2                     | Sun Dress       | Promotional          | Dress                            | 12-OS  | admin hyderabad2024               | 09-13-2024                 | 09-16-2024                | <b>u</b> C 🛛       |
|           | TS1                     | Sweatshirt      | Other                | Topwear                          | 10-OS  | admin hyderabad2024               | 09-13-2024                 | 09-16-2024                | <b>의</b> C 💼       |
|           | PM1                     | Peplum          | Casual wear          | Topwear                          | XS     | admin hyderabad2024               | 09-12-2024                 | 09-20-2024                | <b>-</b>           |
| 1         | BT1                     | bardot          | Designer             | Topwear                          | 10-OS  | admin hyderabad2024               | 09-12-2024                 | 09-13-2024                | <b>u</b> C ท       |
| <b>.</b>  | tl                      | t shirts        | Casual wear          | Topwear                          | 24     | admin hyderabad2024               | 09-10-2024                 | 09-16-2024                | <b>i</b> C ท       |
|           | c1                      | jeggings        | Casual wear          | Pants                            | 6      | admin hyderabad2024               | 09-10-2024                 | 09-16-2024                | <b>u</b> C ท       |
| A         | C1                      | cargo           | Lounge wear          | Topwear                          | XL     | admin hyderabad2024               | 08-17-2024                 | 09-16-2024                | <b>i</b> C ท       |
| 1         | 9                       | Copy of Summer  | Promotional          | Jerseys, Sweatshirts & Pullovers | 2      | admin hyderabad2024               | 08-17-2024                 | 08-17-2024                | <b>u</b> C ท       |
| нч        | 1 2 🕨 🕅                 |                 |                      |                                  |        |                                   |                            |                           | 1 - 12 of 18 items |

5.4.2 Second way is to click at the top of View Style details screen to open the Style in edit mode.

| Style : Peplum                   |                              |                                             |                         |
|----------------------------------|------------------------------|---------------------------------------------|-------------------------|
| 🛋 > 😪 > Style Details > STY00019 |                              |                                             |                         |
|                                  | G Style III BOM B& Colorwove | 22 Maggirgements P. Pattern Ps Construction | @ Attrohmants           |
|                                  |                              | Press Construction                          | P. ACCOUNTS             |
|                                  |                              |                                             |                         |
|                                  | General Information          |                                             |                         |
|                                  | Style ID                     | Style Number                                | Style Name              |
|                                  | STY00019                     | PM1                                         | Peplum                  |
|                                  | Season                       | Description                                 |                         |
| 1 Jan                            | Resort 2027                  | Top wear - Peplum for Female                |                         |
| A. K.                            |                              |                                             |                         |
|                                  | Detailed Information         |                                             |                         |
| System Information               |                              |                                             |                         |
| Created By : admin               | Garment Type<br>Topwear      | Category<br>Topwear                         | Occasion<br>Casual wear |
| Created On : Sep 12, 2024        |                              |                                             |                         |
| Modified By : admin              | Target Gender<br>Female      | Age-Group<br>Kids                           | Size Chart<br>XS-6XL    |
| Modified On : Sep 20, 2024       |                              |                                             |                         |
|                                  | Size Range                   | Sample Size                                 |                         |
|                                  |                              |                                             |                         |
|                                  |                              |                                             |                         |
|                                  | Design Directions            |                                             |                         |
|                                  | Silhouette                   | Length                                      | Fitting                 |
|                                  | Peplum                       | Crop                                        | Relaxed                 |
|                                  | Neck Type                    | Sleeve Type                                 | Sleeve Length           |
|                                  | V-Neck                       | Sleeveless                                  |                         |
|                                  |                              |                                             |                         |

5.4.3 Third possibility is to click on edit Styles is by clicking on edit button from **My Styles: Card view** 

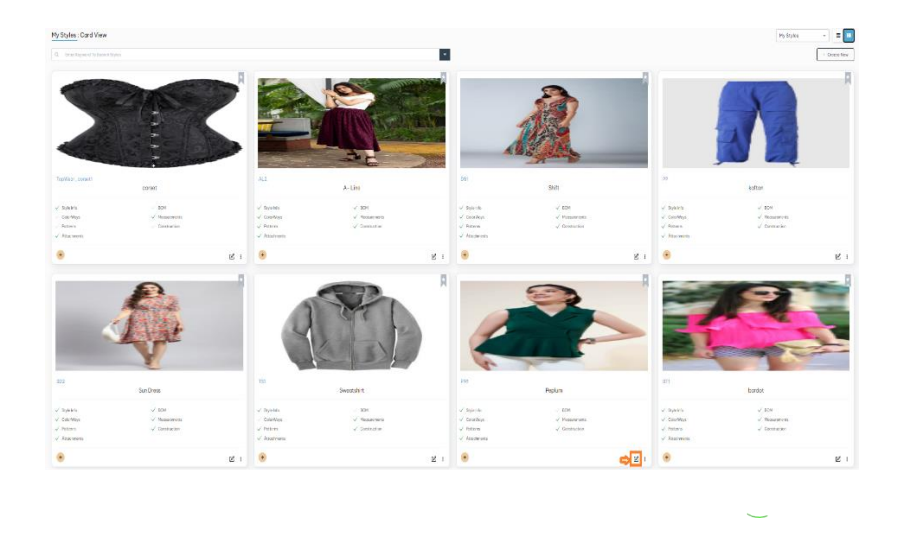

5.4.4. Style – In Style Edit mode, all fields except ID can be edited. The form opens as shown below. Style is a unique, system generated Identifier.

5.4.5. Click on **edit** button which is at top right side of the page to add or update values in Style tabs

### 5.4.6. BOM : click on **BOM** tab

| Style 📑 BOM               | 🖄 Colorways   | [92 | Measurements | 😕 Pattern | Construction | Attachments     |   |                 |         |        |                |     |     |         |
|---------------------------|---------------|-----|--------------|-----------|--------------|-----------------|---|-----------------|---------|--------|----------------|-----|-----|---------|
| Q Enter Keyword To Search | BOM           |     |              |           |              |                 |   |                 |         |        |                |     | + A | dd Ne   |
| Material Name             | Material Type | Ŧ   | Description  | Ŧ         | Color        | ▼ Supplier      | Ŧ | Size S <b>T</b> | Cuttabl | Quan T | Price <b>T</b> | Sub | T A | Actions |
|                           |               |     |              |           | Noreco       | ords available. |   |                 |         |        |                |     |     |         |
|                           |               |     |              |           | No reco      | ords ovailable. |   |                 |         |        |                |     |     |         |

### 5.4.7 Click on +Add New button

| : Peplum                 |              |                |     |              |           |              |       |              |   |          |         |        | ×       | (1)<br>(2) | <u>ه</u> | a) [D]  |
|--------------------------|--------------|----------------|-----|--------------|-----------|--------------|-------|--------------|---|----------|---------|--------|---------|------------|----------|---------|
| > Style Details<br>Style | > STY0001    | 9<br>Colorways | [92 | Measurements | 😤 Pattern | Construction |       |              |   |          |         |        |         |            |          |         |
| 2 Enter Keyword 1        | To Search BO | м              |     |              |           |              |       |              |   |          |         |        |         |            | +        | Add New |
| Material Name            | т            | Material Type  | т   | Description  | Ŧ         | Color        | Ŧ     | Supplier     | Ŧ | Size S 🔻 | Cuttabl | Quan 🝸 | Price 🔻 | Sub        | т        | Actions |
|                          |              |                |     |              |           | No re        | cords | s available. |   |          |         |        |         |            |          |         |
|                          |              |                |     |              |           |              |       |              |   |          |         |        |         |            |          |         |
|                          |              |                |     |              |           |              |       |              |   |          |         |        |         |            |          |         |
|                          |              |                |     |              |           |              |       |              |   |          |         |        |         |            |          |         |
|                          |              |                |     |              |           |              |       |              |   |          |         |        |         |            |          |         |
|                          |              |                |     |              |           |              |       |              |   |          |         |        |         |            |          |         |
|                          |              |                |     |              |           |              |       |              |   |          |         |        |         |            |          |         |
|                          |              |                |     |              |           |              |       |              |   |          |         |        |         |            |          |         |
|                          |              |                |     |              |           |              |       |              |   |          |         |        |         |            |          |         |
|                          |              |                |     |              |           |              |       |              |   |          |         |        |         |            |          |         |

# 5.4.8 Clicking on +Add New button will open Add BOM popup

|   | Add BOM      |                         |               |   |          |   | 2                |
|---|--------------|-------------------------|---------------|---|----------|---|------------------|
| ( | Q Enter Keyw | vord To Search material |               |   |          |   |                  |
|   | Thumbnail    | Material Name           | Material Type | T | Item Id  | T | Actions          |
|   |              | A1                      | Fabric        |   | MAT00002 |   | Select           |
|   |              | Chiffon                 | Fabric        |   | MAT00001 |   | Select           |
|   | 1            | Brass Alloy- Zippers    | Trims         |   | MAT00103 |   | Select           |
|   |              | Aluminum Alloy- Zippers | Trims         |   | MAT00102 |   | Select           |
|   |              | Black Brass- Zippers    | Trims         |   | MAT00101 |   | Select           |
|   | Т.           | Nickel- Zippers         | Trims         |   | MAT00100 |   | Select           |
|   |              | Brass Alloy- Zippers    | Trims         |   | MAT00099 |   | Select           |
|   | X            | Aluminum Alloy- Zippers | Trims         |   | MAT00098 |   | Select           |
|   |              | Chromium Sulphate - Lea | Leather       |   | MAT00097 |   | Select           |
|   | н н 1        | 2 3 4 5 6 7 8 9         | 10 🕨 🕨        |   |          | 1 | - 10 of 96 items |
|   |              |                         |               |   |          |   |                  |

5.4.9 Clicking on +Add New button will open Add BOM popup of selected Material and required values

| Add BOM : Chiffon              |                          |                         |
|--------------------------------|--------------------------|-------------------------|
|                                | Material Name<br>Chiffon | Material Type<br>Fabric |
| Description                    | Select Color             | Color                   |
| Fabric                         | Red × 👻                  |                         |
| Supplier                       | Size Specification       | Cuttable Width          |
| Precision Thread Solutions × 👻 | 12                       | 12.3 IN -               |
| Quantity                       | Select UOM               | Price (\$)              |
| 20                             | Meters × 👻               | 30                      |
| Sub-Total(\$)                  |                          |                         |
| 600                            |                          |                         |
|                                |                          | Cancel Add to BOM       |

# 5.4.10. Colorways : Click on Colorways tab

| Peplum                         |           |                 |                           |   |             | × | 1 8 | a 🖸     |
|--------------------------------|-----------|-----------------|---------------------------|---|-------------|---|-----|---------|
| > Style Details > STY00019     |           |                 |                           |   |             |   |     |         |
| Style 🕞 BOM                    | Colorways | s 🖻 Pattern 🕼 C | onstruction 🖉 Attachments |   |             |   |     |         |
| Enter Keyword To Search colorv | ways      |                 |                           |   |             |   | •   | Add New |
| alette Preview                 | Color ID  | T Co            | lor Name                  | т | Description |   | т   | Actions |
|                                |           |                 | No records available.     |   |             |   |     |         |
|                                |           |                 |                           |   |             |   |     |         |
|                                |           |                 |                           |   |             |   |     |         |
|                                |           |                 |                           |   |             |   |     |         |
|                                |           |                 |                           |   |             |   |     |         |
|                                |           |                 |                           |   |             |   |     |         |
|                                |           |                 |                           |   |             |   |     |         |
|                                |           |                 |                           |   |             |   |     |         |
|                                |           |                 |                           |   |             |   |     |         |
|                                |           |                 |                           |   |             |   |     |         |
|                                |           |                 |                           |   |             |   |     |         |
|                                |           |                 |                           |   |             |   |     |         |
|                                |           |                 |                           |   |             |   |     |         |
|                                |           |                 |                           |   |             |   |     |         |

### 5.4.11 Click on +Add New button

| tyl | e : Peplum                          |                          |         |                         |     |             | × (1) [2 | * <b>1</b> 0 : |
|-----|-------------------------------------|--------------------------|---------|-------------------------|-----|-------------|----------|----------------|
| >   | 🚡 > Style Details > STY00019        |                          |         |                         |     |             |          |                |
|     | 🔓 Style 📄 BOM 🔛                     | Colorways 😭 Measurements | Pattern | Construction 🔗 Attachme | nts |             |          |                |
|     | Q Enter Keyword To Search colorways | 8                        |         |                         |     |             |          | + Add New      |
|     | Palette Preview                     | Color ID                 | Ŧ       | Color Name              | Ŧ   | Description |          | T Actions      |
|     |                                     |                          |         | No records available.   |     |             |          |                |
|     |                                     |                          |         |                         |     |             |          |                |
|     |                                     |                          |         |                         |     |             |          |                |
|     |                                     |                          |         |                         |     |             |          |                |
|     |                                     |                          |         |                         |     |             |          |                |
|     |                                     |                          |         |                         |     |             |          |                |
|     |                                     |                          |         |                         |     |             |          |                |
|     |                                     |                          |         |                         |     |             |          |                |
|     |                                     |                          |         |                         |     |             |          |                |
|     |                                     |                          |         |                         |     |             |          |                |
|     |                                     |                          |         |                         |     |             |          |                |

# 5.4.12 Clicking on +Add New button will open Add Colorways button Colorways button

| Stilles Eliter required parettes nonin popul | 5.4.13 | Enter required | palettes | from | pop | buj | ρ |
|----------------------------------------------|--------|----------------|----------|------|-----|-----|---|
|----------------------------------------------|--------|----------------|----------|------|-----|-----|---|

| Q Enter Keyword To Search colorway | ý\$      |                   |
|------------------------------------|----------|-------------------|
| Palette Preview                    | Sequence | T Name T          |
|                                    | PAL00015 | tri colors        |
|                                    | PAL00014 | red colors        |
|                                    | PAL00013 | purple            |
|                                    | PAL00012 | green             |
|                                    | PAL00011 | green             |
|                                    | PAL00010 | violet and purple |
|                                    | PAL00009 | rainbow colors    |
|                                    | PAL00008 | 3 colors          |
|                                    | PAL00007 | light red         |
| 2  ▶                               |          | 1 - 10 of 15 item |

5.4.14 Click on Add Colorways button

5.4.15 Clicking on Add Colorways button will add selected palettes in Colorways tab

| ityle : I | Peplum > Style Details > STY00019 |           |              |   |             | × (1) & . |         |
|-----------|-----------------------------------|-----------|--------------|---|-------------|-----------|---------|
| ⊜ s       | Style 🕞 BOM                       | Colorways | Pattern      |   |             |           |         |
| Q         | Enter Keyword To Search colorwa   | ays       |              |   |             | •         | Add New |
| Pa        | alette Preview                    | Color ID  | T Color Name | т | Description | т         | Actions |
|           |                                   | PAL00012  | green        |   |             |           | 0       |
| E         |                                   | PAL00013  | purple       |   |             |           |         |
|           |                                   | PAL00014  | red colors   |   |             |           | 8       |
|           |                                   |           |              |   |             |           |         |
|           |                                   |           |              |   |             |           |         |
|           |                                   |           |              |   |             |           |         |
|           |                                   |           |              |   |             |           |         |
|           |                                   |           |              |   |             |           |         |
|           |                                   |           |              |   |             |           |         |

#### 5.4.16 . Measurements

| Style BOM Colonways If Measurements Pattern If Construction If Construction                                                                                                    | Style Detoils > STY00     | 019          |              |     |         |      |             |   |    |                       | 8° 🗐 🖸    |
|----------------------------------------------------------------------------------------------------|---------------------------|--------------|--------------|-----|---------|------|-------------|---|----|-----------------------|-----------|
| Size Gange     Size Gange     Size Gange     Pepulm       Image: Size Gange     Image: Size Gange     Image: Size Gange     Image: Size Gange       Image: Size Gange     Image: Size Gange     Image: Size Gange     Image: Size Gange   Image: Size Gange Image: Size Gange | Style BOM                 | Colorways    | Measurements | Pat | ern     | P    | Attachments |   |    |                       |           |
| US-Female-Kids     XS     Peplum       Id     Name     Tolerance     Clearciption     T     XS     T     Actions   No records available.                                                                                                    | ze Configuration          |              | Size Range   |     |         | Silh | nouette     |   |    |                       |           |
| A       Eter Kayword To Sarach Measurements       Cenerate Measurements       • Add Nei         d       Name       T       Tolerance       T       Description       T       X S       T       Actions    No records available.                                                                                                    | US-Female-Kids            |              | XS           |     |         | ŀ    | Peplum      |   |    |                       |           |
| d     Nome     T     Telerance     T     Description     T     XS     T     Actions                                                                                                    | Enter Keyword To Search M | leasurements |              |     |         |      |             |   |    | Generate Measurements | + Add New |
| No records available.                                                                                                    | d                         | Name         |              | Т   | lerance | Ŧ    | Description | T | XS | T                     | Actions   |
|                                                                                                    |                           |              |              |     |         |      |             |   |    |                       |           |
|                                                                                                    |                           |              |              |     |         |      |             |   |    |                       |           |
|                                                                                                    |                           |              |              |     |         |      |             |   |    |                       |           |
|                                                                                                    |                           |              |              |     |         |      |             |   |    |                       |           |
|                                                                                                    |                           |              |              |     |         |      |             |   |    |                       |           |

#### 5.4.17 Click on the 'Generate Measurements' button

| e: Peplum                            |                       |           |              |      |             |   |                       |           | 8° 🗐 🖸          |
|--------------------------------------|-----------------------|-----------|--------------|------|-------------|---|-----------------------|-----------|-----------------|
| Style Details > STY00019             |                       |           |              |      |             |   |                       |           |                 |
| Style 🖹 BOM 🔛 Colorw                 | rays [1] Measurements | Pattern   | Construction | P    | Attachments |   |                       |           |                 |
| ize Configuration                    | Size Range            |           |              | Silh | puette      |   |                       |           |                 |
| US-Female-Kids                       | XS                    |           |              | P    | eplum       |   |                       |           |                 |
| Enter Kayword To Search Meosurements |                       |           |              |      |             |   | Generate Measurements | + Add New |                 |
| Id                                   | Name                  | Tolerance |              | Ŧ    | Description | ٦ | xs                    | т         | Actions         |
|                                      |                       |           |              |      |             |   |                       |           |                 |
| H 4 - H                              |                       |           |              |      |             |   |                       |           | 0 - 0 of 0 item |

5.4.18. Clicking on the 'Generate Measurements' button will display specific Points of Measure (POM) in a popup window

| Select POM     | NO TECOLOS OV | x                     |
|----------------|---------------|-----------------------|
| Deselect All   |               |                       |
| Shoulder Width | Shirt Length  | Armhole Circumference |
| ✓ Hips         | ✓ Waist       | Bust Circumference    |
| Neck Drop      |               |                       |
|                |               |                       |
|                |               | Cancel                |

5.4.19. Click on Save button to add selected Points of Measure (POM) to the Measurement table

| Style 🕞 BOM                 | Colorways    | Measurements | 😤 Patte | m 🔯 Construction | Ø    | Attochments                                       |    |                       |           |
|-----------------------------|--------------|--------------|---------|------------------|------|---------------------------------------------------|----|-----------------------|-----------|
| • Configuration             |              | Size Range   |         |                  | Silh | puette                                            |    |                       |           |
| JS-Female-Kids              |              | XS           |         |                  | F    | eplum                                             |    |                       |           |
| Enter Keyword To Search Mea | summents     |              |         |                  |      |                                                   |    | Generate Measurements | + Add New |
| i .                         | Nome         |              | ▼ To    | erance           | ٣    | Description                                       | XS | Ŧ                     | Actions   |
| ۹D                          | Neck Drop    |              | 1       |                  |      | Measure from the highest point of the neckline to | 12 |                       | C ท       |
| A                           | Bust Circumf | erence       | 1.2     |                  |      | Measure around the fullest part of the bust.      | 14 |                       | C 💼       |
|                             | Waist        |              | 1.1     |                  |      | Measure around the natural waistline.             | 13 |                       | C 💼       |
| 1                           | Hips         |              | 1.4     |                  |      | Measure around the fullest part of the hips.      | 15 |                       | Ľ 🕯       |
|                             | Armhole Circ | umference    | 1.5     |                  |      | Measure around the armhole.                       | 12 |                       | C 💼       |
| A                           | Shirt Length |              | 1.2     |                  |      | Measure from shoulder seam to bottom hem.         | 11 |                       | Ľ 💼       |
|                             | Shoulder Wid | ith          | 1       |                  |      | Measure from shoulder seam to shoulder seam.      | 14 |                       | C 💼       |

5.4.20. If the user needs to select only specific Points of Measure (POM) from the popup, they must first click the 'Deselect All' checkbox and then choose the required POMs

| Select POM     |              | <u>`</u>              |
|----------------|--------------|-----------------------|
| Select All     |              |                       |
| Shoulder Width | Shirt Length | Armhole Circumference |
| Hips           | ✓ Waist      | ✓ Bust Circumference  |
| Neck Drop      |              |                       |
|                |              | Cancel Save           |

5.4.21. Click the 'Add New' button if the user wants to add new measurements.

| > Style Details > STY00019                      |           |             |         |      |           |            |   |         |  |            |             |           |
|-------------------------------------------------|-----------|-------------|---------|------|-----------|------------|---|---------|--|------------|-------------|-----------|
| Style 📄 BOM 🔛                                   | Colorways | leasurement | Pattern | Con: | struction |            |   |         |  |            |             |           |
| e Configuration                                 |           | Size Range  |         |      |           | Silhouette |   |         |  |            |             |           |
| JS-Female-Kids                                  |           | XS          |         |      |           | Peplum     |   |         |  |            |             |           |
| L Enter Keyword To Search Measurements          |           |             |         |      |           |            |   |         |  | Generate M | easurements | + Add New |
| ld Name <b>T</b> Tolerance <b>T</b> Description |           |             | Ŧ       | xs   | Ŧ         | XS         | Ŧ | Actions |  |            |             |           |
|                                                 |           |             |         |      |           |            |   |         |  |            |             |           |

#### 5.4.22. Add the field values as shown below and click on Add Measurements button

| Add New Measure     | ements                                   | ~                       |
|---------------------|------------------------------------------|-------------------------|
| ld *<br>CP          | Name *<br>Center Back Length             | Tolerance *             |
| XS<br>19            |                                          |                         |
| Measure from the ba | se of the neck to the hem of the garment | 59/500                  |
|                     |                                          | Cancel Add Measurements |

# 5.4.23. Clicking on Add Measurements button will add selected POM in the table

| > Style Details > STY00019      |               |              |    |           |              |      |                                                |      |    |                       |           |
|---------------------------------|---------------|--------------|----|-----------|--------------|------|------------------------------------------------|------|----|-----------------------|-----------|
| Style 🖹 BOM                     | Colorways     | Measurements | B. | Pattern   | Construction | P    | Attachments                                    |      |    |                       |           |
| Configuration                   |               | Size Range   |    |           |              | Sill | louette                                        |      |    |                       |           |
| JS-Female-Kids                  |               | XS           |    |           |              |      | Peplum                                         |      |    |                       |           |
| Enter Keyword To Search Measure | ments         |              |    |           |              |      |                                                |      |    | Generate Measurements | + Add Nev |
| I                               | Name          |              | Ŧ  | Tolerance |              | Ŧ    | Description                                    | Ŧ    | xs | Ŧ                     | Actions   |
| CP                              | Center Back L | ength        |    | 1         |              |      | Measure from the base of the neck to the hem   | of   | 19 |                       | 2 🝵       |
| ID                              | Neck Drop     |              |    | 1         |              |      | Measure from the highest point of the neckline | e to | 12 |                       | Ľ 🍵       |
| A                               | Bust Circumfe | rence        |    | 1.2       |              |      | Measure around the fullest part of the bust.   |      | 14 |                       | 2 💼       |
| 1                               | Waist         |              |    | 1.1       |              |      | Measure around the natural waistline.          |      | 13 |                       | Ľ 🕯       |
|                                 | Hips          |              |    | 1.4       |              |      | Measure around the fullest part of the hips.   |      | 15 |                       | 2 💼       |
|                                 | Armhole Circu | mference     |    | 1.5       |              |      | Measure around the armhole.                    |      | 12 |                       | Ľ         |
| A                               | Shirt Length  |              |    | 1.2       |              |      | Measure from shoulder seam to bottom hem.      |      | 11 |                       | Ľ 🍵       |
|                                 |               |              |    |           |              |      |                                                |      |    |                       | - 4       |

Note: The Size Configuration and Size Range shown here come from Style Tab. If you would like to update this data, please change them in Style tab.

#### 5.4.24 . Pattern : click on Pattern tab

| Style | : Pep   | lum          |                 |           |                   |            |                  |       |                     |   |             | × (1)              | k [ | M []             |
|-------|---------|--------------|-----------------|-----------|-------------------|------------|------------------|-------|---------------------|---|-------------|--------------------|-----|------------------|
| • • • | 3 > Sty | le Details > | STY00019        |           | [62] Magauramanta | 2 Dettern  | Mar Construction | 6     | Attrahmanta         |   |             |                    |     |                  |
|       | Q Ente  | r Keyword To | Search patterns | oloi wuys | []] reasonements  | Ex Pattern | La construction  |       | Attochments         |   |             | Upload CAD Pattern | +   | Add New          |
| ſ     |         | Thumbn       | Piece #         |           | Ŧ                 | No of Cuts |                  | Ŧ     | Material Allocation | Ŧ | Description |                    | т   | Actions          |
|       |         |              |                 |           |                   |            | No reco          | ds av | ilable.             |   |             |                    |     |                  |
|       |         |              |                 |           |                   |            |                  |       |                     |   |             |                    |     |                  |
|       |         |              |                 |           |                   |            |                  |       |                     |   |             |                    |     |                  |
|       |         |              |                 |           |                   |            |                  |       |                     |   |             |                    |     |                  |
|       |         |              |                 |           |                   |            |                  |       |                     |   |             |                    |     |                  |
|       |         |              |                 |           |                   |            |                  |       |                     |   |             |                    |     |                  |
|       |         |              |                 |           |                   |            |                  |       |                     |   |             |                    |     |                  |
|       |         |              |                 |           |                   |            |                  |       |                     |   |             |                    |     |                  |
|       | н н     | ► H          |                 |           |                   |            |                  |       |                     |   |             |                    |     | 0 - 0 of 0 items |

| tyle : F       | Peplum          |                   |              |            |              |        |                     |   |             | × 1                | 9        | ۹) [۱   |
|----------------|-----------------|-------------------|--------------|------------|--------------|--------|---------------------|---|-------------|--------------------|----------|---------|
| > Va ><br>⊕ si | tyle            | BOM BC Colorways  | Measurements | 🔥 Pattern  | Construction | Ø      | Attachments         |   |             |                    |          |         |
| ٩              | Enter Keyword T | o Search patterns |              |            |              |        |                     |   | [           | Upload CAD Pattern | + Add N  | lew     |
|                | Thumbn          | Piece #           | т            | No of Cuts |              | Ŧ      | Material Allocation | T | Description |                    | T Actio  | ons     |
|                |                 |                   |              |            | No recorr    | ds ava | ilable.             |   |             |                    |          |         |
|                |                 |                   |              |            |              |        |                     |   |             |                    |          |         |
|                |                 |                   |              |            |              |        |                     |   |             |                    |          |         |
|                |                 |                   |              |            |              |        |                     |   |             |                    |          |         |
|                |                 |                   |              |            |              |        |                     |   |             |                    |          |         |
|                |                 |                   |              |            |              |        |                     |   |             |                    |          |         |
|                |                 |                   |              |            |              |        |                     |   |             |                    |          |         |
|                |                 |                   |              |            |              |        |                     |   |             |                    |          |         |
| н              | 4 1 1           |                   |              |            |              |        |                     |   |             |                    | 0 - 0 of | 0 items |

# 5.4.25. click on Upload button and select required image

| Upload CAD Pattern                                                | ×             |
|-------------------------------------------------------------------|---------------|
| Upload Image                                                      |               |
| Accepted File Types : STEP, AI, DXF, DGN, DWT, IPT, ASM, STL, STP | Cancel Upload |

# 5.4.26. Click on Upload button

| Upload CAD Pattern                                                | ×      |
|-------------------------------------------------------------------|--------|
| Upload Image                                                      |        |
| Accepted File Types : STEP, AI, DXF, DGN, DWT, IPT, ASM, STL, STP | Cancel |

## 5.4.27. Clicking on Upload button will add CAD Pattern in Pattern tab

| Res | bardot_cad_pattern.jpeg<br>Uploaded Successfully | ۲ | 8 |
|-----|--------------------------------------------------|---|---|
|     |                                                  |   |   |

#### 5.4.28. Click on +Add New button

| Style : Peplum                                   |                        |                     | × (1) &            | a D :     |
|--------------------------------------------------|------------------------|---------------------|--------------------|-----------|
| 🖨 > 🎇 > Style Details > STY00019                 |                        |                     |                    |           |
| 🔒 Style 🗃 BOM 🔛 Colorways 🔯 Measurements         | Pattern 🔯 Construction | Attachments         |                    |           |
| Q Enter Keyword To Search patterns               |                        |                     | Upload CAD Pattern | + Add New |
| bordot_cod_pottern.jpeg<br>Uploaded Successfully | • •                    |                     |                    |           |
| Thumbn Piece #                                   | No of Cuts             | Material Allocation | Description T      | Actions   |
|                                                  | No records ava         | ailable.            |                    |           |
|                                                  |                        |                     |                    |           |
|                                                  |                        |                     |                    |           |
|                                                  |                        |                     |                    |           |

5.4.29. Click on +Add New button and enter required values

| Add New Pattern |            |                     |
|-----------------|------------|---------------------|
| Piece#          | No of Cuts | Material Allocation |
| 1               | 3          | 1.5                 |
| Description     |            |                     |
| one piece       |            |                     |
| Upload Image    |            | 9/150               |
|                 | ſ          |                     |
|                 |            | Cancel Add Pattern  |

5.4.30 Click on Add Pattern button

| : Pep   | lum              |                           |               |              |                     |   |             | × (1) &            | <b>a</b>  |
|---------|------------------|---------------------------|---------------|--------------|---------------------|---|-------------|--------------------|-----------|
| g > Sty | yle Details 👂 🖇  | STY00019                  |               |              |                     |   |             |                    |           |
| Style   | 🖻 во             | M 🖹 Colorways 😭 Measureme | nts 🗗 Pattern | Construction | Attachments         |   |             |                    |           |
| Q Ente  | er Keyword To Se | earch patterns            |               |              |                     |   |             | Upload CAD Pattern | + Add New |
|         | bardot_co        | ad_pattern.jpeg           |               |              |                     |   |             |                    |           |
|         | Uploaded S       | uccessfully               |               |              |                     |   |             |                    |           |
|         | Thumbn           | Piece #                   | ▼ No of Cuts  | T            | Material Allocation | Ŧ | Description | Ŧ                  | Actions   |
|         |                  | 2                         | 2.5           |              | 3                   |   | 2 piece     |                    | R 💼       |
| -       |                  |                           |               |              |                     |   |             |                    |           |
| =       |                  | 1                         | 3             |              | 1.5                 |   | one piece   |                    | 2 💼       |

# 5.4.31 User can able to change the order of patterns

|   | Thumbn | Piece # | No of Cuts | Material Allocation | Description | Actions |
|---|--------|---------|------------|---------------------|-------------|---------|
| = | è      | 1       | 3          | 1.5                 | one piece   | 2 💼     |
| - | 9      | 2       | 2.5        | 3                   | 2 piece     | Ľ ท     |
|   |        |         |            |                     |             |         |

### 5.4.32. Construction

| opiani                   |               |                       |               |                    |                            |         |   |                |    |       |         |
|--------------------------|---------------|-----------------------|---------------|--------------------|----------------------------|---------|---|----------------|----|-------|---------|
| > Style Details > STY    | /00019        |                       |               |                    |                            |         |   |                |    |       |         |
| Style 📄 BOM              | Colory        | vays 👔 Measureme      | nts 🖗 Pattern | Construction       |                            |         |   |                |    |       |         |
| 2 Enter Keyword To Searc | ch operations |                       |               |                    |                            |         |   |                |    | +     | Add New |
| Operation                | Y Seam        | Seam ISO4916 Code 🛛 🕇 | Stitch        | T Stitch ISO4915 C | Code <b>T</b> Machine Type | T Gauge | Ŧ | Seam Allowance | τı | Notes |         |
|                          |               |                       |               |                    | No records available.      |         |   |                |    |       |         |
|                          |               |                       |               |                    |                            |         |   |                |    |       |         |
|                          |               |                       |               |                    |                            |         |   |                |    |       |         |
|                          |               |                       |               |                    |                            |         |   |                |    |       |         |
|                          |               |                       |               |                    |                            |         |   |                |    |       |         |
|                          |               |                       |               |                    |                            |         |   |                |    |       |         |
|                          |               |                       |               |                    |                            |         |   |                |    |       |         |
|                          |               |                       |               |                    |                            |         |   |                |    |       |         |
|                          |               |                       |               |                    |                            |         |   |                |    |       |         |
|                          |               |                       |               |                    |                            |         |   |                |    |       |         |
|                          |               |                       |               |                    |                            |         |   |                |    |       |         |
|                          |               |                       |               |                    |                            |         |   |                |    |       |         |
|                          |               |                       |               |                    |                            |         |   |                |    |       |         |
|                          |               |                       |               |                    |                            |         |   |                |    |       |         |
|                          |               |                       |               |                    |                            |         |   |                |    |       |         |

5.4.33. Click on **+Add New** button

| Image: Systematic sector operations       Image: Style Details sector operations       Image: Style Details sector operations         Image: Style Details sector operations       Image: Style Details sector operations       Image: Style Details sector operations         Operation       T       Seam ISO4916 Code       T       Stitch ISO4915 Code       T       Machine Type       T       Gauge       T       Seam Allowance | uction & Attachments<br>+ Add New<br>D4915 Code T Machine Type T Gauge T Seam Allowance T                                                                                |
|----------------------------------------------------------------------------------------------------|----------------------------------------------------------------------------------------------------|
| Style     BOM     W     Colorways     Massurements     Pattern     Attachments       C     Enter Keyword To Search operations     T     Seam     Seam JGA916 Code     T     Stitch JSO4915 Code     T     Machine Type     T     Gauge     T     Seam Allowance                                                                                                    | uction 🔗 Attachments           Hadd New           C4915 Code         T         Machine Type         T         Gauge         T         Seam Allowance         T         I |
| A generation       Y       Seam       Seam ISO4916 Code       Y       Stitch       Y       Stitch ISO4915 Code       Y       Gauge       Y       Seam Allowance                                                                                                    |                                                                                                    |
| Deperation T Seam SeamISO4916 Code T Stitch T Stitch ISO4915 Code T Machine Type T Gauge T Seam Allowance                                                                                                    | 04915 Code T Machine Type T Gauge T Seam Allowance T                                                                                                    |
|                                                                                                    |                                                                                                    |
| No records available.                                                                                                    | No records available.                                                                                                    |

5.4.34. Clicking on +**Add New** button will open Create Operation popup -> fill all the required fields and click on **Add** button

| Create Operation    |                                |
|---------------------|--------------------------------|
| Operation*          | Machine Type                   |
| Sew Inseam          | Electronic Sewing Machines × 👻 |
| Seam ISO4916 Code   | Seam Allowance                 |
| 1.20.01 × 👻         | 1/4                            |
| Stitch ISO4915 code | Stitch                         |
| 514 × -             | Default Stitch-15              |
| Gauge               | Notes                          |
| 1/8                 | Sew Inseam                     |
|                     |                                |
|                     | 10/150                         |
|                     | Cancel                         |

# 5.4.35. Clicking on **Add** button will add the entered Operation in the Construction table

| Sty | le : Pepl                            | um             |        |         |                       |                   |             |                |                       |   |         |                    | × 1 &      | a) () ( |
|-----|--------------------------------------|----------------|--------|---------|-----------------------|-------------------|-------------|----------------|-----------------------|---|---------|--------------------|------------|---------|
| •   | 😪 🔸 Styl                             | e Details 🔸 ST | Y00019 | )       |                       |                   |             |                |                       |   |         |                    |            |         |
|     | 🖗 Style                              | 🗊 ВОМ          |        | Colorwa | ays [] Measurement    | B Pattern         | Constru     | iction 🖉 /     | Attachments           |   |         |                    |            |         |
|     | Q Enter Keyword To Search operations |                |        |         |                       |                   |             |                |                       |   |         | F Add New          |            |         |
|     | Operatio                             | n              | Ŧ      | Seam    | Seam ISO4916 Code 🛛 🕇 | Stitch            | T Stitch IS | 04915 Code 🛛 🕇 | Machine Type          | Ŧ | Gauge T | Seam Allowance 🛛 🔻 | Notes      | Actions |
|     | Sew Inse                             | am             |        | (ff)    | 1.20.01               | Default Stitch-15 | 514         |                | Electronic Sewing Mac | h | 1/8     | 1/4                | Sew Inseam | 2 🗈     |
|     |                                      |                |        |         |                       |                   |             |                |                       |   |         |                    |            |         |
|     |                                      |                |        |         |                       |                   |             |                |                       |   |         |                    |            |         |
|     |                                      |                |        |         |                       |                   |             |                |                       |   |         |                    |            |         |

### 5.4.36. Attachments : click on Attachments tab

| Sty | e : Peplur                            | n               |             |              |      |        |              |                |   |          | × 🛛 🖉 | <u>ء</u>  |         |  |  |
|-----|---------------------------------------|-----------------|-------------|--------------|------|--------|--------------|----------------|---|----------|-------|-----------|---------|--|--|
| ۸.> | 🖓 🔸 Style D                           | etails > STY000 | 119         |              |      |        |              |                |   |          |       |           |         |  |  |
|     | 🖯 Style                               | 🗊 ВОМ           | 🔛 Colorways | Measurements | ₿s p | attern | Construction | Attachments    |   |          |       |           |         |  |  |
|     | Q Enter Rayword To Search attachments |                 |             |              |      |        |              |                |   |          |       | + Add New |         |  |  |
|     | Thumbnail                             | Name            |             |              | т    | Туре   |              |                | т | Comments |       | т         | Actions |  |  |
|     |                                       |                 |             |              |      |        | No reco      | rds available. |   |          |       |           |         |  |  |
|     |                                       |                 |             |              |      |        |              |                |   |          |       |           |         |  |  |
|     |                                       |                 |             |              |      |        |              |                |   |          |       |           |         |  |  |

# 5.4.37. Click on +Add New button

| Style | : Peplum          |                |                   |           |              |                |   |          | × A & |         |
|-------|-------------------|----------------|-------------------|-----------|--------------|----------------|---|----------|-------|---------|
| • • 9 | 👌 > Style Details | s > STY00019   |                   |           |              |                |   |          |       |         |
| Ģ     | Style             | BOM 🔛 Colorway | ys 🔯 Measurements | 🖒 Pattern | Construction | Attachments    |   |          |       |         |
|       | Q Enter Keywor    |                | + Add New         |           |              |                |   |          |       |         |
|       | Thumbnail N       | lame           |                   | Т Туре    |              |                | т | Comments | T     | Actions |
|       |                   |                |                   |           | No reco      | rds available. |   |          |       |         |
|       |                   |                |                   |           |              |                |   |          |       |         |
|       |                   |                |                   |           |              |                |   |          |       |         |
|       |                   |                |                   |           |              |                |   |          |       |         |

# 5.4.38 $\,$ Click on Upload button and select required image $\,$

| Add New Attachment        | ×                     |
|---------------------------|-----------------------|
| Upload Image              |                       |
|                           |                       |
| Name                      | Attachment Type       |
| Peplum                    | Cover Page × 👻        |
| Description               |                       |
| Peplum topwear for female |                       |
|                           | 25,450                |
|                           | Cancel Add Attachment |

### 5.4.39 Click on Add Attachment button

## 5.5 Delete Styles : There are 3 ways to delete Style

5.5.1 First possibility to delete Style is by clicking on Delete button (highlighted in the screenshot below) from My Styles: List view page

| My Style   | es : List View              |            |   |             |   |              |   |        |                     |   |            | My Styles |      | = =                |
|------------|-----------------------------|------------|---|-------------|---|--------------|---|--------|---------------------|---|------------|-----------|------|--------------------|
| Q, Ent     | er Keyword To Search Styles |            |   |             |   | <b>.</b>     |   |        |                     |   |            |           |      | Create New         |
| Image      | Style Number                | Name       | т | Category    | Ŧ | Sub Category | Ŧ | Size T | Created By          | Ŧ | Created On | Modifie   | d On | Actions            |
| X          | TC1                         | corset     |   | Promotional |   | Topwear      |   | 14     | admin hyderabad2024 |   | 09-17-2024 | 09-21-2   | 024  | a C 👩              |
| <u>N</u> . | AL2                         | A- Line    |   | Designer    |   | Skirts       |   | 14     | admin hyderabad2024 |   | 09-13-2024 | 09-16-2   | 024  | 9 C 🕯              |
| 1          | DS1                         | Shift      |   | Designer    |   | Dress        |   | 12     | admin hyderabad2024 |   | 09-13-2024 | 09-16-2   | 024  | <b>9</b> C ท       |
|            | PP                          | kaftan     |   | Sports wear |   | Topwear      |   | 12     | admin hyderabad2024 |   | 09-13-2024 | 09-16-2   | 024  | <u>9</u> C ท       |
| 4          | SD2                         | Sun Dress  |   | Promotional |   | Dress        |   | 12-OS  | admin hyderabad2024 |   | 09-13-2024 | 09-16-2   | 024  | <b>1</b> C ท       |
|            | TS1                         | Sweatshirt |   | Other       |   | Topwear      |   | 10-OS  | admin hyderabad2024 |   | 09-13-2024 | 09-16-2   | 024  | <u>9</u> C ท       |
|            | PM1                         | Peplum     |   | Casual wear |   | Topwear      |   | XS     | admin hyderabad2024 |   | 09-12-2024 | 09-20-    | 2024 | <b>1</b> C ท       |
| 1          | BT1                         | bardot     |   | Designer    |   | Topwear      |   | 10-OS  | admin hyderabad2024 |   | 09-12-2024 | 09-13-2   | 024  | <u>9</u> C ท       |
| Ŕ          | tl                          | t shirts   |   | Casual wear |   | Topwear      |   | 24     | admin hyderabad2024 |   | 09-10-2024 | 09-16-2   | 024  | <u>a</u> 2 ท       |
|            | c1                          | jeggings   |   | Casual wear |   | Pants        |   | 6      | admin hyderabad2024 |   | 09-10-2024 | 09-16-2   | 024  | <u>a</u> C ท       |
| 14         | CI I                        | 60700      |   | Lounde wear | _ | Topwear      |   | ¥1     | admin hyderahad2024 |   | 08-17-2024 | 09-16-1   | 024  | el rø 👷            |
| нч         | 1 2 <b>F</b> H              |            |   |             |   |              |   |        |                     |   |            |           |      | 1 - 12 of 18 items |

5.5.2. Second possibility is by clicking on Delete button (highlighted in the screenshots below) which is at top right side of Style Details page in view mode

| Style : corset                                                         |                                                 |                                              |                         |
|------------------------------------------------------------------------|-------------------------------------------------|----------------------------------------------|-------------------------|
| ▲ > 🙀 > Style Details > STY00025                                       |                                                 |                                              | Delete                  |
|                                                                        | Style BOM & Colorways                           | Measurements 🐉 Pattern 🏦 Construction        |                         |
|                                                                        | Style ID<br>STY00025<br>Secson<br>Evendary 2028 | Style Number<br>TC1<br>Description<br>corset | Style Name<br>corset    |
| System Information                                                     | Detailed Information                            |                                              |                         |
| Created By : admin<br>Created On : Sep 17, 2024<br>Modified By : admin | Garment Type<br>Topwear                         | Category<br>Topwear                          | Occasion<br>Promotional |
| Modified On : Sep 21, 2024                                             | Target Gender<br>Female                         | Age-Group<br>Teens                           | Size Chart<br>0-24      |
|                                                                        | Size Range<br>14<br>Design Directions           | Somple Size<br>14                            |                         |
|                                                                        | Silhouette<br>Corset                            | Length<br>Crop                               | Fitting<br>Fitted       |

5.5.3. Third possibility is by clicking on Delete button (highlighted in the screenshot below) on the card in **My Styles : Card view** page

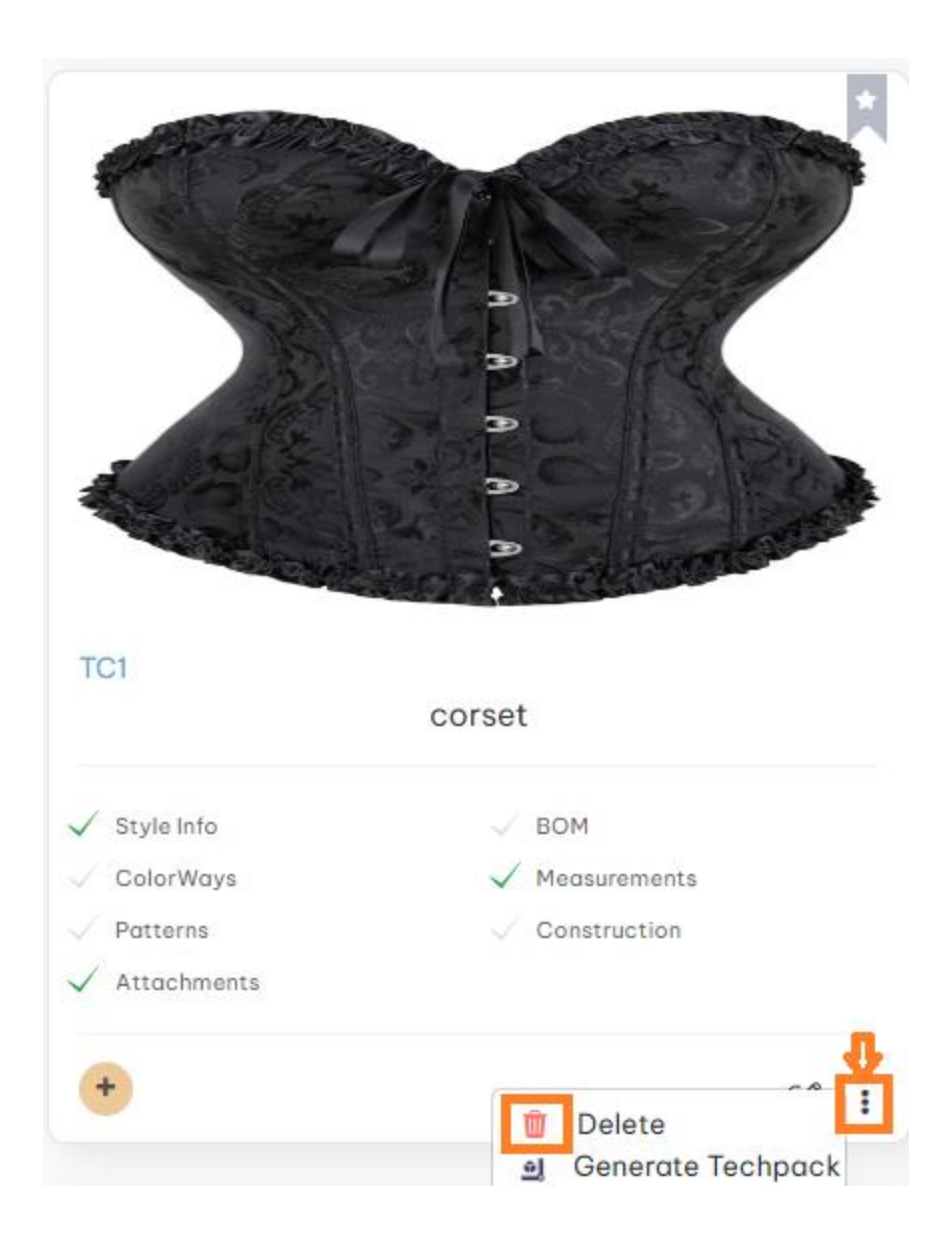

# 6 Invite Users

6.1. Click on the "Invite Team Members" button on the My Team page.

| 1y Team                                                  |                                                        |                                                     |                                            |
|----------------------------------------------------------|--------------------------------------------------------|-----------------------------------------------------|--------------------------------------------|
| My Team      Enter Role/ Name To Search Your Team Member |                                                        | •                                                   | nildisparado 👻 🔹 Invite Team Members       |
| F3                                                       | 22                                                     | AF                                                  | 2                                          |
| fitos 321                                                | 28thmay 2024                                           | admin fitos24                                       | tester.emailed1                            |
| fitos321@yopmail.com                                     | 28-05-2024@yopmail.com                                 | admin_fitos24@yopmail.com                           | tester.emailed1@yopmail.com                |
| Leather Supplier Accepted Joined on: May 31, 2024        | Packaging Supplier Accepted<br>Joined on: May 28, 2024 | Packaging Supplier Accepted Joined on: May 28, 2024 | NA Decline<br>Invited on: June 07, 2024    |
| )                                                        | 0                                                      | 2                                                   | 2                                          |
| admin_fitos2024                                          | tester.emailed                                         | jupiter2025.s                                       | admin_052024                               |
| admin_fitos2024@yopmail.com                              | tester.emailed@yopmail.com                             | jupiter2025.s@yopmail.com                           | admin_052024@yopmail.com                   |
| Designer Accepted Joined on: May 28, 2024                | NA<br>Invited on: June 07, 2024                        | Fabric Supplier Accepted Joined on: May 29, 2024    | Designer Accept<br>Joined on: May 27, 2024 |

6.1.1 Enter the email id of Team Member to whom user want to Invite and click on **Send Invite** button

| 1 <b>a</b> . Y | aalapalil@pluraltecnnology.com |        | myteam      | Null Y |
|----------------|--------------------------------|--------|-------------|--------|
|                | Invite Your Team               |        |             | Ŷ      |
| 20             | ostrichworld@yopmail.com       |        |             |        |
|                | Message (Optional)             |        |             |        |
|                | Please accept Invitation       |        |             | יכ     |
| N              |                                |        |             | a `    |
| iu.c           |                                | Cancel | Send Invite | 5@     |

6.1.2 Invited User will receive an email to accept the invite.

| You are invited to jo<br>Support@pluraltechnol<br>Tuesday, April 30, 2024 8:<br>Show pictures | in FitOS!<br>ogy.com><br>58 38 PM                                 | Deliverability | Reply | Forward | Print | Delete |  |
|-----------------------------------------------------------------------------------------------|-------------------------------------------------------------------|----------------|-------|---------|-------|--------|--|
|                                                                                               | Hi,                                                               |                |       |         |       |        |  |
|                                                                                               | radha has invited ostrichworld@yopmail.com to pluraltechnology of | on FitOS       |       |         |       |        |  |
|                                                                                               | Please click on the link below to accept the invite.              |                |       |         |       |        |  |
|                                                                                               | Accept Invite                                                     |                |       |         |       |        |  |
|                                                                                               | Note: The link is valid for 24 hrs.                               |                |       |         |       |        |  |

6.1.3. Clicking on **Accept Invite** button will redirect the user to the registration page.

| First Name *             |   |
|--------------------------|---|
| John                     | Ô |
| Last Name *              |   |
| Villa                    | 2 |
| Email *                  |   |
| ostrichworld@yopmail.com |   |
| Password *               |   |
|                          | 2 |
|                          |   |
| Sign Up                  |   |

6.1.4. After filling the fields and clicking on Sign Up button will redirect to login page

|              | C                    |              |
|--------------|----------------------|--------------|
| Don't ha     | ve an account yet? R | legister Now |
| Email        |                      |              |
| astrichworld | @yopmail.com         |              |
| Password     |                      |              |
| •••••        |                      | 2            |
|              |                      |              |
|              | Let's Go!            |              |
|              |                      |              |

6.1.5. After entering registered Email and Password fields click on Let's Go! button will redirect to Verification Code page.

6.1.6 . Enter the Verification code received on the registered email.

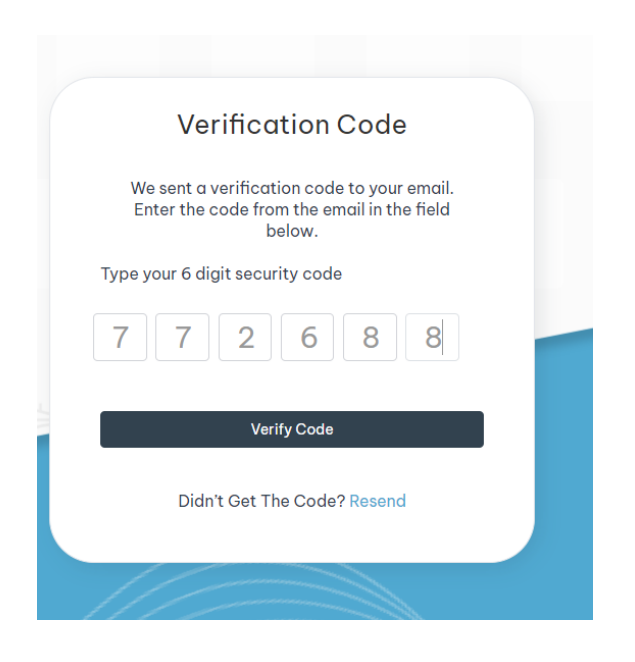

6.1.7. clicking on Verify Code button will redirect to Post login page The organization will be the organization of the user who sent the invite. This is fixed and not-editable.

| Organization             | *              |   |   |
|--------------------------|----------------|---|---|
| pluraltec                | hnology        |   |   |
| Role *                   |                |   |   |
| FashionD                 | esigner        |   |   |
| Mobile Numbe             | er*            |   |   |
| <b>—</b> ~               | 7862356789     |   |   |
| TimeZone *               |                |   |   |
| Pacific Sta              | andard Time    | × | • |
| <sup>D</sup> urpose of j | oining FitOS * |   |   |
| Design/Cr                | eative work    | × | * |
|                          |                |   |   |
|                          | Novt           |   |   |

Note: For an existing user, he/she is redirected to the login page.

6.2. Add Collaborators: There are two ways to add Collaborators

6.2.1. Click on the + icon (highlighted in the screenshots below) in My Styles: Card view screen:

| A LAND                                                            | A                                                                              | 70 |
|-------------------------------------------------------------------|--------------------------------------------------------------------------------|----|
| TT I                                                              |                                                                                |    |
| 1 14                                                              |                                                                                |    |
| A AN                                                              |                                                                                |    |
|                                                                   |                                                                                |    |
|                                                                   |                                                                                |    |
| 163                                                               |                                                                                |    |
| 163                                                               | Fall Style                                                                     |    |
| 163<br>✓ Style Info                                               | Fall Style                                                                     |    |
| 163<br>Style Info<br>Colorways                                    | Fall Style<br>V BOM<br>V Measurements                                          |    |
| 163<br>✓ Style Info<br>✓ Colorways<br>✓ Patterns                  | Fall Style<br>BOM<br>Measurements<br>Construction                              |    |
| 163<br>✓ Style Info<br>✓ Colorways<br>✓ Patterns<br>✓ Attachments | Fall Style<br>BOM<br>Measurements<br>Construction                              |    |
| 163<br>✓ Style Info<br>Colorways<br>✓ Patterns<br>✓ Attachments   | Fall Style <ul> <li>BOM</li> <li>Measurements</li> <li>Construction</li> </ul> | 8  |

6.2.2. Second way is to click on the icon (highlighted in the screenshots below) in Style Details page in view mode
| Style Details:163                                                                                                    |                                        |                                    | ☑ ⓐ ﷺ ◯ ।<br>↑             |
|----------------------------------------------------------------------------------------------------|----------------------------------------|------------------------------------|----------------------------|
| TABLE I                                                                                                    | General Information                    | Colorways 🔐 Measurements 😨 Pattern | Construction 🖉 Attochments |
|                                                                                                    | Style ID<br>STY00509<br>Season         | Style Number<br>163<br>Description | Style Name<br>Fall Style   |
| System Information                                                                                                    | Fall Detailed Information              | # Foll Style                       |                            |
| Created By         :         radha           Created On         :         May 07, 2024           Last Modified By         :         radha           Last Modified On         :         May 07, 2024 | Category<br>Lounge wear                | Sub-Category<br>Trousers           | Target Gender<br>Male      |
|                                                                                                    | Age Group<br>Teens<br>Sample Size<br>L | Size Chort<br>XS-6XL               | Size Ronge<br>XS.S.M.XL.L  |
|                                                                                                    |                                        |                                    |                            |

6.2.3. Clicking on add Collaborator button will open a popup window, where user can click on dropdown then select the collaborator and click on Save button

| Select Collaborators             | ▲                         |
|----------------------------------|---------------------------|
| Prasanna Yadlapalli - SaiPrasan  | na.Yadlapalli@pluraltechn |
| Jacky Chan - jack@yopmail.con    | n                         |
| My Team - myteamc@yopmail.c      | om                        |
| Nagaraju Chiluka - nagaraju.chil | uka@pluraltechnology.com  |
| Rajasekhar Yekula - rajasekhar.y | /ekula@pluraltechnology.c |
| James Camarone - james@yopn      | nail.com                  |
| Mounika Gogineni - mounika.gog   | jineni33@gmail.com        |
| MS Dhoni - alt.ga-e0guay5@yo     | pmail.com                 |
|                                  |                           |
|                                  |                           |

6.2.4. clicking on Save button will show view and edit button

6.2.5. clicking on pen icon (which is highlighted below) and click on Save button will get permission to the collaborator to edit the Style

| <ul> <li>user collab - user.collab@yopmail.</li> </ul> | .com × | Ŧ |
|--------------------------------------------------------|--------|---|
| user collab                                            | o Ø >  | < |
|                                                        |        |   |
|                                                        |        |   |
|                                                        |        |   |
|                                                        |        |   |
|                                                        |        |   |
|                                                        |        |   |

Note : Enabling the pen icon will get permission to the collaborator to edit the style and disabling the pen icon will get view only permission to the style

6.2.6. Click on dropdown which is at top right side of My Styles : List view / Card view page then select Shared with me will show the shared style

| My Styles : L                                  | ist view                                                     |                                  |                  |             |                  |   |                           |                                   |                  |      |   |                          |   | My Styles 🔺                           |            |
|------------------------------------------------|--------------------------------------------------------------|----------------------------------|------------------|-------------|------------------|---|---------------------------|-----------------------------------|------------------|------|---|--------------------------|---|---------------------------------------|------------|
| Q Enter Key                                    | word To Search Styles                                        |                                  |                  |             |                  |   | Ŧ                         |                                   |                  |      |   |                          |   | My Styles<br>Shared wi                | ote New    |
| Image 🖓                                        | Style Number 🖓                                               | Name 🖓                           | Season           | √ Gend      | ler              | 7 | Category 🖓                | Sub Category                      | 7                | Size | 7 | Created On               | 8 | Created By                            | 7          |
| A PARTY                                        | 999                                                          | Copy of Winte                    | Winter           | Unis        | ex               |   | Promotional               | T Shirts And Single               | ts               | 3XL  |   | 05/15/2024               |   | all my mails                          |            |
| a second                                       | 999                                                          | Winter Style                     | Winter           | Unis        | ex               |   | Promotional               | T Shirts And Single               | ts               | S    |   | 05/15/2024               |   | all my mails                          |            |
| -                                              | 123                                                          | Summer Style                     | Summer           | Unis        | ex               |   | Casual wear               | Trousers                          |                  | XL   |   | 05/09/2024               |   | all my mails                          |            |
|                                                |                                                              |                                  |                  |             |                  |   |                           |                                   |                  |      |   |                          |   |                                       |            |
| My Styles : I                                  | List view                                                    |                                  |                  |             |                  |   | Ŧ                         |                                   |                  |      |   |                          |   | Shared with me + (                    | Create New |
| My Styles : I<br>Q Enter Key                   | List view<br>word To Search Styles<br>Style Number 7         | Name 🖓                           | Season           | -<br>√ Gen  | der <sup>5</sup> | Ŷ | ⊊<br>Category ⊽           | Sub Category                      | Ÿ                | Size | Ŷ | Created On               | V | Shored with me ~<br>+ (<br>Created By | Create New |
| My Styles : I<br>Q Enter Key<br>Image $\nabla$ | List view<br>word To Search Styles<br>Style Number 77<br>999 | Name $\overline{V}$ Winter Style | Season<br>Winter | ∑ Gen<br>Un | der 5            | 2 | Category V<br>Promotional | Sub Category<br>T Shirts And Sing | <b>⊽</b><br>lets | Size | Ŷ | Created On<br>05/15/2024 | 7 | Shared with me                        | Create New |

# 6.3. Discussion : Clicking on Discussion icon will allow users can chat on shared style on Discussion Board

| Style Details:999                                                                      |                           |                                       |                            |
|----------------------------------------------------------------------------------------|---------------------------|---------------------------------------|----------------------------|
| 🖍 > 🛷 -> Style Details -> 999                                                          |                           |                                       | $\mathbf{\hat{h}}$         |
|                                                                                        | 🔒 Style 🖹 BOM 🔛 Colorways | Measurements Pattern                  | Construction 🖉 Attachments |
| 1 AST                                                                                  | General Information       |                                       |                            |
|                                                                                        | Style ID<br>STY00005      | Style Number<br>999                   | Style Name<br>Winter Style |
|                                                                                        | Season<br>Winter          | Description<br>Winter Season          |                            |
| System Information  Created By : all                                                   | Detailed Information      |                                       |                            |
| Created On : May 15, 2024<br>Last Modified By : all<br>Last Modified On : May 15, 2024 | Category<br>Promotional   | Sub-Category<br>T Shirts And Singlets | Target Gender<br>Unisex    |
|                                                                                        | <b>Age Group</b><br>Adult | Size Chart<br>XS-6XL                  | Size Range<br>XS,S,M,L,XL  |
|                                                                                        | Sample Size               |                                       |                            |
|                                                                                        |                           |                                       |                            |
|                                                                                        |                           |                                       |                            |
| Discussion Board                                                                       | ×                         |                                       |                            |
| <b>(()</b> +                                                                           |                           |                                       |                            |
| Pa                                                                                     |                           |                                       |                            |
|                                                                                        |                           |                                       |                            |
|                                                                                        |                           |                                       |                            |
|                                                                                        |                           |                                       |                            |
|                                                                                        |                           |                                       |                            |
|                                                                                        |                           |                                       |                            |
|                                                                                        |                           |                                       |                            |
|                                                                                        |                           |                                       |                            |
|                                                                                        |                           |                                       |                            |
|                                                                                        |                           |                                       |                            |
| Enter text here                                                                        | •                         |                                       |                            |

# 7 Generating Techpack

There are 3 ways to generate Techpack.

7.1 The first possibility to generate Techpack is available in the **My Styles : List** View by clicking on Techpack button (highlighted in the screenshot below) which is showing in **Actions** column

| My Styles : L | ist view              |                |    |      |   |            |   |                 |       | Му          | Styles | -            |
|---------------|-----------------------|----------------|----|------|---|------------|---|-----------------|-------|-------------|--------|--------------|
| Q Enter Key   | word To Search Styles |                |    |      |   | Ŧ          |   |                 |       |             |        | + Create New |
| Image 🛛       | Style Number 🖓        | Name 🖓         | 7  | Size | 7 | created On | 7 | created By      | 7     | Modified On | 7      | Actions      |
| Å             | 555                   | Favorite Style | 1  | S    |   | 06/20/2024 |   | radha           |       | 06/20/2024  |        | Ľ            |
| Ĺ             | 16313                 | Princess       | i  | 12   |   | 06/18/2024 |   | Prasanna Yadla  | palli | 06/20/2024  |        | <b>1</b> 🛙 🕯 |
| Ó             | 27                    | prince         | es | 14   |   | 06/17/2024 |   | Prasanna Yadla  | palli | 06/20/2024  |        | <b>i</b> C 🕯 |
| -             | 1234567               | party wear     |    | 10   |   | 06/13/2024 |   | Rajasekhar Yeki | ıla   | 06/20/2024  |        | <b>u</b> C 🕯 |

7.1.1. Second is to click on **Techpack** button (highlighted in the screenshot below) which is in the view/edit Style Details screen, at the top of the page.

| Style Details:ST                             | Y00479    | 9                                   |   |                         |                              |                                   |              |                                      |          |
|----------------------------------------------|-----------|-------------------------------------|---|-------------------------|------------------------------|-----------------------------------|--------------|--------------------------------------|----------|
| A 🔹 🔹 🔸 Style Details                        | i > STYOC | 0479                                |   |                         |                              |                                   |              |                                      | ٨        |
|                                              |           |                                     |   | 🔒 Style 📄 BOM 🔛         | Colorways                    | Pattern                           | Construction | Ø Attochments                        | <u> </u> |
| -                                            | H         | -                                   |   | General Information     |                              |                                   |              |                                      |          |
|                                              | 1         |                                     |   | Style ID<br>STY00479    | Style Numbe<br>456           | r                                 |              | Style Name<br>Winter Style           |          |
|                                              |           | E                                   |   | Season<br>Winter        | Description<br>Winter Style: | 5                                 |              |                                      |          |
| System Information                           | •         |                                     | ^ | Detailed Information    |                              |                                   |              |                                      |          |
| Created By<br>Created On<br>Last Modified By | 1         | radha<br>May 06, 2024<br>hitan paka |   | Category<br>Promotional | Sub-Catego<br>Jerseys, Swe   | <b>ry</b><br>atshirts & Pullovers |              | Target Gender<br>Unisex              |          |
| Last Modified On                             | 1         | May 13, 2024                        |   | Age-Group<br>Adult      | Size Chart<br>XS-6XL         |                                   |              | Size Range<br>XS,S,M,L,XL,2XL,3XL,4X | a.       |
|                                              |           |                                     |   | Sample Size<br>2XL      |                              |                                   |              |                                      |          |

7.1.2. The third possibility to generate Techpack is available in the **My Styles : Card** View by clicking on three dots which is showing at bottom of the card and click on **Generate Techpack** button (highlighted in the screenshot below)

| My Styles : Card vi                                                                               | ew                                                                        |                                                                                                  |                                                                           |                                                                                                  |                                                                           |                                                                                                   | My Styles 👻 🔳 🖽                     |
|---------------------------------------------------------------------------------------------------|---------------------------------------------------------------------------|--------------------------------------------------------------------------------------------------|---------------------------------------------------------------------------|--------------------------------------------------------------------------------------------------|---------------------------------------------------------------------------|---------------------------------------------------------------------------------------------------|-------------------------------------|
| Q Enter Keyword To S                                                                              | earch Styles                                                              |                                                                                                  | Ŧ                                                                         | I                                                                                                |                                                                           |                                                                                                   | + Create New                        |
|                                                                                                   |                                                                           |                                                                                                  |                                                                           |                                                                                                  |                                                                           |                                                                                                   |                                     |
| 555                                                                                               | Favorite Style                                                            | 16313                                                                                            | Princess                                                                  | 27                                                                                               | prince                                                                    | 1234567                                                                                           | party wear                          |
| <ul> <li>✓ Style Info</li> <li>✓ Color/Ways</li> <li>✓ Patterns</li> <li>✓ Attachments</li> </ul> | <ul> <li>✓ BOM</li> <li>✓ Measurements</li> <li>✓ Construction</li> </ul> | <ul> <li>✓ Style Info</li> <li>✓ ColorWays</li> <li>✓ Patterns</li> <li>✓ Attachments</li> </ul> | <ul> <li>✓ BOM</li> <li>✓ Measurements</li> <li>✓ Construction</li> </ul> | <ul> <li>✓ Style Info</li> <li>✓ ColorWays</li> <li>✓ Patterns</li> <li>✓ Attachments</li> </ul> | <ul> <li>✓ BOM</li> <li>✓ Measurements</li> <li>✓ Construction</li> </ul> | <ul> <li>✓ Style Info</li> <li>✓ Color/Ways</li> <li>✓ Patterns</li> <li>✓ Attachments</li> </ul> | ✓ BOM ✓ Meosurements ✓ Construction |
| •                                                                                                 | 1 Delete                                                                  | ٠                                                                                                | e :                                                                       | ٠                                                                                                | Ľ :                                                                       | •                                                                                                 | Ľ :                                 |
|                                                                                                   | Generate Techpack                                                         |                                                                                                  |                                                                           |                                                                                                  |                                                                           |                                                                                                   |                                     |

| ×        | AutoSave On 🔵 🛛                                                                                                    | ,∕⊂ se              | arch                                     |              |                                                                       |          |                 |        |                 |                            |                          |
|----------|----------------------------------------------------------------------------------------------------|---------------------|------------------------------------------|--------------|-----------------------------------------------------------------------|----------|-----------------|--------|-----------------|----------------------------|--------------------------|
|          | ile <u>Home</u> Insert                                                                                                    | Page Layout Form    | ulas Data F                              | eview View J | Automate Help                                                         |          |                 |        |                 |                            |                          |
|          | Copy ~                                                                                                    | Calibri             | <u>~</u> [4_~ A^ A<br>_ ~   ⊘ ~ <u>A</u> |              | Image: System     Image: System       Image: System     Image: System | Center ~ | General<br>\$~% | 9   €0 | Condi<br>Format | tional Form<br>ting ~ Tabl | at as Cell<br>e ~ Styles |
|          | Clipboard                                                                                                    | Fon                 | it                                       | 12           | Alignment                                                             | 121      | Numb            | er     | IN I            | Styles                     | _                        |
| A        | 1 ~] : [× \                                                                                                    | / fx FitOS          |                                          |              |                                                                       |          |                 |        |                 |                            |                          |
|          |                                                                                                    |                     |                                          |              |                                                                       |          |                 |        |                 |                            |                          |
|          | A B                                                                                                    |                     | E                                        | F G          | н   і                                                                 | L        | к               | L      | м               | N                          | 0                        |
|          | Fit                                                                                                    | os                  |                                          |              | STYLEINFO                                                             |          |                 |        |                 |                            |                          |
| 3        | STYLE NAME                                                                                                    | WINTER STYLE        | TARGET GENDER                            | MALE         | SEASON                                                                | WINTER   |                 |        |                 |                            |                          |
| 4        | STYLE NUMBER                                                                                                    | STY00502            | AGE GROUP                                | TEENS        |                                                                       |          |                 |        |                 |                            |                          |
| 5        | CATEGORY                                                                                                    | LOUNGE WEAR         | SAMPLE SIZE                              | м            | _                                                                     |          |                 |        |                 |                            |                          |
| 6        | SUB CATEGORY                                                                                                    | COATS & JACKETS     | SAMPLE RANGE                             | XS,S,M       | DESCRIPTION                                                           |          |                 |        |                 |                            |                          |
| 7        |                                                                                                    |                     |                                          |              |                                                                       |          |                 |        |                 |                            |                          |
| 8        |                                                                                                    |                     |                                          |              |                                                                       |          |                 |        |                 |                            |                          |
| 9        |                                                                                                    |                     |                                          |              |                                                                       |          |                 |        |                 |                            |                          |
| 11       |                                                                                                    |                     |                                          |              |                                                                       |          |                 |        |                 |                            |                          |
| 12       |                                                                                                    |                     |                                          |              |                                                                       |          |                 |        |                 |                            |                          |
| 13       |                                                                                                    | 1                   |                                          |              |                                                                       |          |                 |        |                 |                            |                          |
| 14       | THE ADDRESS OF THE OWNER OF THE OWNER OWNER OF THE OWNER OWNER OWNE | A LOW MORE THE REAL |                                          |              |                                                                       |          |                 |        |                 |                            |                          |
|          |                                                                                                    |                     |                                          |              |                                                                       |          |                 |        |                 |                            |                          |
| 15       |                                                                                                    |                     |                                          |              |                                                                       |          |                 |        |                 |                            |                          |
| 15<br>16 |                                                                                                    |                     |                                          |              |                                                                       |          |                 |        |                 |                            |                          |

# 8 Material Library.

Click on left side menu -> click on Digital Library -> click on Materials

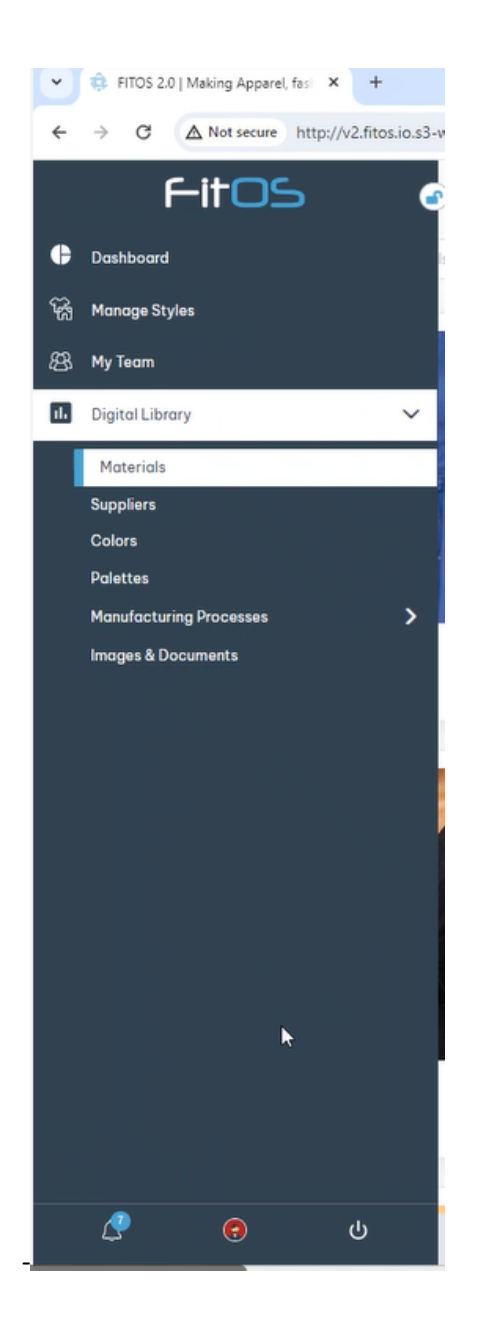

8.1. clicking on Materials will navigate to Material Library : List View page

| Material Library : List View Shared With Me |          |                                       |          |            |                |            |                    |  |
|---------------------------------------------|----------|---------------------------------------|----------|------------|----------------|------------|--------------------|--|
| Q Enter Keyword To Search Moterials         |          |                                       |          |            |                |            |                    |  |
| Image                                       | ID       | T Name T                              | Туре Т   | Category T | Sub Category T | Created By | ▼ Actions          |  |
| 1                                           | MAT00102 | Aluminum Alloy - Zippers              | Trims    | Zippers    | Metal Zippers  | radha      | 2                  |  |
|                                             | MAT00029 | Black and White Check- Cotton Fab     | r Fabric | Knit       |                | radha      | Ľ 💼                |  |
|                                             | MAT00071 | Black Twill- Cotton Fabric            | Fabric   | Woven      | Satin          | radha      | Ľ 💼                |  |
|                                             | MAT00040 | Blue Soft Checks- Cotton Fabric       | Fabric   | Knit       | Pile           | radha      | Ľ 💼                |  |
|                                             | MAT00032 | Blue Soft Twill Stripes- Cotton Fabri | Fabric   | Woven      | Plain          | radha      | 2                  |  |
|                                             | MAT00012 | Gray Plain- Cotton Fabric             | Fabric   | Knit       | Pile           | radha      | 2 🕫                |  |
|                                             | MAT00056 | Grey Stripes - Cotton Fabric          | Fabric   | Woven      | Twill          | radha      | 2                  |  |
|                                             | MAT00072 | Grey Stripes - Cotton Fabric          | Fabric   | Woven      | Twill          | radha      | 2                  |  |
|                                             | MAT00038 | Light Gray Mini Florals- Cotton Fabri | Fabric   | Knit       | Double         | radha      | Ľ                  |  |
|                                             | MAT00023 | Navy Plain- Cotton Fabric             | Fabric   | Woven      | Satin          | radha      | ٢ 💼                |  |
| н н 1                                       | ► H      |                                       |          |            |                |            | 1 - 12 of 12 items |  |

8.2 Create Materials : Create Materials can be done in two ways

8.2.1. First possibility to Create Material is by clicking on **+Add New** button (highlighted in the screenshot below) from Material Library : List view page

| Material Library : List View |                            |   |                                        |        |          |               |            |                    |
|------------------------------|----------------------------|---|----------------------------------------|--------|----------|---------------|------------|--------------------|
| Q Enter K                    | eyword To Search Materials |   |                                        | Ŧ      |          |               | (          | + Create New       |
| Image                        | ID                         | Ŧ | Name T                                 | Туре Т | Category | Sub Category  | Created By | T Actions          |
|                              | MAT00102                   |   | Aluminum Alloy- Zippers                | Trims  | Zippers  | Metal Zippers | radha      | 2 🔋                |
|                              | MAT00029                   |   | Black and White Check- Cotton Fabr     | Fabric | Knit     |               | radha      | 2 💼                |
|                              | MAT00071                   |   | Black Twill- Cotton Fabric             | Fabric | Woven    | Satin         | radha      | C 💼                |
|                              | MAT00040                   |   | Blue Soft Checks- Cotton Fabric        | Fabric | Knit     | Pile          | radha      | 2 💼                |
|                              | MAT00032                   |   | Blue Soft Twill Stripes- Cotton Fabric | Fabric | Woven    | Plain         | radha      | 2 🗈                |
|                              | MAT00012                   |   | Gray Plain- Cotton Fabric              | Fabric | Knit     | Pile          | radha      | 2 💼                |
|                              | MAT00056                   |   | Grey Stripes- Cotton Fabric            | Fabric | Woven    | Twill         | radha      | 2 🕫                |
|                              | MAT00072                   |   | Grey Stripes - Cotton Fabric           | Fabric | Woven    | Twill         | radha      | 2 💼                |
|                              | MAT00038                   |   | Light Gray Mini Florals- Cotton Fabrie | Fabric | Knit     | Double        | radha      | 2 💼                |
|                              | MAT00023                   |   | Navy Plain- Cotton Fabric              | Fabric | Woven    | Satin         | radha      | 2 💼                |
| нч                           | 1 н.н.                     |   |                                        |        |          |               |            | 1 - 12 of 12 items |

8.2.2. Second possibility to Create Material is by clicking on **+Add New** button (highlighted in the screenshot below) from Material Library : Card view page

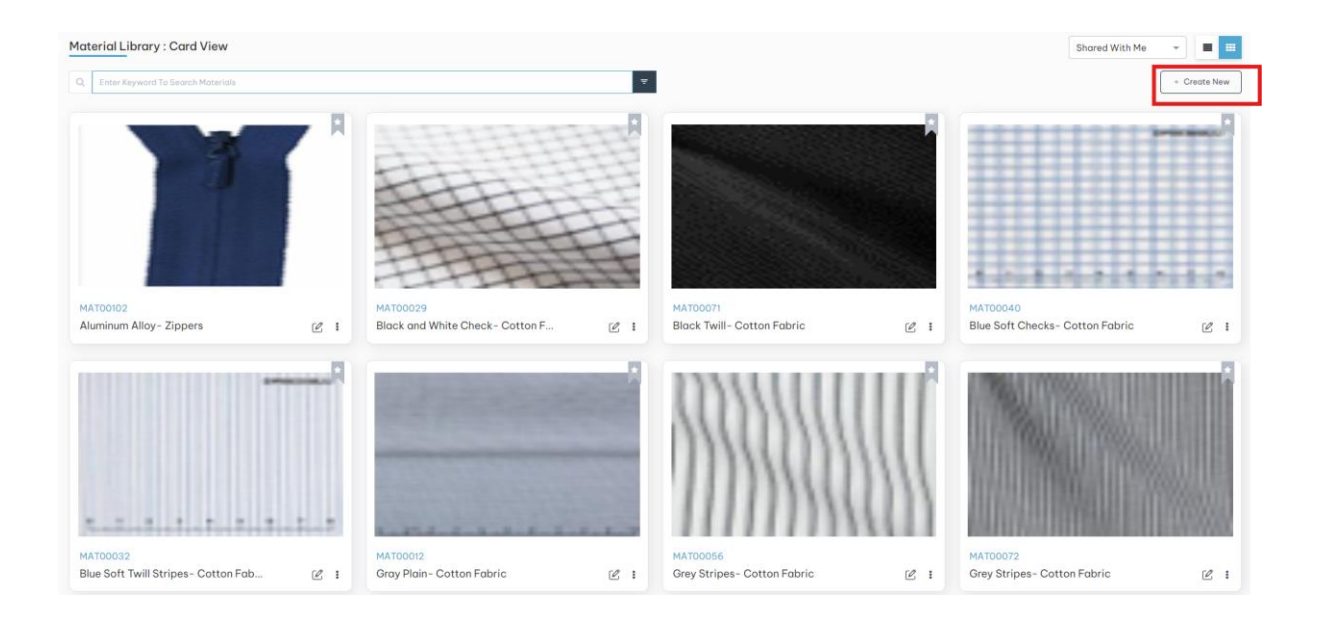

8.3 . Click on +Create New button will open Create New : Material page

| Create New : Material                  |                   |              |                  |
|----------------------------------------|-------------------|--------------|------------------|
| A > Material Library > Create Material |                   |              |                  |
| General Information                    |                   |              |                  |
| Material Name *                        | Description       |              |                  |
| Enter Material Name                    | Enter Description |              |                  |
| Material Information                   |                   | 0/150        |                  |
| Material Type *                        | Category          | Sub-Category | Inventory Status |
| Select -                               | Select 👻          | Select -     | Select 👻         |
| Upload an Image                        |                   |              |                  |
|                                        |                   |              |                  |
|                                        | £                 |              |                  |
|                                        | _                 |              |                  |
|                                        |                   |              |                  |
|                                        |                   |              | Cancel           |

. 8.3.1. Select Material Type from dropdown

| Material Information |   |
|----------------------|---|
| Material Type *      |   |
| Select               | * |
| Fabric               |   |
| Leather              |   |
| Trims                |   |
| Product Packaging    |   |

8.3.2. When user select Fabric as material type , will show Category list (as shown in the screenshot below)

| Category  |  |
|-----------|--|
| Select    |  |
| Woven     |  |
| Knit      |  |
| Natural   |  |
| Synthetic |  |

#### 8.3.3. Specifications

| Specifications |           |                       |        |   |
|----------------|-----------|-----------------------|--------|---|
| GSM            | Enter GSM | Opacity               | Select | - |
| Ply            | Select -  | Texture               | Select | • |
| Elasticity     | Select 🔹  | Wrinkle<br>Resistance | Select | • |
| UV Protection  | Select 👻  | Wash                  | Select | - |

8.3.4. when user select category as Woven, will show below Sub-Category (as shown in the screenshot below)

| Sub-Category |   |
|--------------|---|
| Select       | * |
| Plain        |   |
| Twill        |   |
| Satin        |   |
| Jacquard     |   |
| Pile         |   |
| Dobby        |   |
| Double Weave |   |
| Eyelet       |   |

8.3.5. If user select category as Knit, will show Sub-Category (as shown in the screenshot below)

Sub-Category

| elect     | ŀ. |
|-----------|----|
| ngle      |    |
| icquard   |    |
| ouble     |    |
| le        |    |
| icot      |    |
| repe Knit |    |
| que       |    |
| esh       |    |

8.3.6. If you select category as Natural,

| Sub-Category |   |
|--------------|---|
| Select       | * |
| Plant        |   |
| Animal Hair  |   |
| Silk         |   |

# 8.3.7. If you select category as Synthetic,

| Sub-Category       |  |
|--------------------|--|
| Select             |  |
| Polyester          |  |
| Recycled Polyester |  |
| Recycled Nylon     |  |
| Mettalic           |  |
| Acrylic            |  |
| Modacrylic         |  |
| Spandex            |  |
| Polyethylene       |  |

8.4. If the user needs to enter the material composition, they must select the material type as fabric.

| Material Composition * |     |   |
|------------------------|-----|---|
| Select                 | •   | + |
|                        |     |   |
|                        |     |   |
| Total                  | 0 % | 1 |

# 8.4.1. Click on dropdown -> select any Fabric type -> add percentage

| Select    |     | % | + |   |
|-----------|-----|---|---|---|
| Plain     |     |   |   |   |
| Crepe     |     |   |   |   |
| Chiffon   |     |   |   |   |
| Georgette |     |   |   |   |
| Organza   |     |   |   |   |
| Voile     | 0 % |   |   | i |
| Challis   |     |   |   |   |
| Poplin    |     |   |   |   |

#### Material Composition \*

# 8.4.2. Total percentage should be 100

# Material Composition \*

| Plain | <br>× v | 100 | % | + |
|-------|---------|-----|---|---|
| Plain | <br>× v | 100 | % |   |
|       |         |     |   |   |
|       |         |     |   |   |
|       |         |     |   |   |
|       |         |     |   |   |

User can add more than one Fabric type by clicking on + button

# 8.4.3. If you select material type as Leather

| Material Type * |   |   |
|-----------------|---|---|
| Leather         | × | • |

| Category   |          |
|------------|----------|
| Select     | <u>ـ</u> |
| Imitation  |          |
| Genuine    |          |
| Top-grain  |          |
| Full-grain |          |
| Nubuck     |          |
| Lambskin   |          |
| Pigskin    |          |
| Snakeskin  |          |

| Specifications |          |             |        |   |
|----------------|----------|-------------|--------|---|
|                |          |             |        |   |
| Durability     | Select 🗸 | Flexibility | Select | v |
|                |          |             |        |   |
| Weight         | Select - | lexture     | Select | Ŧ |
|                |          |             |        |   |

## 8.4.4. If you select material type as Trims

# Material Type \*

Trims

× 🔻

| Category    |  |
|-------------|--|
| Select      |  |
| Zipper      |  |
| <br>Buttons |  |
| Thread      |  |
| Elastic     |  |
|             |  |

## 8.4.5. If user select category as Zipper

Category Zipper × -

| - | Sub-Category     |   |
|---|------------------|---|
| ſ | Select           | * |
|   | Coil Zipper      |   |
|   | Moulded Plastic  |   |
| 1 | Metal            |   |
| - | Polyester zipper |   |

| Specifications |        |                |                         |        |   |
|----------------|--------|----------------|-------------------------|--------|---|
| Functionality  | Select | . <del>.</del> | Two-way/One-way Zippers | Select | • |

# 8.4.6. If user select category as buttons

.

| Category |   |   |
|----------|---|---|
| Buttons  | × | • |

| Select        |  |
|---------------|--|
|               |  |
| Acrylic       |  |
| Coconut       |  |
| Corozo        |  |
| Eco-friendly  |  |
| Horn & Bone   |  |
| Metal         |  |
| Novelty Metal |  |
| Nylon         |  |

| Specifications |              |                                       |             |
|----------------|--------------|---------------------------------------|-------------|
| Length         |              | Width Enter Width  Button Size Select |             |
| Length         | Enter Length |                                       | Enter Width |
| Color          |              | Button Size                           |             |
|                | Select       |                                       | Select      |
| Button Color   | Select       | Shape                                 | Select      |
|                |              |                                       |             |

8.4.7. If we select material type as Product Packaging

| Material Type *   |   |   |
|-------------------|---|---|
| Product Packaging | × | • |

| Category      |  |
|---------------|--|
| Select        |  |
| Polybag       |  |
| Cardboard Box |  |
| Corozo        |  |
| Eco-friendly  |  |
| Cardboard Box |  |
| Garment Bag   |  |
| Kraft Paper   |  |
| Fabric Pouch  |  |

8.4.8. Sub-Category

If user select Category as Polybag will show Sub-Category (as shown in the screenshot below)

| Sub-Ca        | tegory       |   |          |             |   |
|---------------|--------------|---|----------|-------------|---|
| Polyet        | hylene       |   |          | × 🔻         |   |
|               |              |   |          |             |   |
| pecifications |              |   |          |             |   |
| Length        | Enter Length |   | Width    | Enter Width |   |
| depth         | Enter depth  |   | Color    | Enter Color |   |
| TextColor     | Select       | • | Matreial | Select      | Ŧ |
|               |              |   |          |             |   |

8.4.8. Upload Image

| Upload an Image |  |
|-----------------|--|
|                 |  |
|                 |  |
| $\uparrow$      |  |
|                 |  |
| <u> </u>        |  |
| L               |  |

#### 8.4.9. Click on Create button will create new material as shown below

| Material Details:MAT00266                                                         |                                                                                                |                                        |                                                     |    |                                                        |                                              |                                                    |   |
|-----------------------------------------------------------------------------------|------------------------------------------------------------------------------------------------|----------------------------------------|-----------------------------------------------------|----|--------------------------------------------------------|----------------------------------------------|----------------------------------------------------|---|
|                                                                                   | Details Le Colors<br>GENERAL INFORMATION<br>Material ID<br>MAT00266<br>Description<br>chilfion | : 於金 Supplier<br>Material N<br>Chiffon | s<br>łame                                           |    |                                                        |                                              |                                                    |   |
| System Information                                                                | MATERIAL INFORMATION                                                                           |                                        | Category                                            |    |                                                        | Sub-Category                                 |                                                    |   |
| Created By : Prasanna<br>Created On : Jun 13, 2024<br>Last Modified By : Prasanna | Fabric                                                                                         |                                        | Natural                                             |    |                                                        | Plant                                        |                                                    |   |
| Last Modified On : Jun 20, 2024                                                   | Specifications                                                                                 |                                        |                                                     |    |                                                        | Material Comp                                | position                                           |   |
|                                                                                   | GSM :<br>Ply :<br>Elasticity :<br>UV Protection :                                              | 90<br>Two-Ply<br>Medium<br>Yes         | Opacity<br>Texture<br>Wrinkle<br>Resistance<br>Wash | :: | Semi-Sheer<br>Smooth<br>Yes<br>Machine<br>Wash:Regular | Plain<br>Crepe<br>Chiffon<br>Voile<br>Poplin | : 10%<br>: 20.8%<br>: 11.8%<br>: 44.30'<br>: 13.1% | 6 |

8.5. Edit Material Details : There are three ways to edit Materials

First possibility to edit Materials is by clicking on **Edit** button (highlighted in the screenshot below) from **Material Library: List view** 

| laterial Libra | ıry : List view       |   |               |              |          |   |            |   |              | My Me | aterials | _ • <b>E</b> : |
|----------------|-----------------------|---|---------------|--------------|----------|---|------------|---|--------------|-------|----------|----------------|
| Q. Enter Keywo | rd To Search Material |   |               | + Create New |          |   |            |   |              |       |          |                |
| nage 🍸         | Material ID           | 7 | Material Name | 8            | Material | Ŷ | Category   | 7 | Sub Category | 7     | Actions  |                |
|                | MAT00266              |   | CrepeChiffron |              | Fabric   |   | Natural    |   | Plant        |       | C 1      |                |
| 120            | MAT00265              |   | New Material  |              | Fabric   |   | Natural    |   | Animal Hair  |       | 2        |                |
|                | MAT00264              |   | mat           |              | Fabric   |   | Natural    |   | Plant        |       | 2 î      |                |
|                | MAT00263              |   | Material Trim |              | Trims    |   | Buttons    |   | Acrylic      |       | 2 💼      |                |
|                | MAT00261              |   | A1+2          |              | Trims    |   | Buttons    |   | Corozo       |       | 2        |                |
|                | MAT00260              |   | KLM           |              | Leather  |   | Full-grain |   |              |       | 2        |                |
| T              | MAT00259              |   | MY MAT        |              | Leather  |   | Lambskin   |   |              |       | 2        |                |
|                | MAT00258              |   | Zipper        |              | Trims    |   | Zipper     |   | Coil Zipper  |       | 2        |                |
| 2              | MAT00255              |   | MN2           |              | Leather  |   | Genuine    |   |              |       | 2        |                |
| AB.            | MAT00254              |   | Leather       |              | Leather  |   | Genuine    |   |              |       | 2 💼      |                |

8.5.1. Second possibility is by clicking on **Edit** button (highlighted in the screenshot below) which is at top right side of Material Details view mode

| Material Details:MAT00266                                                                                 |                                                                      |        |                                |                                                     |             |                                                        |                                              |         |                                          |
|----------------------------------------------------------------------------------------------------|----------------------------------------------------------------------|--------|--------------------------------|-----------------------------------------------------|-------------|--------------------------------------------------------|----------------------------------------------|---------|------------------------------------------|
|                                                                                                    | CENERAL INFORMA<br>Material ID<br>MAT00266<br>Description<br>chiffon | Colors | Attended Supplier              | rs<br>Name                                          |             |                                                        |                                              |         |                                          |
| System Information ^<br>Created By : Prasanna<br>Created On : Jun 13, 2024<br>Last Modified By : Prasanna | MATERIAL INFORM<br>Material Type<br>Fabric                           | ATION  |                                | Category<br>Natural                                 |             |                                                        | Sub-Category<br>Plant                        |         |                                          |
| Last Modified On : Jun 20, 2024                                                                           | Specifications                                                       |        |                                |                                                     |             |                                                        | Material Comp                                | osition |                                          |
|                                                                                                    | GSM<br>Ply<br>Elasticity<br>UV Protection                            | :      | 90<br>Two-Ply<br>Medium<br>Yes | Opacity<br>Texture<br>Wrinkle<br>Resistance<br>Wash | 1<br>1<br>1 | Semi-Sheer<br>Smooth<br>Yes<br>Machine<br>Wash:Regular | Plain<br>Crepe<br>Chiffon<br>Voile<br>Poplin | :       | 10%<br>20.8%<br>11.8%<br>44.30%<br>13.1% |

8.5.2. Third possibility is by clicking on **Edit** button (highlighted in the screenshot below) on the card from **Material Library : Card view** page

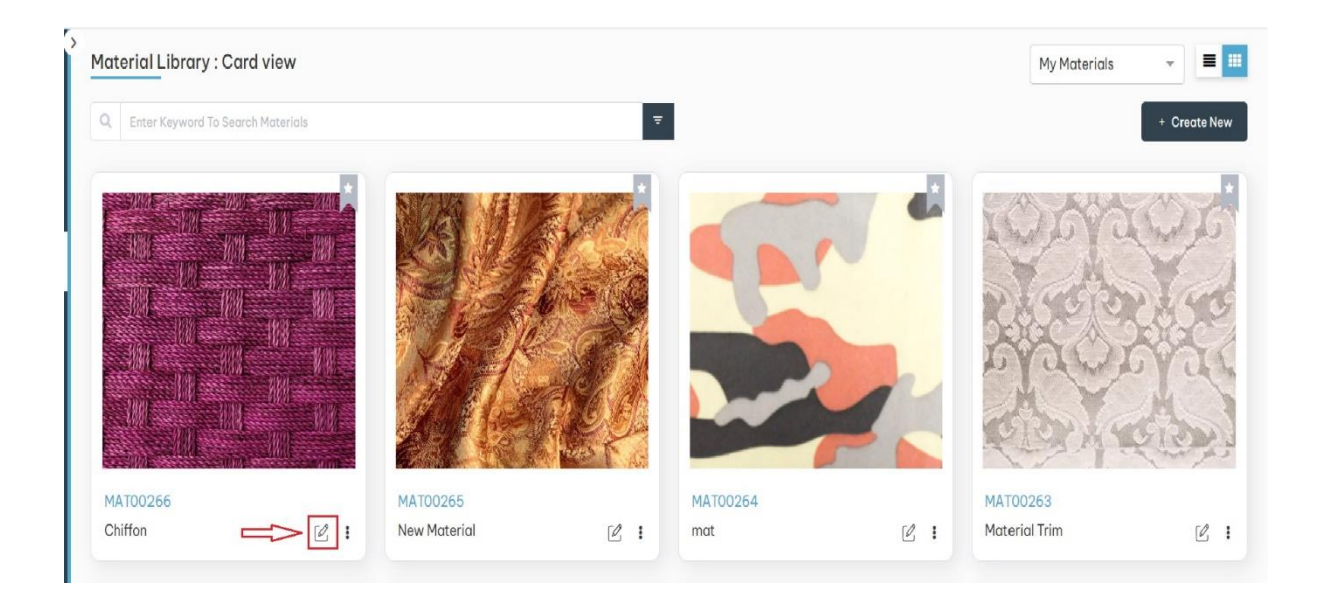

# 8.5.3 . Add Colors

#### Click on +Add New button

| Mat | erial : Chif | ffon                   |   |                       |            | 1        | ×       |
|-----|--------------|------------------------|---|-----------------------|------------|----------|---------|
| •   | Material D   | Details > MÅT00001     |   |                       |            |          |         |
|     | Details      | Colors 🎄 Suppliers     |   |                       |            |          |         |
|     | Q Enter keyv | words to search Colors |   |                       |            | + Add I  | New     |
|     | Thumbnail    | Name                   | Ŧ | Color Standard        | created By | T Actio  | ns      |
|     |              |                        |   | No records available. |            |          |         |
|     |              |                        |   |                       |            |          |         |
|     |              |                        |   |                       |            |          |         |
|     |              |                        |   |                       |            |          |         |
|     |              |                        |   |                       |            |          |         |
|     |              |                        |   |                       |            |          |         |
|     |              |                        |   |                       |            |          |         |
|     |              |                        |   |                       |            |          |         |
|     |              |                        |   |                       |            |          |         |
|     | н            | н                      |   |                       |            | 0 - 0 of | 0 items |
|     |              |                        |   |                       |            |          |         |

| 1 | Add Co | lor              |                  |   |                |                     |
|---|--------|------------------|------------------|---|----------------|---------------------|
|   | Q Ent  | er keywords to s | earch Colors     |   |                |                     |
|   |        | Thumbnail        | Name             | T | Color Standard | T                   |
|   |        |                  | Red              |   |                |                     |
|   |        |                  | Black            |   |                |                     |
|   |        |                  | Wood             |   |                |                     |
|   |        |                  | Metallic Bronze  |   |                |                     |
|   |        |                  | Dark Gold        |   |                |                     |
|   |        |                  | Blue             |   |                |                     |
|   |        |                  | DeepSkyBlue      |   |                |                     |
|   |        |                  | Cyan             |   |                |                     |
|   |        |                  | Midnight         |   |                |                     |
|   | ₩ 4    | 1 2 3            | 4 5 6 7 8 9 10 🕨 | × |                | 1 - 10 of 102 items |
|   |        |                  |                  |   | Cancel         | Add to Color        |

#### 8.5.4. Click on Add to Color button

| Ma | terial : Chif  | fon                   |   |                |   |                     | ×         | : |
|----|----------------|-----------------------|---|----------------|---|---------------------|-----------|---|
| •  | 🐚 > Material D | etails > MÅT00001     |   |                |   |                     |           |   |
|    | Details        | Colors Suppliers      |   |                |   |                     |           |   |
|    | Q Enter keyw   | ords to search Colors |   |                |   |                     | + Add New |   |
|    | Thumbnail      | Name                  | ٣ | Color Standard | т | created By          |           | T |
|    |                | Blue                  |   |                |   | radha               |           |   |
|    |                | Wood                  |   |                |   | radha               |           |   |
|    |                | Red                   |   |                |   | admin hyderabad2024 |           |   |

## 8.5.5. Add Suppliers

#### Click on **+Add New** button

| iterial : Chiffon                    |     |                    |           | ×         |
|--------------------------------------|-----|--------------------|-----------|-----------|
| > 🐚 > Material Details > MAT00001    |     |                    |           |           |
| Details 🔛 Colors                     |     |                    |           |           |
| Q Enter keywords to search suppliers |     |                    |           | + Add New |
| Supplier Name                        | MOQ | Capacity(UOM)      | Lead Time | Actions   |
|                                      | No  | records available. |           |           |
|                                      |     |                    |           |           |
|                                      |     |                    |           |           |

| Add Su | pplier                         |               |               | ,                      |
|--------|--------------------------------|---------------|---------------|------------------------|
| Q En   | ter keywords to search supplie | rs            |               |                        |
|        | Supplier Name                  | MOQ           | Capacity(UOM) | ▼ Lead Time ▼          |
|        | LyondellBasell Indus           | 0             |               | 0                      |
|        | Hitanp                         | 100           | Inches        | 21                     |
|        | Testing_HR                     | 0             |               | 0                      |
|        | Jameson                        | 0             |               | 0                      |
|        | 3K textiles                    | 0             |               | 0                      |
|        | plural                         | 0             |               | 0                      |
|        | supplier testing sup           | 0             |               | 0                      |
|        | Test29 292                     | 0             |               | 0                      |
| 4      | 11 12 13 14 15                 | 16 17 18 19 🕨 | M             | 131 - 140 of 182 items |
|        |                                |               |               | Cancel Add Supplier    |

# 8.5.6. Click on Add Supplier button

| aterial : button                     |       |                 |             |                  |
|--------------------------------------|-------|-----------------|-------------|------------------|
|                                      |       |                 |             |                  |
| Material Details > MA100336          |       |                 |             |                  |
| Details 🛱 Colors 🏦 Supplier          | rs    |                 |             |                  |
| Q Enter keywords to search suppliers |       |                 |             | + Add New        |
| Supplier Name                        | T MOQ | T Capacity(UOM) | T Lead Time | ▼ Actions        |
| Hitanp                               | 100   | Inches          | 21          |                  |
| LyondellBasell Industries N.V.       | 0     |                 | 0           |                  |
|                                      |       |                 |             |                  |
|                                      |       |                 |             |                  |
|                                      |       |                 |             |                  |
|                                      |       |                 |             |                  |
|                                      |       |                 |             |                  |
|                                      |       |                 |             |                  |
|                                      |       |                 |             |                  |
| н 4 1 ж н                            |       |                 |             | 1 - 2 of 2 items |
| _                                    |       |                 |             |                  |

8.6. There are 3 ways to delete material .

8.6.1. First possibility to delete Material is by clicking on **Delete** button (highlighted in the screenshot below) from **Material Library: List view** 

| Material Lib | orary : List   | view        |   |               |   |          |   |            |   |              |   | My Materials 👻 🔳 👪 |
|--------------|----------------|-------------|---|---------------|---|----------|---|------------|---|--------------|---|--------------------|
| Q, Enter Key | word To Searcl | n Materials |   |               |   | *        | l |            |   |              |   | + Create New       |
| Image        | $\nabla$       | Material ID | 8 | Material Name | 7 | Material | 8 | Category   | 8 | Sub Category | 7 | Actions            |
|              |                | MAT00269    |   | silk          |   | Fabric   |   | Natural    |   | Silk         |   | 20 <               |
| 1            |                | MAT00268    |   | cotton        |   | Fabric   |   | []         |   |              |   | C 🗈                |
|              |                | MAT00267    |   | fabric        |   | Fabric   |   |            |   |              |   | C ท                |
|              |                | MAT00266    |   | Chiffon       |   | Fabric   |   | Natural    |   | Plant        |   | 2                  |
| e le C       |                | MAT00265    |   | New Material  |   | Fabric   |   |            |   |              |   | 2 1                |
| 2            |                | MAT00264    |   | mat           |   | Fabric   |   | Natural    |   | Plant        |   | 2 💼                |
| Steld        |                | MAT00263    |   | Material Trim |   | Trims    |   | Buttons    |   | Acrylic      |   | 2 🗈                |
|              |                | MAT00261    |   | A1+2          |   | Trims    |   | Buttons    |   | Corozo       |   | 2 🔋                |
|              |                | MAT00260    |   | KLM           |   | Leather  |   | Full-grain |   |              |   | C 💼                |
| *            |                | MAT00259    |   | MY MAT        |   | Leather  |   | Lambskin   |   |              |   | C ท                |
|              |                |             |   |               |   |          |   |            |   |              |   |                    |

**8.6.2.** Second possibility is by clicking on **Delete** button (highlighted in the screenshots below) which is at top right side of **Material Details** view mode

| aterial Detai                                                                       | ils:MA              | TOO26                                 | 5 <b>1</b><br>261                   |                                                                                        |           |         |                                     |                      |                                 | 😰 🚺                                  |
|-------------------------------------------------------------------------------------|---------------------|---------------------------------------|-------------------------------------|----------------------------------------------------------------------------------------|-----------|---------|-------------------------------------|----------------------|---------------------------------|--------------------------------------|
|                                                                                     | ·**.                |                                       |                                     | GENERAL INF                                                                            | Colors    | Å       | Suppliers                           |                      |                                 |                                      |
|                                                                                     |                     |                                       |                                     | Material ID<br>MAT00261<br>Description                                                 |           | M<br>A1 | aterial Name<br>1+2                 |                      |                                 |                                      |
|                                                                                     |                     | $\mathcal{D}_{\mathcal{O}}$           |                                     | Eine Mat                                                                               |           |         |                                     |                      |                                 |                                      |
| System Informat                                                                     | tion                |                                       | ~                                   | Fine Mat                                                                               | FORMATION |         |                                     |                      |                                 |                                      |
| System Informat<br>Created By<br>Created On                                         | tion<br>:           | hitan (<br>May 17                     | paka<br>7,2024                      | Fine Mat<br>MATERIAL IN<br>Material Type<br>Trims                                      | FORMATION |         | Category<br>Buttons                 |                      | Sub-Categor<br>Corozo           | у                                    |
| System Informat<br>Created By<br>Created On<br>Last Modified By<br>Last Modified On | tion<br>:<br>:      | hitan (<br>May 17<br>hitan (<br>May 2 | paka<br>7, 2024<br>paka<br>18, 2024 | Fine Mat<br>MATERIAL INI<br>Material Type<br>Trims<br>Specification                    | FORMATION |         | Category<br>Buttons                 |                      | Sub-Categor<br>Corozo           | у                                    |
| System Informat<br>Created By<br>Created On<br>.ast Modified By<br>.ast Modified On | tion<br>:<br>:<br>: | hitan p<br>May 13<br>hitan p<br>May 2 | рака<br>7, 2024<br>рака<br>18, 2024 | Fine Mat<br>MATERIAL INI<br>Material Type<br>Trims<br>Specification<br>Length          | FORMATION | r       | Category<br>Buttons<br>100          | Width                | Sub-Categor<br>Corozo<br>:      | y<br>100                             |
| System Informat<br>Created By<br>Created On<br>Last Modified By<br>Last Modified On | tion<br>:<br>:      | hitan j<br>May 11<br>hitan j<br>May 2 | рака<br>7,2024<br>рака<br>18,2024   | Fine Mat<br>MATERIAL INI<br>Material Type<br>Trims<br>Specification<br>Length<br>Color | s         | :       | Category<br>Buttons<br>100<br>Brown | Width<br>Button Size | Sub-Categor<br>Corozo<br>:<br>: | y<br>100<br>25mm - 1 Inch - 40 Linge |

8.6.3. Third possibility is by clicking on **Delete** button (highlighted in the screenshot below) on the card in **Material Library : Card view** page

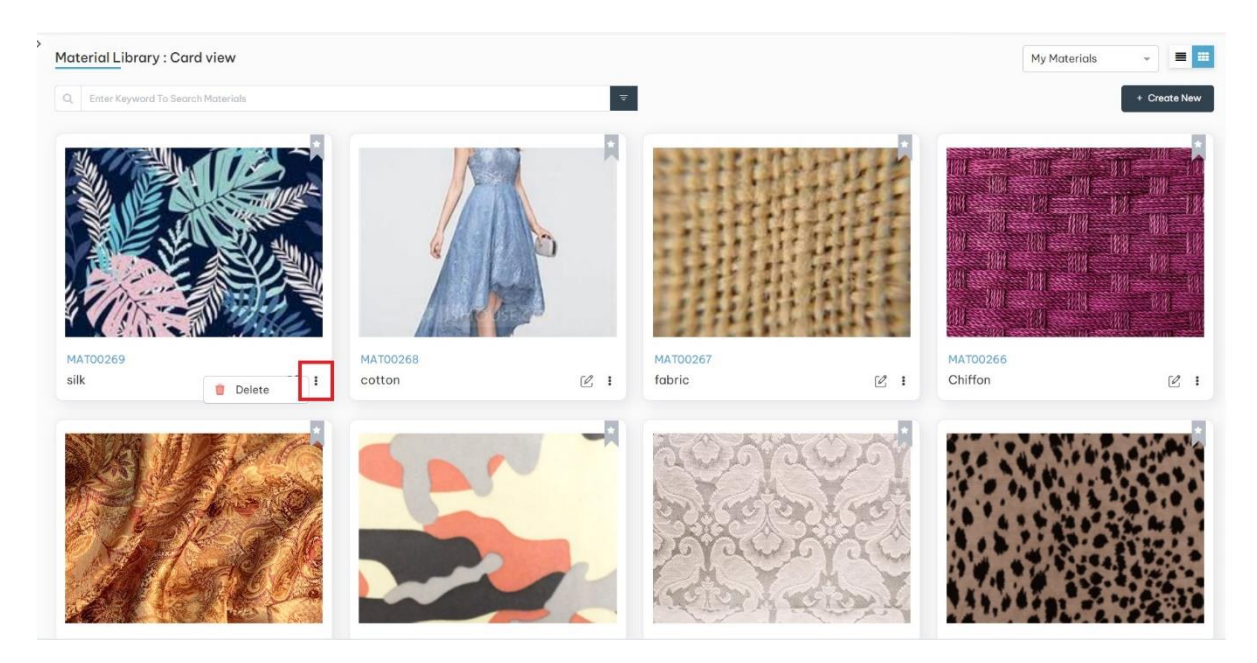

## 9 Supplier Library:

Click on left side menu -> click on Digital Library -> click on suppliers

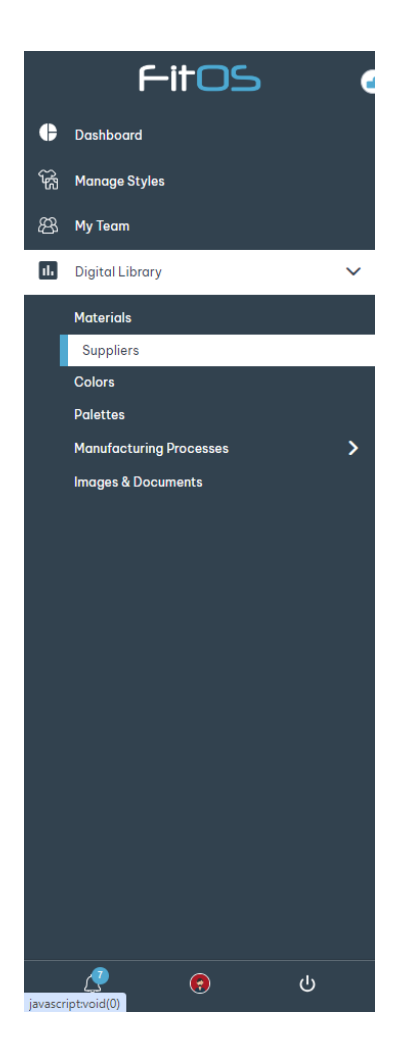

# 9.1. click on **+Create New** button to create new Suppliers Library

| My Supplie        | rs : List   | view            |   |                       |   |               |   |                            |   |         | My Suppliers | - = =        |
|-------------------|-------------|-----------------|---|-----------------------|---|---------------|---|----------------------------|---|---------|--------------|--------------|
| Q. Enter Ke       | eyword To S | earch Suppliers |   |                       |   | ~             |   |                            |   |         |              | + Create New |
| Thumbnail         | $\nabla$    | Name            | 7 | Classification        | 8 | Mobile Number | 7 | Email                      | 8 | Actions |              |              |
| dia               |             | Venkateshwaara  |   | Factory               |   | 8096655522    |   | tej@yopmail.com            |   | 2 🕯     |              |              |
| din               |             | color factory   |   | Factory               |   | 5678956789    |   | radha@gmail.com            |   | 2 🕯     |              |              |
| ACC A             |             | first agent     |   | Agent                 |   | 99999999999   |   | radha@gmail.com            |   | ۵       |              |              |
| Es.<br>Sense      |             | Supplier Stage  |   | Raw Material Supplier |   | 1234567890    |   | nagaraju.chiluka@gmail.com |   | 2 🕯     |              |              |
| Esta<br>terrareat |             | ujj             |   | Raw Material Supplier |   | 9988776655    |   | ujj@hotmail.com            |   | 2 🕯     |              |              |
| dia               |             | My_agent        |   | Factory               |   | 9056667777    |   | rkrishna021@gmail.com      |   | 2 🕯     |              |              |
| alle .            |             | My_agent        |   | Factory               |   | 9056667777    |   | rkrishna021@gmail.com      |   | 2 🕯     |              |              |
| Ren               |             | OLA             |   | Agent                 |   | 1231231232    |   | ola@hotmail.com            |   | C 🕯     |              |              |
| ALCH<br>ACCH      |             | agent111        |   | Agent                 |   | 99999999999   |   | radha@gmail.com            |   | 2 1     |              |              |
| Es.<br>Nerverse   |             | vv              |   | Raw Material Supplier |   | 5556667777    |   | vv@yopmail.com             |   | 2 🕯     |              |              |

9.1.1. Create New: Suppliers form

| Create | New:Supp | lier |
|--------|----------|------|

| eate New:Supplier                |                     |                 |
|----------------------------------|---------------------|-----------------|
| 🔹 Supplier Library » Create      |                     |                 |
| 👰 Supplier Details               |                     |                 |
| Conserved Information            |                     |                 |
| General Information              |                     |                 |
| Select Supplier Classification * | Supplier Name *     | Mobile Number * |
| Select V                         | Supplier Name       | Mobile Number   |
| Email *                          |                     |                 |
| Enter Email                      |                     |                 |
| Contact Info                     |                     |                 |
|                                  |                     |                 |
|                                  |                     |                 |
| Primary Contact Into             |                     | +               |
| Name *                           | Office Number       | Extension       |
| Enter Nome                       | Enter Office Number | Enter Extension |
| Fax                              | Mobile Number       | Email*          |
| Enter Fax                        | Enter Mobile Number | Enter Emoil     |
| Country                          | State               | City            |
| ×                                | ×                   | Enter City      |
| Zipcode                          | Address             |                 |
| Enter Zipcode                    | Enter Address       |                 |
|                                  |                     |                 |
|                                  |                     |                 |
|                                  |                     |                 |
|                                  |                     | Connel          |
|                                  |                     | Click           |

#### 9.1.2. select classification

# **General Information**

Select Supplier Classification \*

| Select                | ~ |
|-----------------------|---|
| Select                |   |
| Agent                 |   |
| Factory               |   |
| Raw Material Supplier |   |
|                       |   |

# 9.1.3. If user selects classification as Agent

| Create | New:Supplier |
|--------|--------------|
|--------|--------------|

| Supplier Details                                      |   |                                                                                       |                                                               |
|-------------------------------------------------------|---|---------------------------------------------------------------------------------------|---------------------------------------------------------------|
| neral Information                                     |   |                                                                                       |                                                               |
| ct Supplier Classification *                          |   | Supplier Name *                                                                       | Mobile Number *                                               |
| jent                                                  | ~ | Supplier Name                                                                         | Mobile Number                                                 |
| a•                                                    |   |                                                                                       |                                                               |
| ter Emoil                                             |   |                                                                                       |                                                               |
|                                                       |   |                                                                                       |                                                               |
|                                                       |   |                                                                                       |                                                               |
|                                                       |   |                                                                                       |                                                               |
| Primary Contact Info                                  |   |                                                                                       | +                                                             |
| lame *                                                |   | Office Number                                                                         | Extension                                                     |
| Enter Name                                            |   |                                                                                       |                                                               |
|                                                       |   | Enter Omce Number                                                                     | Enter Extension                                               |
| iax                                                   |   | Enter Umos Number Mobile Number                                                       | Enter Extension                                               |
| ax<br>Enter Fax                                       |   | Enter Umde Number Mobile Number Enter Mobile Number                                   | Enter Extension Email • Enter Email                           |
| ax<br>Exter Fax<br>Jountry                            |   | Land Under Number Mobile Number Einer Mobile Number State                             | Enter Extension Enter Entel Enter Entel City                  |
| ax<br>Exter Fex<br>Jountry                            | ~ | Ante Unite Number Mobile Number State State                                           | Exter Extension Exter Enol Exter City Exter City              |
| ax<br>Enter Fex<br>Jountry                            | ~ | Ander Generation Rumber Mobile Number Inter Hobile Number State Address               | Enter Estansian Enter Entel Enter Entel Enter Only Enter Only |
| ax<br>Enter Fex<br>Country<br>Cipcode<br>Enter Zpoode |   | Anto Cince Number Mobile Number Inter Hobile Number State Address Enter Address       | Enter Estansian Enter Encel City Ester Oly                    |
| ax<br>Enter Fes<br>Country<br>Spoode<br>Enter Zpoode  | ~ | Ander Generation Rumber Mobile Number Enter Mobile Number Stote Address Enter Address | Enter Estansion Enter Encel Enter Encel Enter Oty Enter Oty   |

## 9.1.4 If user selects classification as Factory

| Supplier Details                                                                                                    |                                                                                                    |                                                                                                    |   |
|----------------------------------------------------------------------------------------------------|----------------------------------------------------------------------------------------------------|----------------------------------------------------------------------------------------------------|---|
| eneral Information                                                                                                    |                                                                                                    |                                                                                                    |   |
| lect Supplier Classification *                                                                                                    | Supplier Name *                                                                                                    | Mabile Number *                                                                                                    |   |
| Factory                                                                                                    | Supplier Name                                                                                                    | Enter Mobile Number                                                                                                    |   |
| nail *                                                                                                    | Product Type                                                                                                    | Speciality                                                                                                    |   |
| Enter Emoil                                                                                                    |                                                                                                    | - Speciality                                                                                                    |   |
| DQ                                                                                                    | MOQ (UOM)                                                                                                    | Lead Time (Days)                                                                                                    |   |
| 100                                                                                                    |                                                                                                    | - Lead Time (Days)                                                                                                    |   |
| ipacity                                                                                                    | Capacity (UOM)                                                                                                    | Machine Type                                                                                                    |   |
|                                                                                                    |                                                                                                    | - Select Machine Type                                                                                                    |   |
| ntact Info                                                                                                    |                                                                                                    |                                                                                                    |   |
| ontact Info Primary Contact Info                                                                                                    |                                                                                                    |                                                                                                    | + |
| Primary Contact Info                                                                                                    | Office Number *                                                                                                    | Extension                                                                                                    | Đ |
| Primary Contact Info Primary Contact Info Name * Exerc Name                                                                                                    | Office Number • Enter Office Number                                                                                                    | Extension<br>Enter Extension                                                                                                    | ÷ |
| Primary Contact Info Primary Contact Info Name * Earch Nome Fax                                                                                                    | Office Number *<br>Forer Office Number<br>Mobile Number *                                                                               | Extension<br>Enter Extension<br>Entral *                                                                                                    | ÷ |
| Primary Contact Info Primary Contact Info Enter Name Frac Enter Name Enter Frac Enter Frac Enter Fr | Office Number *<br>Ener Office Number<br>Mobile Number *<br>Ener Hoble Number                                                           | Extension<br>Colur Extension<br>Encol *<br>Enter Encol                                                                                                    |   |
| Primary Contact Info Primary Contact Info Nome  ExterNome Fax Country Country                                                                                                    | Office Number *<br>Enter Office Number<br>Mobile Number *<br>Enter Hobile Number<br>State                                               | Extension<br>Enter Extension<br>Encol *<br>Encol City                                                                                                    |   |
| Primary Contact Info Primary Contact Info Name • Exter Name Exter Name Exter Fore Country Select Country                                                                                                    | Office Number •<br>Enter Office Number<br>Mobile Number •<br>Enter Holden Number •<br>Stote<br>• Stote                                  | Extension<br>Enter Extension<br>Enter Enter<br>Enter Enter<br>City<br>* Exter City                                                                                                    |   |
| Primary Contact Info Primary Contact Info Name * Ear Name Far Ear Fan Country Select Country Zipcode                                                                                                    | Office Number * Enter Office Number * Mobile Number * Enter Hobbe Number * State State State Address                                    | Extension<br>Enter Extension<br>Encol *<br>Encol *<br>City<br>Totar City                                                                                                    |   |
| Primary Contact Info Primary Contact Info Deter Nome Exter Nome Exter Nome Exter Nome Exter Country Select Country Exceede Exter Zecode Exter Zecode                                                                                                    | Office Number *  Forer Office Number  Mobile Number *  Enter Mobile Number  State  * State  forer Address  Enter Address  Enter Address | Extension<br>Enter Extension<br>Enter Enter<br>City<br>Ty<br>Exter City                                                                                                    |   |
| Primary Contact Info Primary Contact Info Nome * Enter Nome Enter Fise Country Select Country Zipcode Enter Zipcode                                                                                                    | Office Number * Enter Office Number Mobile Number * Enter Mobile Number State Select State Address Enter Address                        | Extension<br>Encol *<br>Encol *<br>E |   |

# 9.1.5. If user selects classification as Raw Material Supplier

| Supplier Details                                                 |                                       |                     |
|------------------------------------------------------------------|---------------------------------------|---------------------|
| eneral Information                                               |                                       |                     |
| lect Supplier Classification *                                   | Supplier Name *                       | Mobile Number *     |
| aw Material Supplier                                             | Supplier Name                         | Enter Mobile Number |
| all *                                                            | Product Type                          | Speciality          |
| nter Email                                                       | ·                                     | Speciality          |
| ٩                                                                | MOQ (UOM)                             | Lead Time (Days)    |
| 00                                                               | · · · · · · · · · · · · · · · · · · · | Load Time (Days)    |
| pacity                                                           | Capacity (UOM)                        |                     |
| apacity                                                          | •                                     |                     |
|                                                                  |                                       |                     |
| Name *                                                           | Office Number *                       | Extension           |
| Enter Name                                                       | Enter Office Number                   |                     |
| E and                                                            | Mobile Number *                       | Email*              |
| rux                                                              | Enter Mobile Number                   | Enter Emoil         |
| Enter Fox                                                        | State                                 | City                |
| Exter Fax Country Country                                        |                                       | Enter City          |
| Enter Fex<br>Country<br>Select Country *                         | Side                                  |                     |
| Exter Fox<br>Country<br>Select Country *<br>Zipcode              | Select State  Address Exter Address   |                     |
| Country Select Country Zipcode Enter Zipcode                     | Select State                          |                     |
| Exter Fixs External Country Select Country Zipcode Exter Zipcode | Select State   Address  Enter Address |                     |

## 9.1.6. Enter all the fields and click on **Create** button

## 9.1.7. Created suppliers will be shown in My Suppliers : Card view page as below

| My Suppliers : Card view 🝙          |     |               |          |                                 |     | My Supplier           | s 👻 🧮 🔳      |
|-------------------------------------|-----|---------------|----------|---------------------------------|-----|-----------------------|--------------|
| Q Enter Keyword To Search Suppliers |     |               | <b>.</b> |                                 |     |                       | + Create New |
| AGENT                               |     | AGENT         | R        | RAW MATERIAL<br>SUPPLIER        |     | FACTORY               | R            |
| SUP00221                            |     | SUP00168      |          | SUP00166                        |     | SUP00148              |              |
| john                                | 2 : | Trim Supplier | Ľ :      | Raw materials acquisition Raw m | 2 : | Good Clothing Company | Ľ:           |
| FACTORY                             | ×   | AGENT         | R        | FACTORY                         | X   | AGENT                 | R            |
| SUP00137                            |     | SUP00136      |          | SUP00135                        |     | SUP00134              |              |
| Factory                             | Ľ : | My Supplier   | Ľ :      | My Supplier                     | ∟ : | Factory-supplier      | Ľ :          |

#### 9.1.8. Created suppliers will be shown in My Suppliers : List view page as below

| My Supplier      | rs : List view                      |                                                     |               |          |                                  |   |         | My Suppliers 👻 📕 🗏 |  |  |
|------------------|-------------------------------------|-----------------------------------------------------|---------------|----------|----------------------------------|---|---------|--------------------|--|--|
| Q Enter Key      | Q Enter Keyword To Search Suppliers |                                                     |               |          |                                  |   |         |                    |  |  |
| Thumbnail        | $\nabla$                            | Name 🖓                                              | Mobile Number | $\nabla$ | Email                            | 7 | Actions |                    |  |  |
| <u>®</u>         |                                     | john                                                | 9089786756    |          | akshay.zade@pluraltechnology.com |   | e 💼     |                    |  |  |
| <u></u>          |                                     | Trim Supplier                                       | 9701559838    |          | akshay.zade@pluraltechnology.com |   | e 💼     |                    |  |  |
| Ba               |                                     | Raw materials acquisition Raw materials acquisition | 9701559838    |          | akshay.zade@pluraltechnology.com |   | 2       |                    |  |  |
| ciin<br>maar     |                                     | Good Clothing Company                               | 1234567890    |          | akshay.zade@pluraltechnology.com |   | C 💼     |                    |  |  |
| Cline<br>No. or  |                                     | Factory                                             | 97566665656   |          | tej@yopmail.com                  |   | 2       |                    |  |  |
| <u>&amp;</u>     |                                     | My Supplier                                         | 97566665656   |          | akshay.zade@pluraltechnology.com |   | 2       |                    |  |  |
| dia              |                                     | My Supplier                                         | 9056667777    |          | akshay.zade@pluraltechnology.com |   | C 💼     |                    |  |  |
| <u></u>          |                                     | Factory-supplier                                    | 907432125     |          | akshay.zade@pluraltechnology.com |   | e 💼     |                    |  |  |
| Calling<br>House |                                     | Supplier_Factory                                    | 907432125     |          | akshay.zade@pluraltechnology.com |   | 2       |                    |  |  |
| 8                |                                     | test                                                | +19876543211  |          | akshay.zade@pluraltechnology.com |   | Ľ 🕯     |                    |  |  |
|                  |                                     |                                                     |               |          |                                  |   |         |                    |  |  |

9.2. Edit Suppliers : There are three ways to edit Suppliers

9.2.1. First possibility to edit Supplier is by clicking on **Edit** button (highlighted in the screenshot below) from **My Suppliers : List view** 

| My Supplie           | ers : List v | view            |          |                       |   |               |   |                            |   |         | My Suppliers | - ==         |
|----------------------|--------------|-----------------|----------|-----------------------|---|---------------|---|----------------------------|---|---------|--------------|--------------|
| Q Enter Ke           | eyword To Si | earch Suppliers |          |                       |   | Ŧ             |   |                            |   |         |              | + Create New |
| Thumbnail            | 7            | Name            | $\nabla$ | Classification        | 8 | Mobile Number | 7 | Email                      | 7 | Actions |              |              |
| <u>ann</u>           |              | Venkateshwaara  |          | Factory               |   | 8096655522    |   | tej@yopmail.com            |   | C 1     |              |              |
| <u>Alle</u><br>acces |              | color factory   |          | Factory               |   | 5678956789    |   | radha@gmail.com            |   | 2 🕯     |              |              |
| dia<br>acce          |              | first agent     |          | Agent                 |   | 99999999999   |   | radha@gmail.com            |   | C 🕯     |              |              |
| 182                  |              | Supplier Stage  |          | Raw Material Supplier |   | 1234567890    |   | nagaraju.chiluka@gmail.com |   | 2 🕯     |              |              |
| Here and the second  |              | ujj             |          | Raw Material Supplier |   | 9988776655    |   | ujj@hotmail.com            |   | 2 ท     |              |              |
| <u>Man</u><br>Menner |              | My_agent        |          | Factory               |   | 9056667777    |   | rkrishna021@gmail.com      |   | 2       |              |              |
| and the second       |              | My_agent        |          | Factory               |   | 9056667777    |   | rkrishna021@gmail.com      |   | 2 🕈     |              |              |
| and and a            |              | OLA             |          | Agent                 |   | 1231231232    |   | ola@hotmail.com            |   | 2 🛙     |              |              |
| -A.<br>acter         |              | agent111        |          | Agent                 |   | 9999999999    |   | radha@gmail.com            |   | 2       |              |              |
| 105<br>Marian        |              | vv              |          | Raw Material Supplier |   | 5556667777    |   | vv@yopmail.com             |   | 2       |              |              |

9.2.2. Second possibility is by clicking on **Edit** button (highlighted in the screenshots below) which is at top right side of **Supplier Details** in view mode

| Supplier Details:SUP00038                                      |                                           |                                    |                                |
|----------------------------------------------------------------|-------------------------------------------|------------------------------------|--------------------------------|
| 🖍 > 💰 > Supplier Details > SUP00038                            |                                           |                                    |                                |
|                                                                | 😔 Supplier Details                        |                                    |                                |
|                                                                | General Information                       |                                    |                                |
|                                                                | Select Supplier Classification<br>Factory | Supplier Name<br>My_agent          | Mobile Number<br>9056667777    |
| FACTORY                                                        | <b>Email</b><br>rkrishna021@gmail.com     | Product Type                       | Speciality                     |
|                                                                | MOQ                                       | MOQ (UOM)                          | Lead Time (Days)               |
| System Information                                             | Capacity                                  | Capacity (UOM)                     | Machine Type                   |
| Created By : harshith                                          | Contact Info                              |                                    |                                |
| Last Modified By : harshith<br>Last Modified On : May 17, 2024 | Primary Contact Info                      |                                    |                                |
|                                                                | Name<br>New document                      | Office Number                      | Extension                      |
|                                                                | Fax                                       | <b>Mobile Number</b><br>9756666565 | Email<br>rkrishna021@gmail.com |
|                                                                | Country                                   | State                              | City                           |
|                                                                | Zipcode                                   | Address                            |                                |

9.2.3. Third possibility is by clicking on **Edit** button (highlighted in the screenshot below) on the card in **Supplier Library : Card view** page

| Ay Suppliers : Card view           Q         Enter Keyword To Search Suppliers |                                            | Ŧ                        |               | My Suppliers           | + Create New |
|--------------------------------------------------------------------------------|--------------------------------------------|--------------------------|---------------|------------------------|--------------|
| FACTORY                                                                        | FACTORY                                    | RAW MATER<br>SUPPLIEF    | A<br>NAL<br>R | RAW MATE<br>SUPPLIE    | RIAL<br>R    |
| SUP00042<br>color factory                                                      | SUP00030<br>LyondellBasell Industries N.V. | SUP00028<br>: Testing_HR | 2 :           | SUP00225<br>Testing_HR | 2 :          |

9.3. There are 3 ways to delete Suppliers.

9.3.1. First possibility to delete Material is by clicking on **Delete** button (highlighted in the screenshot below) from **Material Library: List view** 

| My Supplie        | ers : List v | view                           |   |                       |   |               |   |                                 |         | My Suppliers | - 🔳          |
|-------------------|--------------|--------------------------------|---|-----------------------|---|---------------|---|---------------------------------|---------|--------------|--------------|
| Q, Enter Ke       | eyword To Se | earch Suppliers                |   |                       |   | *             |   |                                 |         |              | + Create New |
| Thumbnail         | 8            | Name                           | 8 | Classification        | 8 | Mobile Number | 7 | Email                           | Actions |              |              |
| din<br>eccent     |              | color factory                  |   | Factory               |   | 5678956789    |   | radha@gmail.com                 | Ľ       | 4            |              |
| (file<br>serve    |              | LyondellBasell Industries N.V. |   | Factory               |   | 1234567899    |   | radha@gmail.com                 | 2 🕯     |              |              |
| in the second     |              | Testing_HR                     |   | Raw Material Supplier |   | 9999999999    |   | testinghr@gmail.com             | 2       |              |              |
| in the second     |              | Testing_HR                     |   | Raw Material Supplier |   | 1234567890    |   | radhahitan@gmail.com            | C 🕯     |              |              |
|                   |              | Promise                        |   | Agent                 |   | 1234567899    |   | radha@gmail.com                 | 2 🛙     |              |              |
| Sin               |              | 3K textiles                    |   | Factory               |   | 9999999999    |   | radhamadhav.chivukula@gmail.com | C 🔋     |              |              |
| the<br>score      |              | Primary Textiles               |   | Factory               |   | 9999999999    |   | radha@999.com                   | C 🕯     |              |              |
| illin<br>nemos    |              | Supreme Tyres                  |   | Factory               |   | 7897897891    |   | supremetyres@gmail.com          | C 🔋     |              |              |
| illin<br>recour   |              | Couture Craft Suppliers        |   | Factory               |   | +1            |   | info@CoutureCraftSuppliers.com  | 2       |              |              |
| 10s<br>securitors |              | Velvet Touch Textiles          |   | Raw Material Supplier |   | +1            |   | info@VelvetTouchTextiles.com    | C 🕯     |              |              |

9.3.2. Second possibility is by clicking on **Delete** button (highlighted in the screenshot below) which is at top right side of **Supplier Details** page view mode

| Supplier Details:SUP00042                                                                                                    |                                                                                                    |                                                              | Delete                                                           |
|----------------------------------------------------------------------------------------------------|----------------------------------------------------------------------------------------------------|--------------------------------------------------------------|------------------------------------------------------------------|
| FACTORY                                                                                                    | Supplier Details      General Information      Select Supplier Classification     Factory      Email     radin@gmail.com      NOC | Supplier Name<br>color factory<br>Product Type<br>Embroidery | Mobile Number<br>5678956789<br>Speciality<br>smooth              |
| · · ·                                                                                                    | 1<br>1                                                                                                    | MOQ (UOM)<br>Inches                                          | Lead Time (Days)<br>21                                           |
| System Information         ^           Created By         :         radha           Created On         :         May 21, 2024           Last Modified By         :         radha | Capacity<br>90<br>Contact Info                                                                                                    | Capacity (UOM)<br>Lb                                         | Machine Type<br>1 Needle Lockstitch - 14,1 Needle Lockstitch - 5 |
| Last Modified On : May 21, 2024                                                                                                    | Primary Contact Info                                                                                                    |                                                              |                                                                  |
|                                                                                                    | Name<br>radha1                                                                                                    | Office Number                                                | Extension<br>+231                                                |
|                                                                                                    | <b>Fax</b><br>999                                                                                                    | Mobile Number<br>9879879871                                  | Email<br>radha1@gmail.com                                        |
|                                                                                                    | Country<br>Angola                                                                                                    | State<br>Bengo                                               | <b>City</b><br>australia                                         |

9.3.3 Third possibility is by clicking on **Delete** button (highlighted in the screenshot below) on the card in **Supplier Library : Card view** page

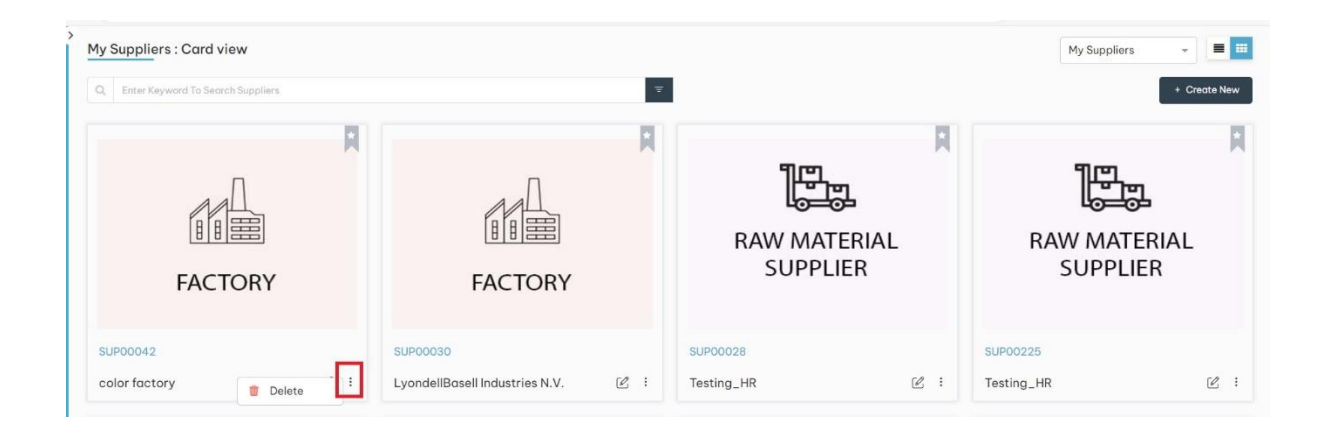

# 10 Color Library:

Click on left side menu -> click on Digital Library -> click on Colors

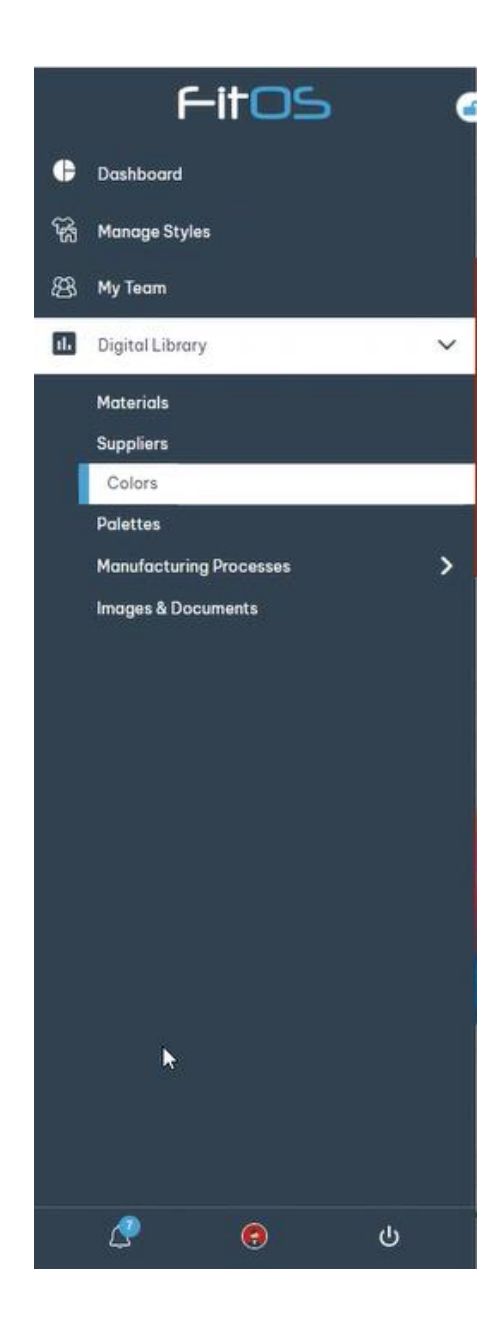

#### 10.1 click on + Create New button to create new Color Library

| Color Library : L | Olor Library : List view       Q       Enter Keyword To Search Color |          |   |                 |   |                |   |                |   |            |   | My Colors | + Create New |
|-------------------|----------------------------------------------------------------------|----------|---|-----------------|---|----------------|---|----------------|---|------------|---|-----------|--------------|
| Palette Preview   | 7                                                                    | ID       | 8 | Name            | 8 | Classification | 8 | Color Standard | 8 | Created By | 7 | Actions   |              |
|                   |                                                                      | COL00670 |   | Wood            |   | Custom         |   |                |   | radha      |   | 2         |              |
|                   |                                                                      | COL00669 |   | Metallic Bronze |   | Custom         |   |                |   | radha      |   | C 🕯       |              |
|                   |                                                                      | COL00668 |   | Dark Gold       |   | Custom         |   |                |   | radha      |   | 2 🕈       |              |
|                   |                                                                      | COL00667 |   | Blue            |   | Custom         |   |                |   | radha      |   | C 🕇       |              |
|                   |                                                                      | COL00666 |   | DeepSkyBlue     |   | Custom         |   |                |   | radha      |   | 2 1       |              |
|                   |                                                                      | COL00665 |   | Cyan            |   | Custom         |   |                |   | radha      |   | 2         |              |
|                   |                                                                      | COL00664 |   | Midnight        |   | Custom         |   |                |   | radha      |   | 2 🕯       |              |
|                   |                                                                      | COL00663 |   | Gunmetal        |   | Custom         |   |                |   | radha      |   | 2 🕈       |              |
|                   |                                                                      | COL00662 |   | Midnight Purple |   | Custom         |   |                |   | radha      |   | 2 🖿       |              |
|                   |                                                                      | COL00661 |   | Gray Brown      |   | Custom         |   |                |   | radha      |   | 2         |              |
|                   |                                                                      |          |   |                 |   |                |   |                |   |            |   |           |              |

#### 10.1.1 Create Color:

| Create Color:                        |            |                   |    |               |
|--------------------------------------|------------|-------------------|----|---------------|
| 🖨 > 🥙 > Color Library > Create Color |            |                   |    |               |
| General Information                  |            |                   |    |               |
| Select Classification •              | Name *     | Description       |    |               |
| · · ·                                | Color Name | Enter description |    |               |
|                                      |            |                   | te |               |
|                                      |            |                   |    | Cancel Create |
|                                      |            |                   |    |               |
|                                      |            |                   |    |               |

#### 10.1.2. select classification

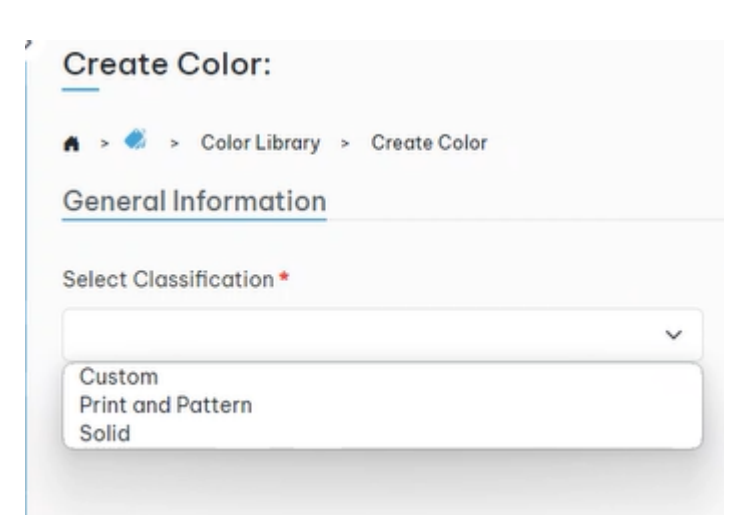

10.1.3. If user select classification as Custom

| ect Classification *                | Name *           | Description       |  |
|-------------------------------------|------------------|-------------------|--|
| ustom                               | ✓ Color Name     | Enter description |  |
| Custom Information                  |                  |                   |  |
| Select Color                        |                  | Hexcode           |  |
| •                                   |                  | #E02D14           |  |
|                                     | rgb(224, 20, 45) |                   |  |
|                                     |                  |                   |  |
|                                     |                  |                   |  |
| E0142D 224 20 45 100<br>Hex R G B A |                  |                   |  |
|                                     |                  |                   |  |

10.2 If user select classification as Print and Pattern, then the user needs to upload an image of the print and pattern type color.

| Create Color:                                   |            |                   |               |
|-------------------------------------------------|------------|-------------------|---------------|
| 🖌 > 🦪 > Color Library > Create Color            |            |                   |               |
| General Information                             |            |                   |               |
| Select Classification *                         | Name •     | Description       |               |
| Print and Pattern 🗸                             | Color Name | Enter description |               |
|                                                 |            |                   | 4             |
| Print and Pattern Information<br>Upload Image * |            |                   |               |
|                                                 |            |                   | Cancel Create |

10.2.1 If user select classification as Solid

| Create Color:                        |                  |                   |               |
|--------------------------------------|------------------|-------------------|---------------|
| 🖨 🕨 🚿 🔸 Color Library 🕞 Create Color |                  |                   |               |
| General Information                  |                  |                   |               |
| Select Classification *              | Name *           | Description       |               |
| Solid                                | Color Name       | Enter description |               |
|                                      |                  |                   | <i>k</i>      |
| Solid Information                    |                  |                   |               |
| Hexcode                              |                  | Color Standard *  |               |
| #E02D14                              |                  |                   | ~             |
| Select Color                         |                  | Pantone #         |               |
|                                      | rgb(234, 20, 46) | Pentone           |               |
|                                      |                  |                   | Cancel Create |

10.2.2. User can select his required color

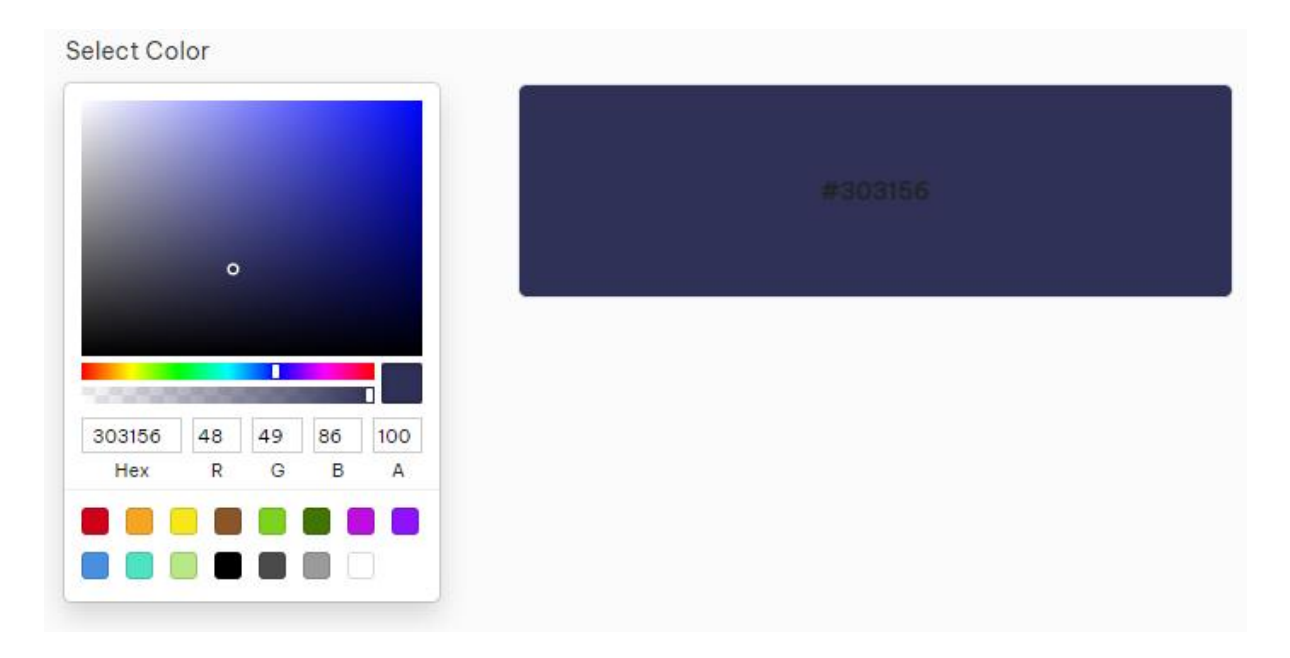

10.2.3. Enter all required fields and click on Create button

#### 10.2.4 Created Colors will be shown in Color Library : Card view page as below

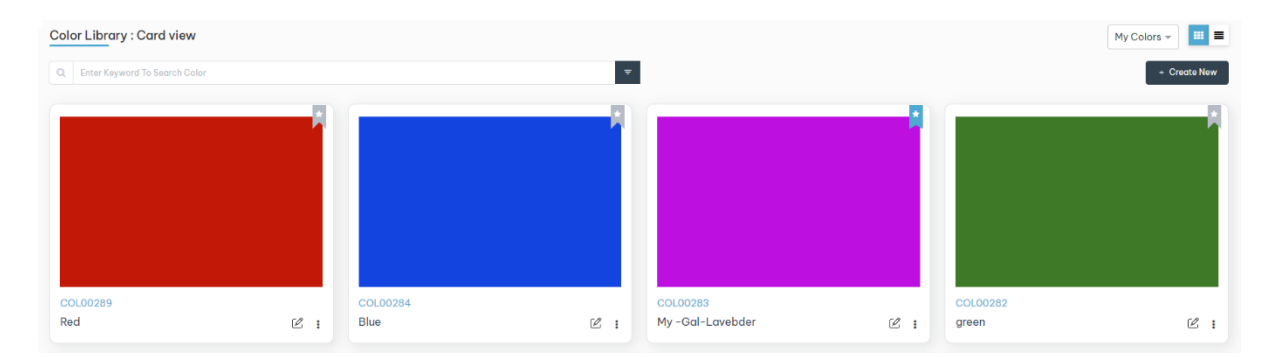

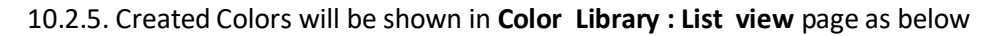

| Color Library : List vie | w       |          |   |                  |   |                   |   |                |   |                  |   |         | My Colors -  |
|--------------------------|---------|----------|---|------------------|---|-------------------|---|----------------|---|------------------|---|---------|--------------|
| Q Enter Keyword To Searc | h Color |          |   |                  |   | Ψ.                |   |                |   |                  |   |         | + Create New |
| Palette Preview          | 7       | ID       | 8 | Name             | 8 | Classification    | 8 | Color Standard | 8 | Created By       | Ÿ | Actions |              |
|                          |         | COL00289 |   | Red              |   | Custom            |   |                |   | Akshay Zade      |   | 2 📋     |              |
|                          |         | COL00284 |   | Blue             |   | Custom            |   |                |   | Akshay Zade      |   | 2 📋     |              |
|                          |         | COL00283 |   | My -Gal-Lavebder |   | Solid             |   | Pantone        |   | harshith         |   | 2       |              |
|                          |         | COL00282 |   | green            |   | Custom            |   |                |   | Akshay Zade      |   | C 📋     |              |
| *                        |         | COL00281 |   | Navy Blue        |   | Print and Pattern |   |                |   | Nagaraju Chiluka |   | Ľ 🍵     |              |

10.3. Edit Colors : There are three ways to edit Color Library

10.3.1 First possibility to edit Colors is by clicking on **Edit** button (highlighted in the screenshot below) from **Colors Library : List view** page

| Palette Preview | 7 ID<br>COL00670<br>COL00669 | Ą | Name<br>Wood    | Ŷ | Classification | 8 |                | - |            |         |         |  |
|-----------------|------------------------------|---|-----------------|---|----------------|---|----------------|---|------------|---------|---------|--|
| Palette Preview | COL00670                     | У | Wood            | Y | Classification | Y |                |   |            | gring . |         |  |
| -               | COL00670<br>COL00669         |   | Wood            |   |                |   | Color Standard | Y | Created By | V       | Actions |  |
|                 | COL00669                     |   |                 |   | Custom         |   |                |   | radha      |         | 2       |  |
|                 |                              |   | Metallic Bronze |   | Custom         |   |                |   | radha      |         | 2       |  |
|                 | COL00668                     |   | Dark Gold       |   | Custom         |   |                |   | radha      |         | 2       |  |
|                 | COL00667                     |   | Blue            |   | Custom         |   |                |   | radha      |         | 2       |  |
|                 | COL00666                     |   | DeepSkyBlue     |   | Custom         |   |                |   | radha      |         | 2       |  |
|                 | COL00665                     |   | Cyan            |   | Custom         |   |                |   | radha      |         | 28      |  |
|                 | COL00664                     |   | Midnight        |   | Custom         |   |                |   | radha      |         | 2 1     |  |
|                 | COL00663                     |   | Gunmetal        |   | Custom         |   |                |   | radha      |         | 2 🕈     |  |
|                 | COL00662                     |   | Midnight Purple |   | Custom         |   |                |   | radha      |         | 2       |  |
|                 | COL00661                     |   | Gray Brown      |   | Custom         |   |                |   | radha      |         | Ľ       |  |
|                 |                              |   |                 |   |                |   |                |   |            |         |         |  |

10.3.2 Second possibility is by clicking on **Edit** button (highlighted in the screenshot below) which is at top right side of **Color Details** page in view mode

| Color Details:COL00670                                                                                         |                                     |                                 |                    |                        |
|----------------------------------------------------------------------------------------------------|-------------------------------------|---------------------------------|--------------------|------------------------|
|                                                                                                    | General Information                 |                                 |                    |                        |
|                                                                                                    | Color ID<br>COL00670<br>Description | Select Classification<br>Custom | Name<br>Wood       |                        |
| System Information                                                                                             |                                     |                                 | Hexcode<br>#966F33 |                        |
| Created By : radha<br>Created On : Apr 25, 2024<br>Last Modified By : radha<br>Last Modified On : Apr 25, 2024 |                                     | rgb(150, 111, 51)               |                    |                        |
|                                                                                                    |                                     |                                 |                    |                        |
| Version: 2.0.9 (Beta)                                                                                          |                                     | © Pleneri                       |                    | User Manual Contact Us |
10.3.3 Third possibility is by clicking on **Edit** button (highlighted in the screenshot below) on the card in **Color Library : Card view** page

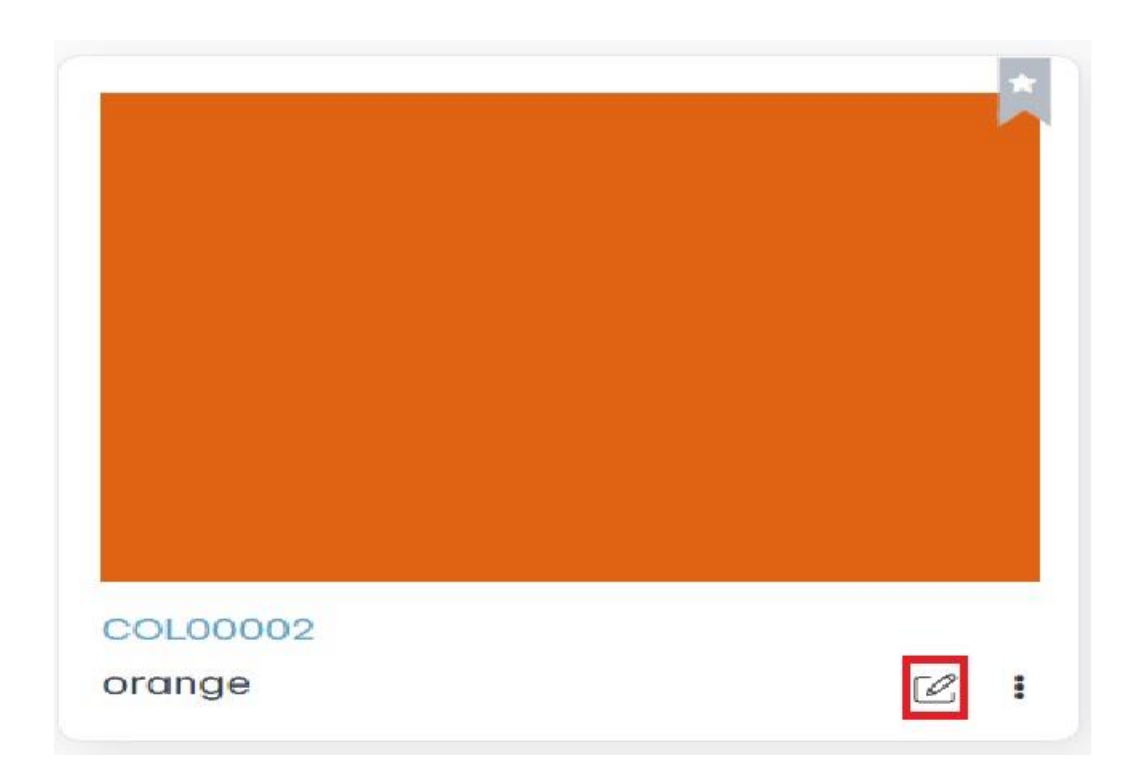

#### 10.3.4. Edit the required fields and click on Update button

10.4. There are 3 ways to delete Colors.

10.4.1 First possibility to delete Colors is by clicking on **Delete** button (highlighted in the screenshot below) from **Color Library : List view** page

| Q Enter Keyword | To Search C | olor     |   |                 |   | <b>.</b>       |   |                |   |            |   | + Creat |
|-----------------|-------------|----------|---|-----------------|---|----------------|---|----------------|---|------------|---|---------|
| alette Preview  | 8           | ID       | Y | Name            | 8 | Classification | 8 | Color Standard | 8 | Created By | 8 | Actions |
|                 |             | COL00670 |   | Wood            |   | Custom         |   |                |   | radha      |   | C I 🗢   |
|                 |             | COL00669 |   | Metallic Bronze |   | Custom         |   |                |   | radha      |   | C 🕈     |
|                 |             | COL00668 |   | Dark Gold       |   | Custom         |   |                |   | radha      |   | 2       |
|                 |             | COL00667 |   | Blue            |   | Custom         |   |                |   | radha      |   | C 🗈     |
|                 |             | COL00666 |   | DeepSkyBlue     |   | Custom         |   |                |   | radha      |   | C 🕈     |
|                 |             | COL00665 |   | Cyan            |   | Custom         |   |                |   | radha      |   | 2 8     |
|                 |             | COL00664 |   | Midnight        |   | Custom         |   |                |   | radha      |   | 2 1     |
|                 |             | COL00663 |   | Gunmetal        |   | Custom         |   |                |   | radha      |   | C 🕈     |
|                 |             | COL00662 |   | Midnight Purple |   | Custom         |   |                |   | radha      |   | 2 1     |
|                 |             | COL00661 |   | Gray Brown      |   | Custom         |   |                |   | radha      |   | 2       |

10.4.2. Second possibility is by clicking on **Delete button** (highlighted in the screenshot below) which is at top right side of **Color Details** view mode

| Color Details:CC                                                 | DL00070                                        |                                     |                                 |                    | Delete |
|------------------------------------------------------------------|------------------------------------------------|-------------------------------------|---------------------------------|--------------------|--------|
|                                                                  |                                                | General Information                 |                                 |                    |        |
|                                                                  |                                                | Color ID<br>COL00670<br>Description | Select Classification<br>Custom | Name<br>Wood       |        |
|                                                                  |                                                | Custom Information                  |                                 | Hexcode<br>#966F33 |        |
| Created By<br>Created On<br>Last Modified By<br>Last Modified On | radha<br>Apr 25, 2024<br>radha<br>Apr 25, 2024 |                                     | gb(150, 111, 51)                |                    |        |
|                                                                  |                                                |                                     |                                 |                    |        |

10.4.3. Third possibility is by clicking on **Delete** button (highlighted in the screenshot below) on the card in **Color Library : Card view** page

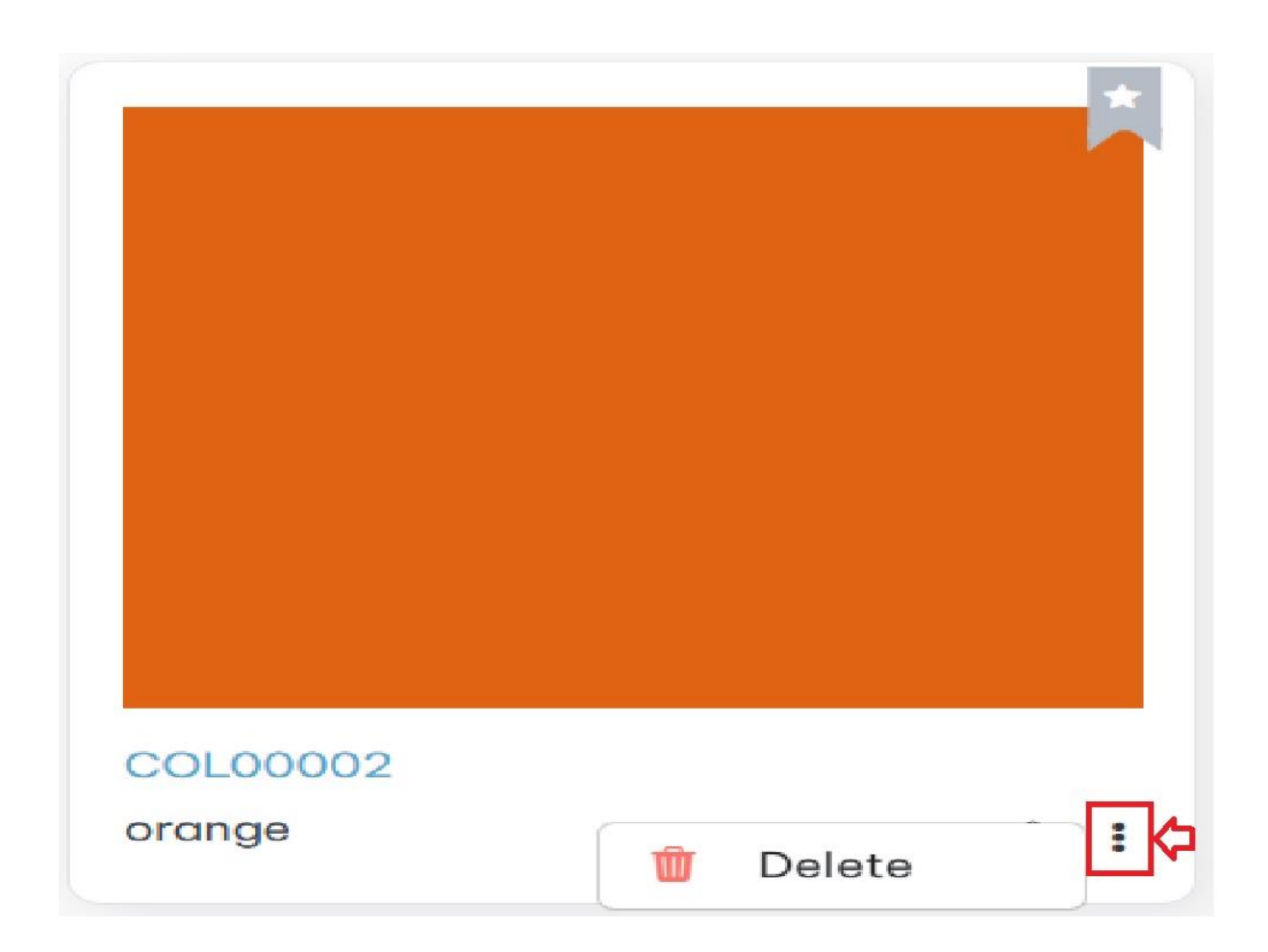

# 11 Palette Library:

Click on left side menu -> click on Digital Library -> click on Palettes

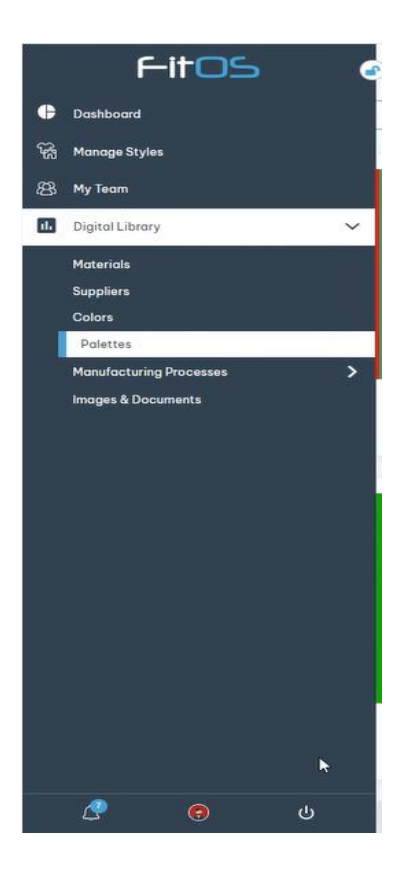

11.1. Palettes : There are two ways to create Palettes

11.1.1 First possibility to create Palette is by clicking on **+ Create New** button (highlighted in the screenshot below) from **Palette Library: List view** 

| Palette Librar | y : List   | view      |   |       |   |             |   |             | Му | Palletes 🔻 📃 🏭 |
|----------------|------------|-----------|---|-------|---|-------------|---|-------------|----|----------------|
| Q Enter Keywo  | rd To Sear | ch Styles |   |       |   | Ŧ           |   |             |    | + Create New   |
| Thumbnail      | 7          | Id        | 7 | Name  | 7 | Description | 7 | Created By  | 7  | Actions        |
|                |            | PAL00042  |   | chinn |   | chinn color |   | dispo email |    | C 1            |
|                |            | PAL00041  |   | kogi  |   | kogi color  |   | dispo email |    | ľ î            |
|                |            | PAL00040  |   | ola   |   | ola color   |   | dispo email |    | 2 🕯            |
|                |            | PAL00039  |   | polo  |   | polo color  |   | dispo email |    | 2              |

11.1.2. Second possibility is by clicking on **+Create New** button (highlighted in the screenshot below) which is at top right side of **Palette Library : Card view** 

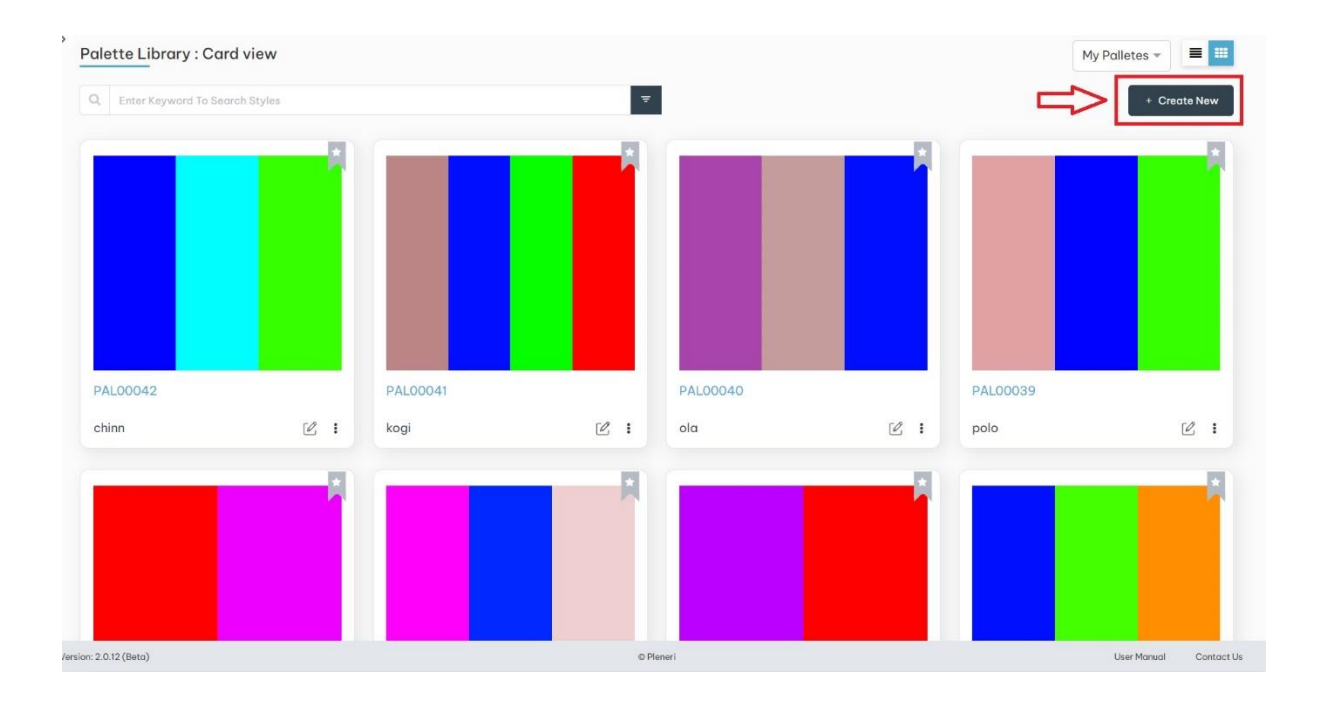

#### 11.1.3. Create Palette form

| Create Palette:    |                   |   |                     |
|--------------------|-------------------|---|---------------------|
| Palette Name *     | Description       |   |                     |
| Enter Palette Name | Enter Description |   |                     |
|                    |                   | 6 |                     |
| Add Palette Color  |                   |   | + Add Palette Color |
|                    |                   |   |                     |
|                    |                   |   | Cancel              |
|                    |                   |   |                     |

11.1.4. Enter Palette Name , Description fields and click on + Add Palette Color button

| Create Palette:                  |                   |       |                       |
|----------------------------------|-------------------|-------|-----------------------|
| 🖨 > 💰 > Palette Library > Create | Palette           |       |                       |
| General Information              |                   |       |                       |
| Palette Name +                   | Description       |       |                       |
| Enter Palette Name               | Enter Description |       |                       |
| Add Palette Color                |                   | (OASO | 🛓 🕂 Add Palette Color |
| ×                                |                   |       |                       |
|                                  |                   |       |                       |
|                                  |                   |       | Cancel                |

11.1.5. click on pen icon to select required color

| Add Palette Color |  |
|-------------------|--|
|                   |  |

# Add Palette Color

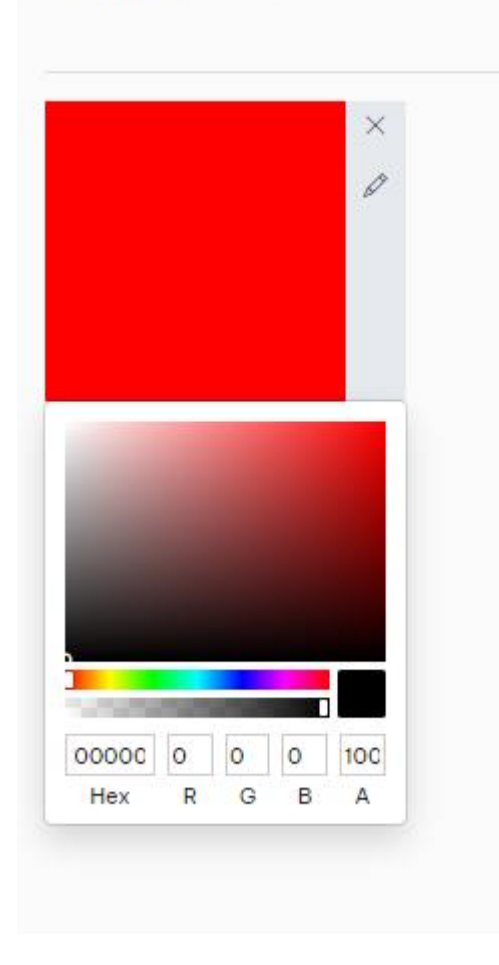

## 11.1.6. Download Palette color : click on download icon to download palette color

| Create Palette:                  |             |           |   |                            |
|----------------------------------|-------------|-----------|---|----------------------------|
| 🖨 > 《 > Palette Library > Create | Palette     |           |   |                            |
| General Information              |             |           |   |                            |
| Palette Name •                   | Description |           |   |                            |
| palette29                        | Palette 29  |           |   |                            |
| Add Palette Color                |             |           |   | 10/150 + Add Palette Color |
| ×                                | ×           | ×         | × |                            |
|                                  |             |           |   | Cancel                     |
| ersion: 2.0.12 (Beta)            |             | © Pleneri |   | User Manual Contact Us     |

#### 11.1.7. Download the image

| $\leftarrow$ ( | https://v2test.fitos.io/palettelibrary/create-p | alette      |           | 3 □ 4 @ ¥ % …          |
|----------------|-------------------------------------------------|-------------|-----------|------------------------|
| ¢              | Create Palette:                                 |             | Downloads |                        |
| ф<br>ж         | General Information                             | Description | See more  |                        |
|                | palette29                                       | Palette 29  |           |                        |
|                | Add Palette Color                               |             | 10/150    | + Add Palette Color    |
|                | ×                                               | × × Ø       | ×<br>0    |                        |
| 4              |                                                 |             |           | Cancel Create          |
| ڻ<br>م         | Version: 2.0.12 (Beta)                          | ©Pleneri    |           | User Manual Contact Us |

Download file will be in downloads folder

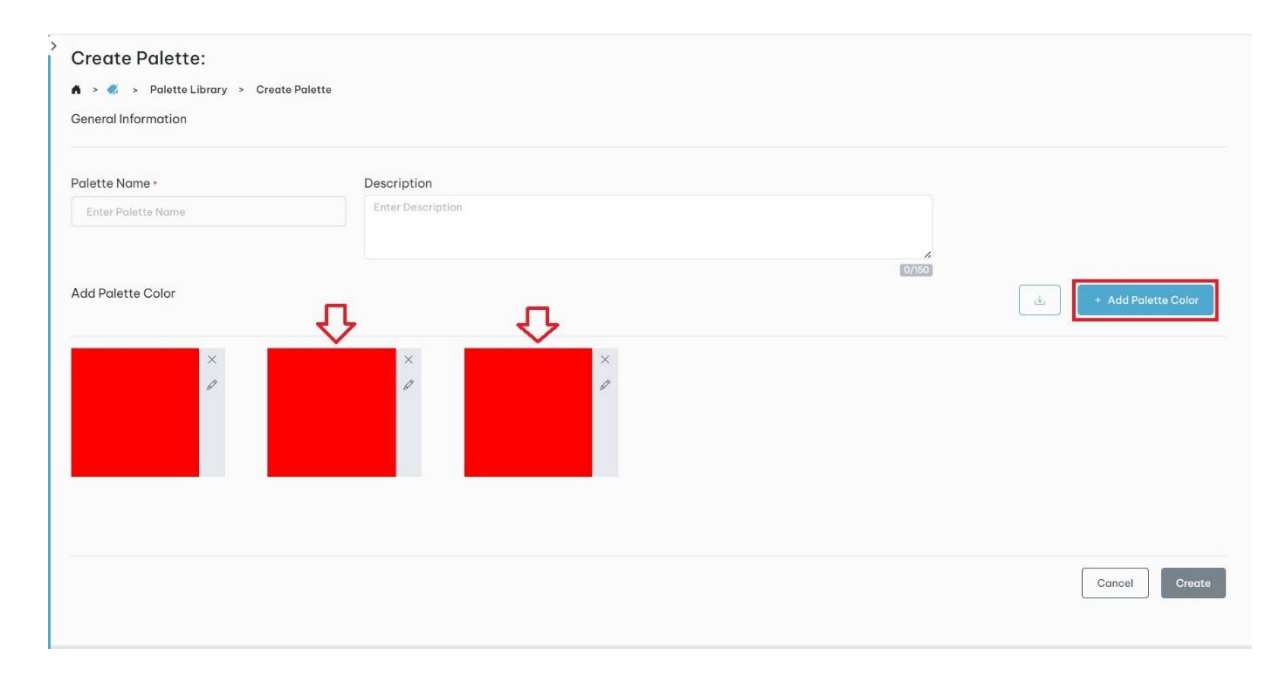

11.1.8. clicking on +Add Palette Color button will allow to add another palette color

# 11.1.9 Click on Create button to create new palette

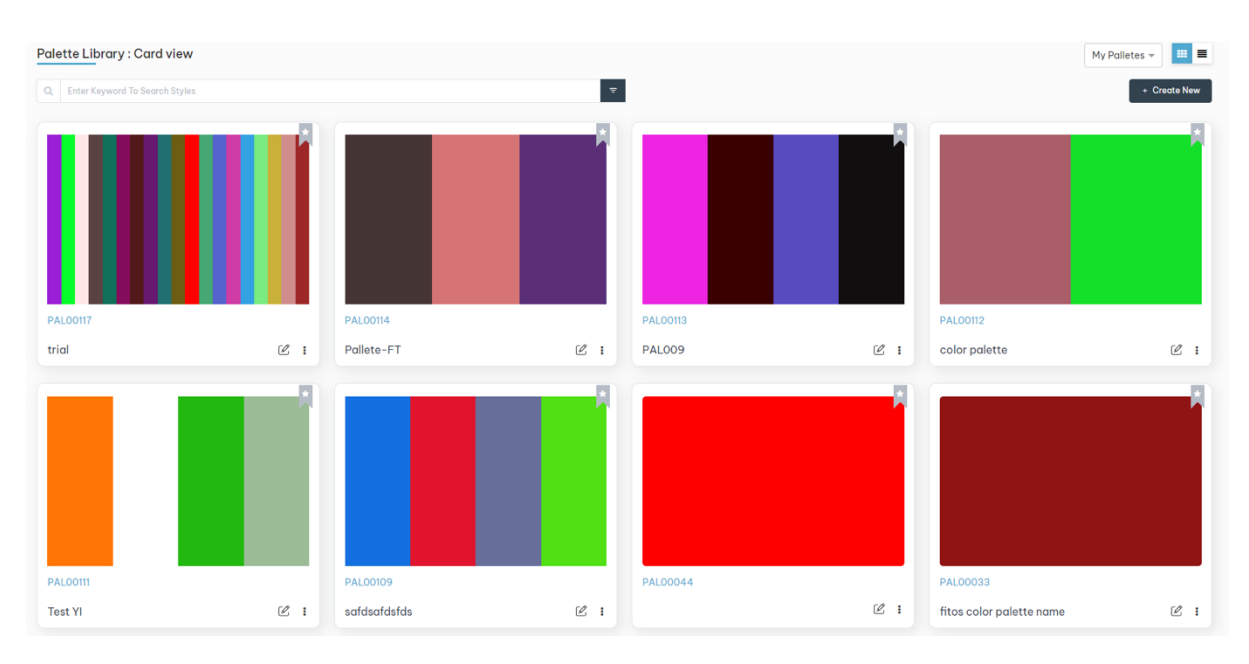

#### 11.1.4. Created Palettes will be shown in **Palette Library : Card view** page as below

#### 13.1.9. Created Palettes will be shown in Palette Library: List View page as below

| Palette Library : L | ist view    |          |   |                          |   | _                       |          |         | My Palletes 👻 🏭 🗮 |
|---------------------|-------------|----------|---|--------------------------|---|-------------------------|----------|---------|-------------------|
| Q Enter Keyword To  | Search Styl | 95       |   |                          |   | -                       |          |         | + Create New      |
| Thumbnail           | 7           | Id       | 7 | Name                     | 7 | Description             | $\nabla$ | Actions |                   |
|                     |             | PAL00117 |   | trial                    |   | trial                   |          | Ľ 💼     |                   |
|                     |             | PAL00114 |   | Pallete-FT               |   | Hey this is description |          | Ľ 📋     |                   |
|                     |             | PAL00113 |   | PAL009                   |   | Test palette 009        |          | Ľ 💼     |                   |
|                     |             | PAL00112 |   | color palette            |   | fitos color             |          | Ľ 💼     |                   |
|                     |             | PAL00111 |   | Test YI                  |   | pallet description      |          | 2 📋     |                   |
|                     |             | PAL00109 |   | safdsafdsfds             |   | NA                      |          | 2 📋     |                   |
|                     |             | PAL00044 |   |                          |   | ojidjk                  |          | 2       |                   |
|                     |             | PAL00033 |   | fitos color palette name |   | test                    |          | 2 💼     |                   |
|                     |             | PAL00032 |   | three colors             |   | # three colors          |          | ۵ 💼     |                   |
|                     |             | PAL00041 |   | sA                       |   | odaADd                  |          | Ľ 🍵     |                   |

13.2 Edit Palettes : There are three ways to edit Palettes

First possibility to edit Palette is by clicking on **Edit** button (highlighted in the screenshot below) from **Palette Library: List view** 

| Q, Enter Keyword | To Searc | ch Styles |   |       |   | <b></b>     | + Create New |             |   |         |  |
|------------------|----------|-----------|---|-------|---|-------------|--------------|-------------|---|---------|--|
| humbnail         | 7        | Id        | 7 | Name  | 7 | Description | Y            | Created By  | 7 | Actions |  |
|                  |          | PAL00042  |   | chinn |   | chinn color |              | dispo email | Ð |         |  |
|                  |          | PAL00041  |   | kogi  |   | kogi color  |              | dispo email |   | 2 💼     |  |
|                  |          | PAL00040  |   | ola   |   | ola color   |              | dispo email |   | C 💼     |  |
|                  |          | PAL00039  |   | polo  |   | polo color  |              | dispo email |   | 2       |  |
|                  |          | PAL00037  |   | ??    |   | ???         |              | dispo email |   | 2       |  |
|                  |          | PAL00028  |   | yon   |   | yon color   |              | dispo email |   | 2       |  |

13.3.1 Second possibility is by clicking on **Edit** button (highlighted in the screenshot below) which is at top right side of Palette Details in view mode

| > 🦪 > Paleti                                                                            | te Details            | ALUUU42                                        |                            |                       |  |
|-----------------------------------------------------------------------------------------|-----------------------|------------------------------------------------|----------------------------|-----------------------|--|
|                                                                                         |                       |                                                | General Informat           | on                    |  |
|                                                                                         |                       |                                                | Color ID<br>PAL00042       | Palette Name<br>chinn |  |
|                                                                                         |                       |                                                | Description<br>chinn color |                       |  |
|                                                                                         |                       |                                                | Select Palette Co          | lor                   |  |
|                                                                                         |                       |                                                |                            |                       |  |
|                                                                                         |                       |                                                |                            |                       |  |
| System Inform                                                                           | nation                | ^                                              |                            |                       |  |
| System Inform<br>Created By                                                             | nation<br>:           | dispo                                          |                            |                       |  |
| System Inform<br>Created By<br>Created On                                               | nation<br>:           | A<br>dispo<br>Jul 04, 2024                     |                            |                       |  |
| System Inform<br>Created By<br>Created On<br>Last Modified<br>By                        | nation<br>:<br>:      | dispo<br>Jul 04, 2024<br>dispo                 |                            |                       |  |
| System Inform<br>Created By<br>Created On<br>Last Modified<br>By<br>Last Modified<br>On | nation<br>:<br>:<br>: | dispo<br>Jul 04, 2024<br>dispo<br>Jul 04, 2024 |                            | rgb(0, 2, 255)        |  |
| System Inform<br>Created By<br>Created On<br>Last Modified<br>By<br>Last Modified<br>On | nation<br>:<br>:      | dispo<br>Jul 04, 2024<br>dispo<br>Jul 04, 2024 |                            | rgb(0, 2, 255)        |  |

13.3.2 Third possibility to edit Palettes (highlighted in the screenshots below) is by clicking on **Edit** button from **Palette Library: Card view** 

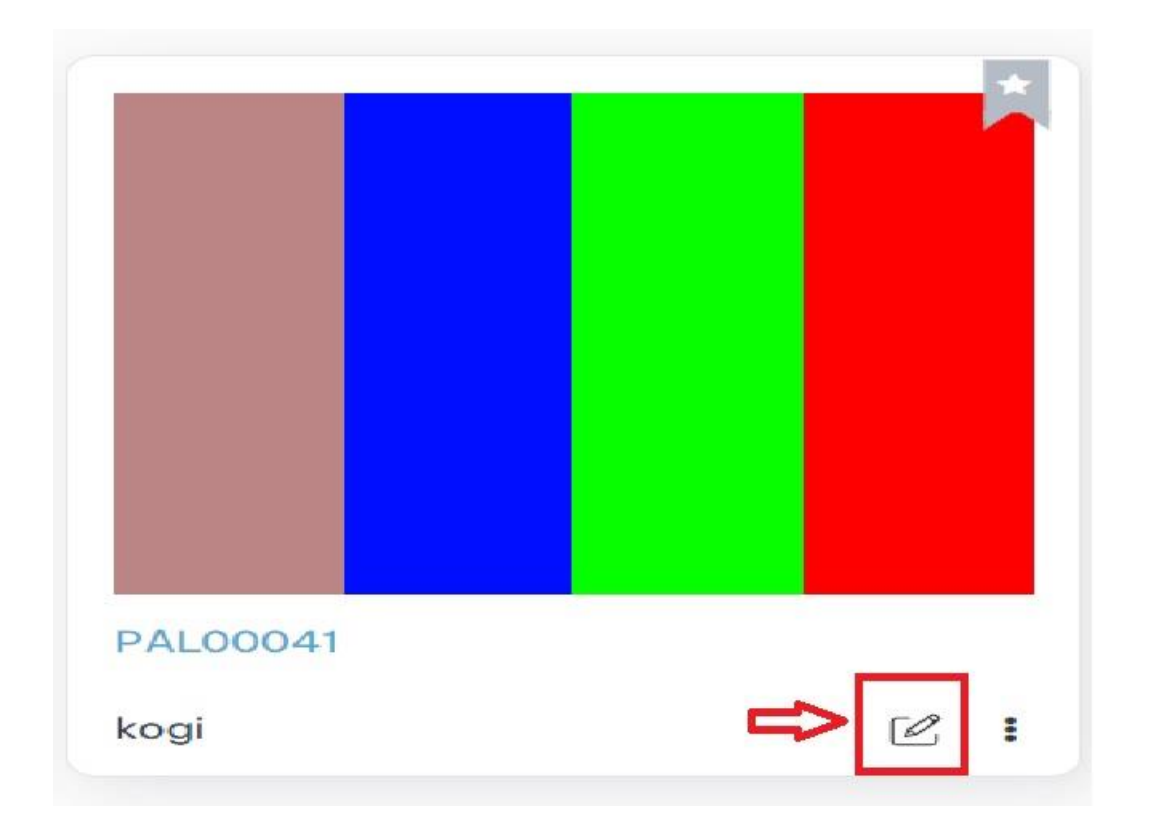

13.3. There are 3 ways to delete Palettes.

13.3.1 First possibility to delete palette is by clicking on **Delete** button (highlighted in the screenshot below) from **Palette Library: List view** 

| Q     Enter Keyv | ary : Li 💽 | view<br>ch Styles |   |       | My Palletes - Ereate New |             |          |             |   |         |
|------------------|------------|-------------------|---|-------|--------------------------|-------------|----------|-------------|---|---------|
| Thumbnail        | 7          | Id                | 7 | Name  | 7                        | Description | $\nabla$ | Created By  | 7 | Actions |
|                  |            | PAL00042          |   | chinn |                          | chinn color |          | dispo email |   | Ľ 💼 🗢   |
|                  |            | PAL00041          |   | kogi  |                          | kogi color  |          | dispo email |   | Ľ 🍵     |
|                  |            | PAL00040          |   | ola   |                          | ola color   |          | dispo email |   | Ľ 🍵     |
|                  |            | PAL00039          |   | polo  |                          | polo color  |          | dispo email |   | Ľ 🛯     |
|                  |            | PAL00037          |   | ??    |                          | ???         |          | dispo email |   | Ľ 🏾     |
|                  |            | PAL00028          |   | yon   |                          | yon color   |          | dispo email |   | 2       |

13.3.2 Second possibility is by clicking on **Delete** button (highlighted in the screenshot below) which is at top right side of **Palette Details** view mode

| Palette Detc                               | te Details | AL00042      |                            |                       | Delete |
|--------------------------------------------|------------|--------------|----------------------------|-----------------------|--------|
|                                            |            |              | General Informati          | on                    |        |
|                                            |            |              | Color ID<br>PAL00042       | Palette Name<br>chinn |        |
|                                            |            |              | Description<br>chinn color |                       |        |
|                                            |            |              | Select Palette Ca          | lor                   |        |
|                                            |            |              |                            |                       |        |
| System Inforn                              | nation     | ^            |                            |                       |        |
| Created By                                 | :          | dispo        |                            |                       |        |
| Created On                                 | :          | Jul 04, 2024 |                            |                       |        |
|                                            |            | dispo        |                            |                       |        |
| Last Modified<br>By                        |            |              |                            |                       |        |
| Last Modified<br>By<br>Last Modified<br>On | :          | Jul 04, 2024 |                            | rgb(0, 2, 255)        |        |
| Last Modified<br>By<br>Last Modified<br>On | :          | Jul 04, 2024 |                            | rgb(0, 2, 255)        |        |

13.3.3 Third possibility is by clicking on **Delete** button (highlighted in the screenshots below) on the card in **Palette Library : Card view** page

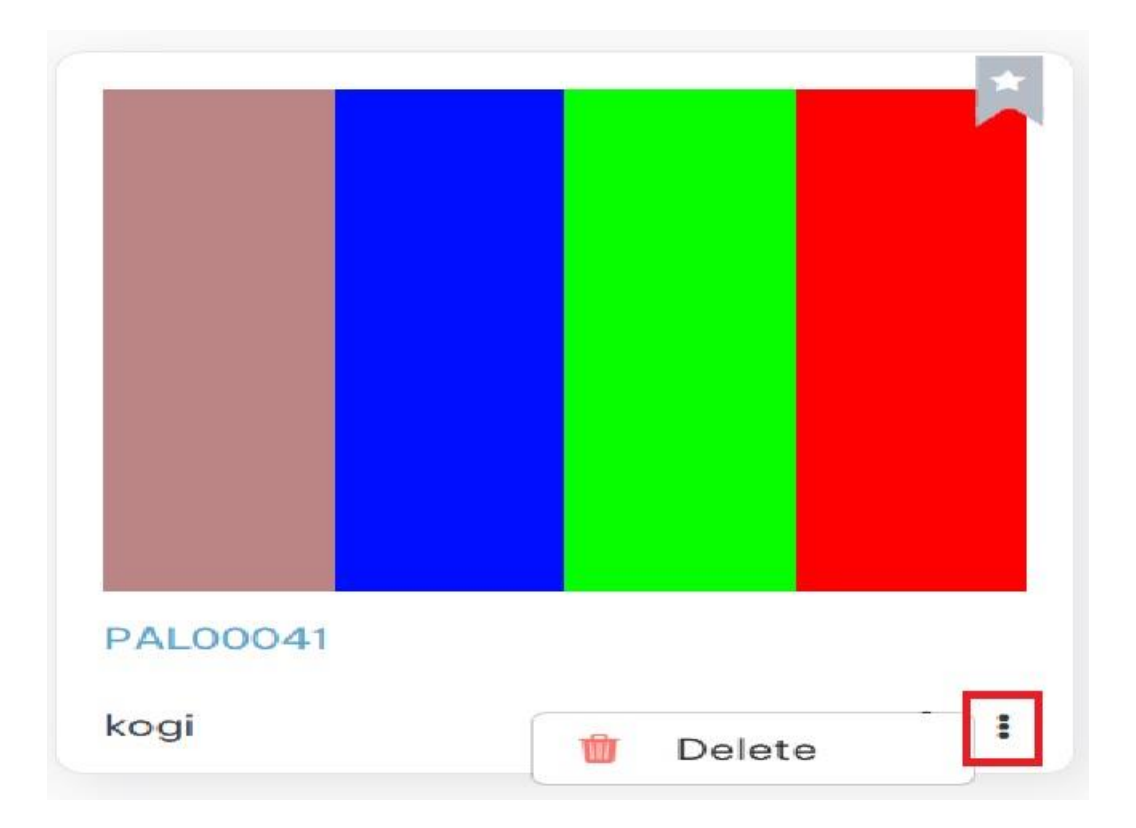

# 14 Seams Library :

14.1 Click on left side menu -> click on Digital Library -> click on Manufacturing Processes -> Seams

|     | f-i                                                                                                    | IOS       | • |
|-----|----------------------------------------------------------------------------------------------------|-----------|---|
| ¢   | Dashboard                                                                                               |           |   |
| БĴ  | Manage Styles                                                                                           |           |   |
| හි  | My Team                                                                                                 |           |   |
| ıl. | Digital Library                                                                                         |           | ~ |
| I   | Materials<br>Suppliers<br>Colors<br>Palettes<br>Manufacturing P<br>Seams<br>Stitches<br>Images & Docume | Processes |   |
|     | <i>_</i>                                                                                                | <b>?</b>  | ტ |

14.2 Create Seams: There are two ways to create Seams

14.2.1. First possibility to create seams is by clicking on **+ Create New** button (highlighted in the screenshot below) from **My Seams : List** view

| My Seams :  | List view     |          |          |      |   |            |                    |                 |   |                    | My Se | eams 👻      | = =     |   |
|-------------|---------------|----------|----------|------|---|------------|--------------------|-----------------|---|--------------------|-------|-------------|---------|---|
| Q Enter Key | word To Searc | ch Seams |          |      |   | ₹          |                    |                 |   |                    |       | + Crec      | ate New |   |
| Thumbnail   | 7             | ID#      | <b>V</b> | Name | 7 | 751ANumber | $\bigtriangledown$ | ISO 4916 Number | 8 | Common Application | ♥ R   | equirements |         | 2 |
|             |               |          |          |      |   |            | No data ta         | o display.      |   |                    |       |             |         | L |
|             |               |          |          |      |   |            |                    |                 |   |                    |       |             |         | l |
|             |               |          |          |      |   |            |                    |                 |   |                    |       |             |         | l |
|             |               |          |          |      |   |            |                    |                 |   |                    |       |             |         | I |
|             |               |          |          |      |   |            |                    |                 |   |                    |       |             |         |   |
|             |               |          |          |      |   |            |                    |                 |   |                    |       |             |         |   |
|             |               |          |          |      |   |            |                    |                 |   |                    |       |             |         |   |
|             |               |          |          |      |   |            |                    |                 |   |                    |       |             |         |   |
|             |               |          |          |      |   |            |                    |                 |   |                    |       |             |         |   |
|             |               |          |          |      |   |            |                    |                 |   |                    |       |             |         |   |
|             |               |          |          |      |   |            |                    |                 |   |                    |       |             |         | 1 |
|             |               |          |          |      |   |            |                    |                 |   |                    |       |             |         |   |

14.2.2. Second possibility is by clicking on **+Create New** button (highlighted in the screenshot below) which is at top right side of **Seams Library : Card** view

| My Seams : Card view Q Enter Keyword To Search Seams | My Seams + E III<br>+ Create New |
|------------------------------------------------------|----------------------------------|
|                                                      |                                  |
|                                                      |                                  |
|                                                      |                                  |
|                                                      |                                  |

#### 14.2.3. Create Seam form:

| Create Seam          |                    |                  |
|----------------------|--------------------|------------------|
|                      |                    |                  |
| Create Seam          |                    |                  |
| Seams Information    |                    |                  |
| Name *               | 751A Number *      | ISO4916 Number * |
| Enter Seams Name     | Enter 751A Number  | Enter ISO Number |
| Common Application * | Requirements       |                  |
| Common Application   | Enter Requirements |                  |
| A                    |                    |                  |
| Upload Seam Drawing  |                    |                  |
| Comments             |                    |                  |
| Enter Comments       |                    |                  |
|                      |                    | li li            |
| Upload File *        |                    |                  |
|                      |                    |                  |
|                      | (£                 |                  |
|                      | •                  |                  |
|                      |                    |                  |
|                      |                    | Cancel Create    |

14.2.4. After filling all the required fields and uploading the file click on Create button

#### 14.1.3. Created Seam will be shown in My Seams: List view page as below

| Q Enter Keyword To                                                                                                    | Search | Seams    |   |                  |      | 7          |   |                 |   |                        | + Create New         |
|----------------------------------------------------------------------------------------------------|--------|----------|---|------------------|------|------------|---|-----------------|---|------------------------|----------------------|
| numbnail                                                                                                    | 8      | ID#      | 7 | Name             | 7    | 751ANumber | 8 | ISO 4916 Number | 7 | Common Application 🛛 🖓 | Requirements         |
| and the second second s |        | SEA00006 |   | Lapped Seam      |      | U667       |   | ISO200          |   | SAL                    | Lapped Seam          |
|                                                                                                    |        | SEA00005 |   | Flat Felled seam | 1    | T3556      |   | ISO788          |   | MKL                    | Flat Felled seam     |
|                                                                                                    |        | SEA00004 |   | Double stitched  | seam | S1334      |   | ISO899          |   | CPS                    | Double stitched seam |
| //                                                                                                    |        | SEA00003 |   | Bound seam       |      | B1278      |   | ISO900          |   | CAS                    | Bound seams          |

#### 14.1.4. Created Seam will be shown in My Seams: Card view page as below

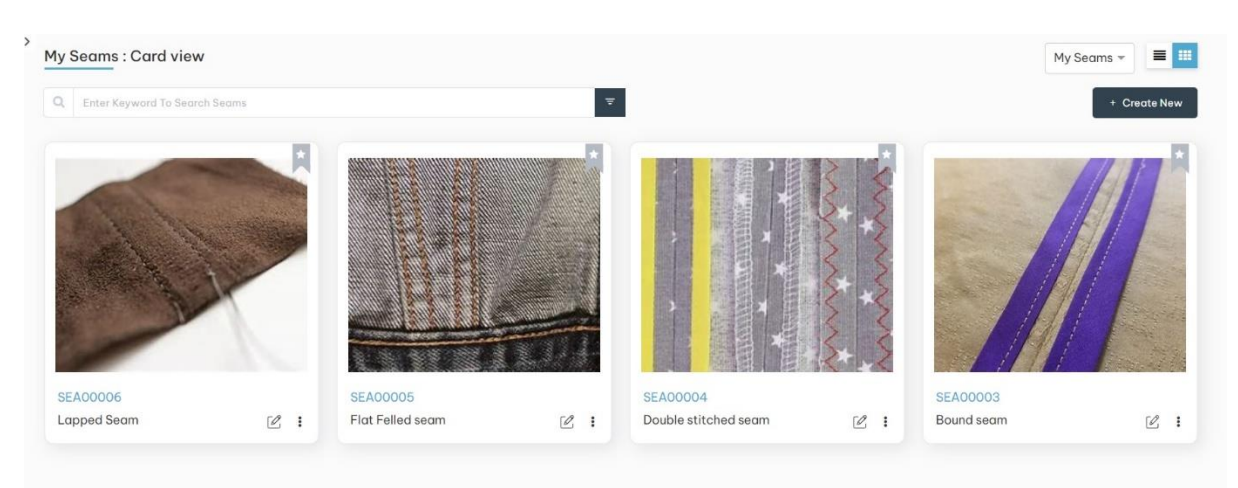

14.2. Edit Seams Library : There are three ways to edit Seams Library

14.2.1 First possibility to edit Seams is by clicking on **Edit** button(highlighted in the screenshot below) from **My Seams: List view** 

| SEA00006         Lopped Seam         U667         ISO200         SAL         Lapped Seam         dispo email           SEA00005         Flot Felled seam         T3556         ISO788         MKL         Flot Felled seam         dispo email           SEA00004         Double stitched seam         S1334         ISO899         CPS         Double stitched seams         dispo email | -   |
|----------------------------------------------------------------------------------------------------|-----|
| SEA00006         Flot Felled seam         T3556         ISO788         MKL         Flot Felled seam         dispo email           SEA00004         Double stitched seam         S1334         ISO899         CPS         Double stitched seams         diapo email                                                                                                    |     |
| SEA00004 Double stitched seam \$1334 ISO899 CPS Double stitched seams disco email                                                                                                    | ۷ 🗈 |
|                                                                                                    | C 💼 |
| SEA00003 Bound seam B1278 ISO900 CAS Bound seams dispo email                                                                                                    | C 💼 |

14.2.2 Second possibility is by clicking on Edit button (highlighted in the screenshot below) which is at top right side of **Seams Details** view mode

|                   | 1,          | 8++3         | 😔 Details                                   |                                                                |                           |  |
|-------------------|-------------|--------------|---------------------------------------------|----------------------------------------------------------------|---------------------------|--|
|                   | *           | 3×+5         | Upload Seam Drawing                         |                                                                |                           |  |
| 2                 | * *         | **           | Seam ID<br>SEA00004<br>751A Number<br>51334 | Seam Name<br>Double stitched seam<br>Common Application<br>CPS | ISO 4916 Number<br>ISO899 |  |
| System Inform     | •<br>nation | ^            | Requirements<br>Double stitched seams       |                                                                |                           |  |
| Created By        | :           | dispo        | Top View as Sewn                            |                                                                |                           |  |
| reated On         | :           | Jul 15, 2024 | TOP VIEW US DEWIT                           |                                                                |                           |  |
| ast Modified<br>y | :           | dispo        |                                             |                                                                |                           |  |
| ast Modified      | :           | Jul 15, 2024 |                                             |                                                                |                           |  |

14.2.3 Third possibility is by clicking on **Edit** button (highlighted in the screenshot below) on the card from **My Seams : Card view** page

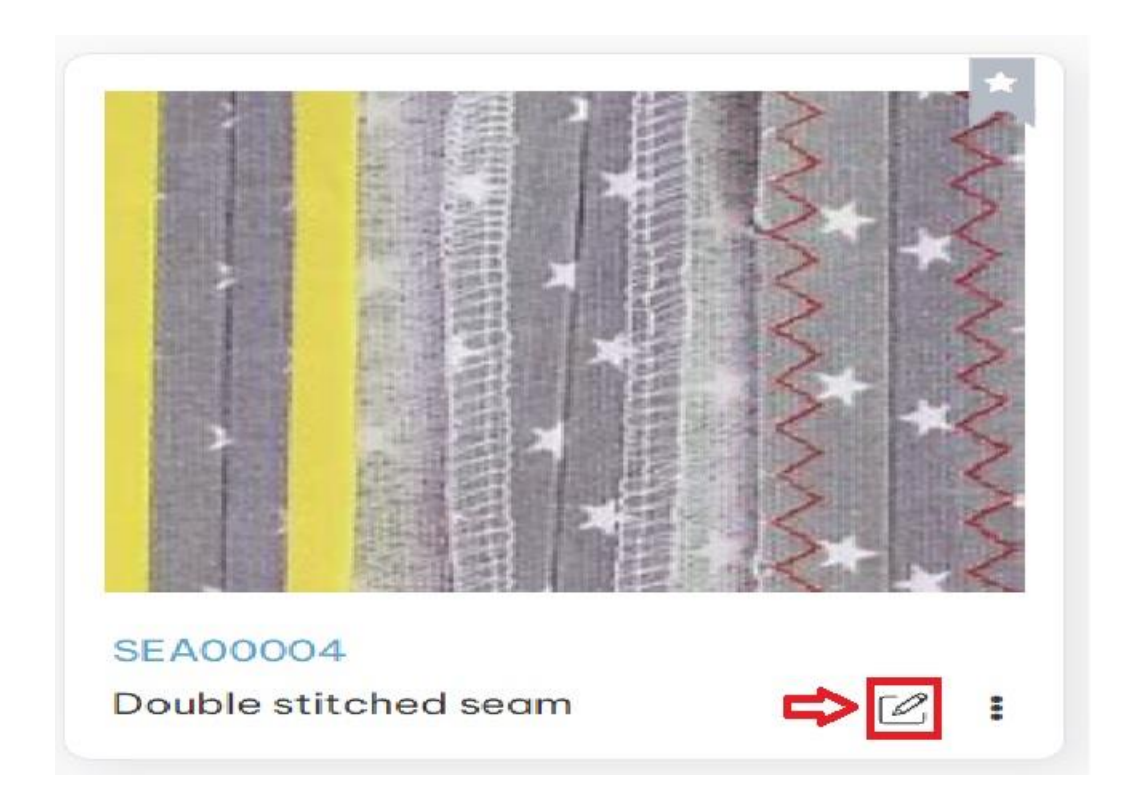

14.3. There are 3 ways to delete Seams.

14.3.1 First possibility to delete Seams is by clicking on **Delete** button (highlighted in the screenshot below) from **My Seams : List view** 

| Q Enter Key | word To Sear | rch Seams |          |                      |   |            |   | -               |          |                    |                       |             |   | + Create Net |
|-------------|--------------|-----------|----------|----------------------|---|------------|---|-----------------|----------|--------------------|-----------------------|-------------|---|--------------|
| humbnail    | V            | ID#       | $\nabla$ | Name                 | 7 | 751ANumber | 7 | ISO 4916 Number | $\nabla$ | Common Application | Requirements 🛛 🖓      | Created By  | 8 | Actions      |
| -           |              | SEA00006  |          | Lapped Seam          |   | U667       |   | ISO200          |          | SAL                | Lapped Seam           | dispo email |   | C 🗈 🗢        |
|             |              | SEA00005  |          | Flat Felled seam     |   | T3556      |   | ISO788          |          | MKL                | Flat Felled seam      | dispo email |   | C 🖻          |
| No.         |              | SEA00004  |          | Double stitched sear | n | S1334      |   | ISO899          |          | CPS                | Double stitched seams | dispo email |   | C 🕚          |
| /           |              | SEA00003  |          | Bound seam           |   | B1278      |   | ISO900          |          | CAS                | Bound seams           | dispo email |   | C 💼          |
|             |              |           |          |                      |   |            |   |                 |          |                    |                       |             |   |              |
|             |              |           |          |                      |   |            |   |                 |          |                    |                       |             |   |              |
|             |              |           |          |                      |   |            |   |                 |          |                    |                       |             |   |              |
|             |              |           |          |                      |   |            |   |                 |          |                    |                       |             |   |              |

14.3.2 Second possibility is by clicking on **delete** button (highlighted in the screenshot below) which is at top right side of **Seams Details** in view mode

| s to securi        | s Details   | > SEA00004     |                                                    |                                                                |                           | Delete |
|--------------------|-------------|----------------|----------------------------------------------------|----------------------------------------------------------------|---------------------------|--------|
|                    | ,<br>,<br>, | × + 2<br>+ + 2 | Upload Seam Drawing                                |                                                                |                           |        |
| 2                  | * * *       | **             | Seam ID<br>SEA00004<br><b>751A Number</b><br>S1334 | Seam Name<br>Double stitched seam<br>Common Application<br>CPS | ISO 4916 Number<br>ISO899 |        |
| System Inforn      | nation      | ^              | Requirements<br>Double stitched seams              |                                                                |                           |        |
| Created By         | :           | dispo          | Top View as Sewn                                   |                                                                |                           |        |
| reated On          | :           | Jul 15, 2024   |                                                    |                                                                |                           |        |
| ast Modified<br>y  | :           | dispo          |                                                    |                                                                |                           |        |
| ast Modified<br>In | :           | Jul 15, 2024   |                                                    |                                                                |                           |        |

14.3.3 Third possibility is by clicking on **delete** button (highlighted in the screenshots below) on the card in **My Seams : Card view** page

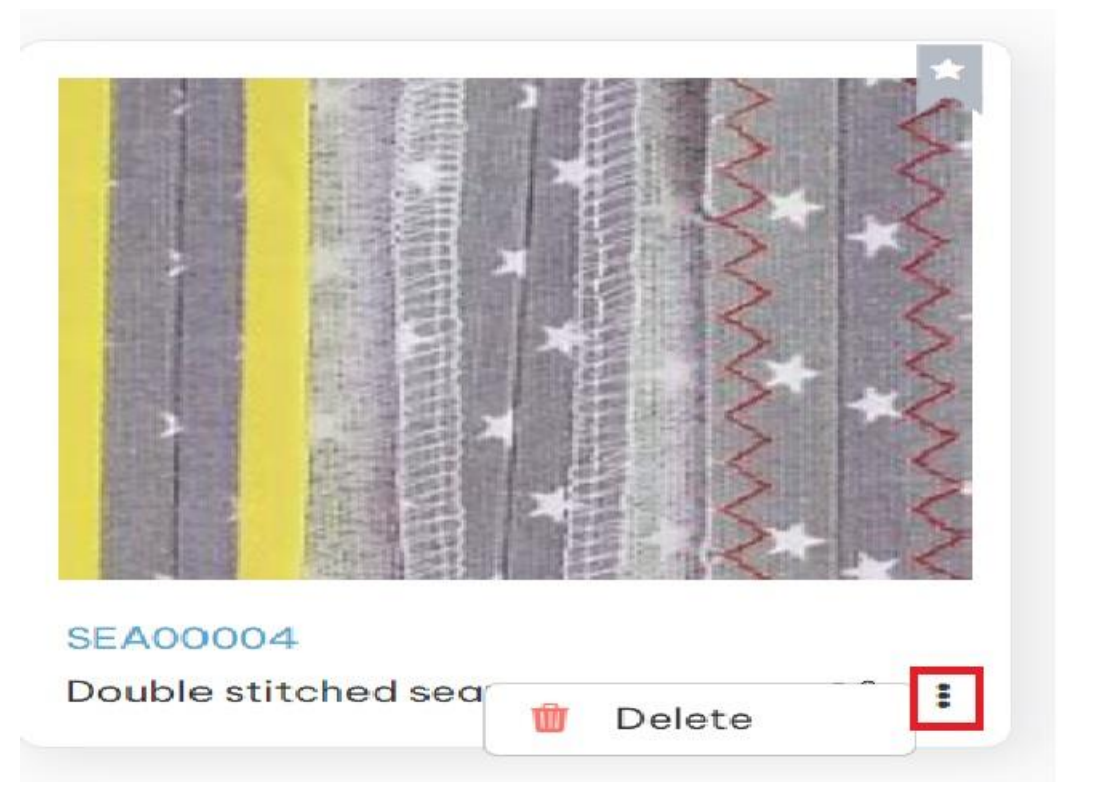

# 15 Stitches Library:

Click on left side menu -> click on Digital Library -> click on Manufacturing Processes -> Stitches

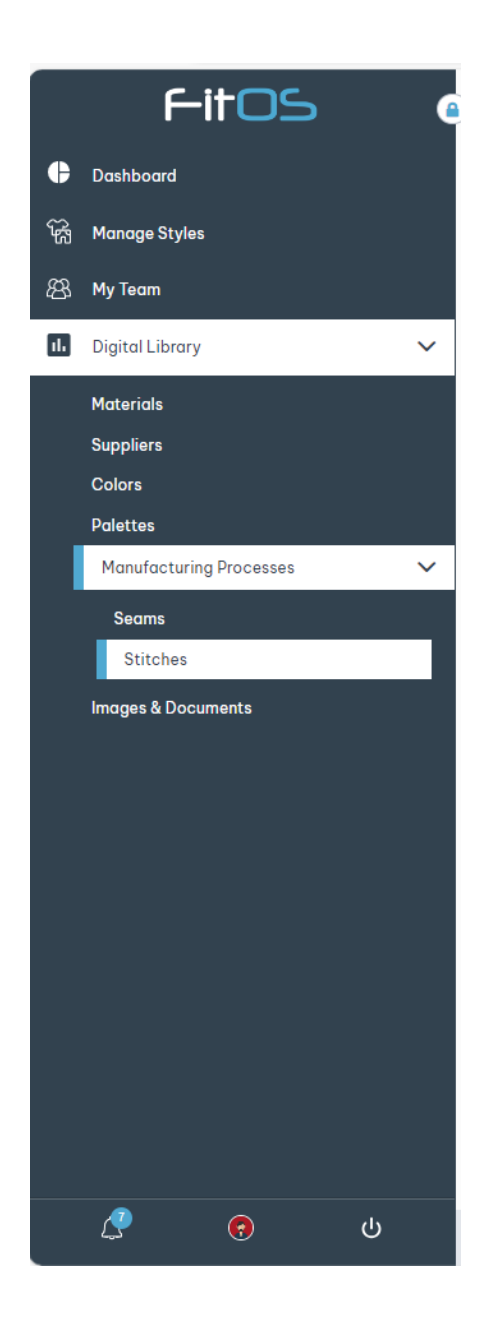

15.1. Create Stitches: There are two ways to create Stitches

15.1.1 First possibility to create stitches is by clicking on **+ Create New** button (highlighted in the screenshot below) from **My Stitches : List** view

| λ Enter Ke | ayword To Search ! | Stitches |      |   |            |   | <b></b>               |   |                    |              |   |            |   |        |  |  |  |  |  |
|------------|--------------------|----------|------|---|------------|---|-----------------------|---|--------------------|--------------|---|------------|---|--------|--|--|--|--|--|
| humbnail   | ID #               | Ŧ        | Name | Ŧ | 751aNumber | Ŧ | isO4915Number         | Ŧ | Common Applicati 🔻 | Requirements | Ŧ | Created By | Ŧ | Action |  |  |  |  |  |
|            |                    |          |      |   |            |   | No records available. |   |                    |              |   |            |   |        |  |  |  |  |  |
|            |                    |          |      |   |            |   |                       |   |                    |              |   |            |   |        |  |  |  |  |  |
|            |                    |          |      |   |            |   |                       |   |                    |              |   |            |   |        |  |  |  |  |  |
|            |                    |          |      |   |            |   |                       |   |                    |              |   |            |   |        |  |  |  |  |  |
|            |                    |          |      |   |            |   |                       |   |                    |              |   |            |   |        |  |  |  |  |  |
|            |                    |          |      |   |            |   |                       |   |                    |              |   |            |   |        |  |  |  |  |  |
|            |                    |          |      |   |            |   |                       |   |                    |              |   |            |   |        |  |  |  |  |  |
|            |                    |          |      |   |            |   |                       |   |                    |              |   |            |   |        |  |  |  |  |  |
|            |                    |          |      |   |            |   |                       |   |                    |              |   |            |   |        |  |  |  |  |  |
|            |                    |          |      |   |            |   |                       |   |                    |              |   |            |   |        |  |  |  |  |  |
|            |                    |          |      |   |            |   |                       |   |                    |              |   |            |   |        |  |  |  |  |  |

#### 15.1.2

Second possibility is by clicking **on +Create New** button (highlighted in the screenshot below) which is at top right side of **My Stitches : Card view** 

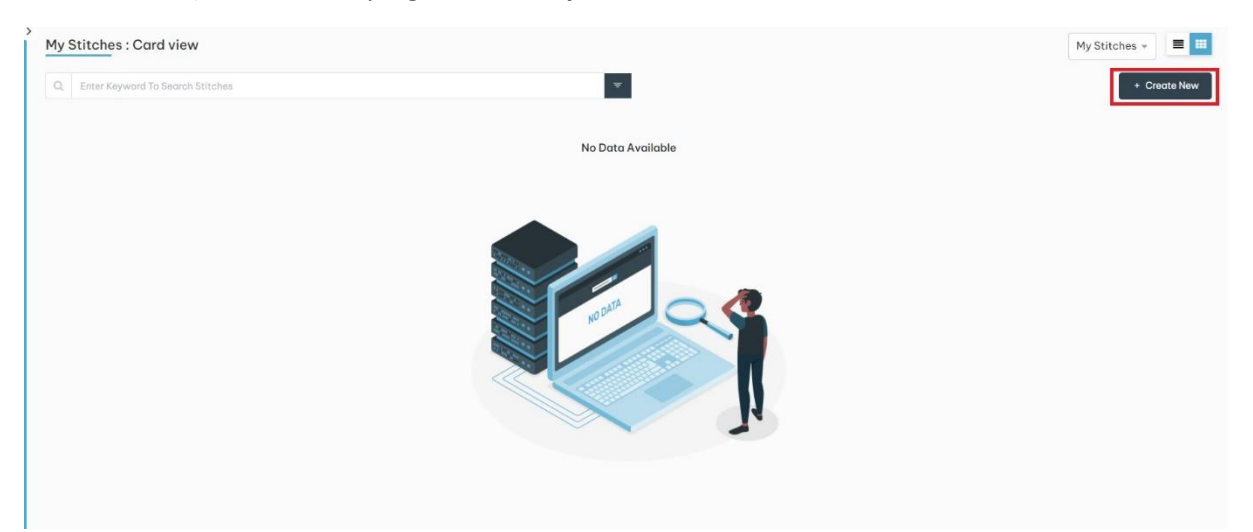

Create Stitch form

| Create Stitch             |                    |                        |
|---------------------------|--------------------|------------------------|
| A > Create Stitch         |                    |                        |
| General Information       |                    |                        |
| Name *                    | 7514 Number *      | ISO4915 Number *       |
| Enter Seams Name          | Enter 701A Number  | Enter ISO Number       |
| Common Application *      | Requirements       |                        |
| Common Application        | Enter Requirements |                        |
| h                         | 6                  |                        |
| Upload Seam Drawing       |                    |                        |
| Comments                  |                    |                        |
| Enter Comments            |                    |                        |
| Haland Tao Mara File *    |                    | 6                      |
| upida top view File *     |                    |                        |
|                           |                    |                        |
|                           |                    |                        |
| Comments                  |                    |                        |
| Enter Commenta            |                    |                        |
|                           |                    | 4                      |
| Upload Bottom View File * |                    |                        |
|                           |                    |                        |
|                           | <b>1</b>           |                        |
|                           | -                  |                        |
|                           |                    |                        |
|                           |                    | Cancel Create          |
| arsion: 2.4.1 (Beta)      | © Pleneri          | User Manual Contact Us |

**15.1.3.** Enter all the required fields -> Upload files of Upload Top View File and Upload Bottom View File -> click on Create button

15.1.4. Created Stitches will be shown in My Stitches : List view page as below

| My Stitches :                      | My Stitches : List view |          |                 |   |               |   |                 |   |                               | My Stitches + 📰 🗮               |    |       |
|------------------------------------|-------------------------|----------|-----------------|---|---------------|---|-----------------|---|-------------------------------|---------------------------------|----|-------|
| Q Enter Keyward To Search Stitches |                         |          |                 |   |               |   |                 |   | + Create New                  |                                 |    |       |
| Image 🖓                            | ID #                    | $\nabla$ | Name            | 7 | 751A Number   | V | ISO 4915 Number | V | Common Application $\nabla$   | Requirements $\bigtriangledown$ | Ac | tions |
|                                    | STI00048                |          | Straight Stitch |   | 751A Number   |   | ISO4915 Number  |   | Common Application * 23       | Requirements                    | ē  | 2 11  |
|                                    | STI00046                |          | Blanket Stitch  |   | 1999          |   | 1999            |   | Blanket                       | blanket stitch                  | 6  | 2 1   |
| Table .                            | STI00045                |          | Zig-Zag Stitch  |   | 2727272       |   | ISO272          |   | Test                          | Res                             | 6  | 2 11  |
| *                                  | STI00020                |          | Satin Stitch    |   | 751A Number * |   | 607             |   | Flat or Lap Seaming Knit Unde | Specify SPI , Specify SPI , Spe | 6  | 2 11  |

15.1.5. Created Stitches will be shown in My Stitches : Card view page as below

| My Stitches : Card view |                |                  |          | ٨            | Ay Stitches - |
|-------------------------|----------------|------------------|----------|--------------|---------------|
| Straight S              |                |                  | _Lig-Zag |              |               |
| STI00048                | STI00046       | STI00045         |          | STI00020     |               |
| Straight Stitch         | Blanket Stitch | 🖄 : Zig-Zag Stit | ch 🗹 I   | Satin Stitch | 21            |

15.2. Edit Stitches Library : There are three ways to edit Stitches Library

15.2.1 First possibility to edit Stitches is by clicking on **Edit** button (highlighted in the screenshot below) from **My Stitches: List view** 

| My Stitches : List view |                       |           |                 |   |            |   |               | My Stitches |                    |                 |   |             |   |         |
|-------------------------|-----------------------|-----------|-----------------|---|------------|---|---------------|-------------|--------------------|-----------------|---|-------------|---|---------|
| humbnail                | ipword to search stit | cnes<br>T | Name            | Ŧ | 751aNumber | Ŧ | isO4915Number | Ŧ           | Common Applicati 🔻 | Requirements    | Ŧ | Created By  | T | Actions |
| transfer tes            | STI00010              |           | Blanket stitch  |   | 900IA      |   | ISO777        |             | CA-100             | Blanket         |   | dispo email | + | C 1     |
| *                       | STI00009              |           | Satin Stitch    |   | ST111      |   | ISO333        |             | CA-STS             | Satin           |   | dispo email |   | 2 1     |
| Zala<br>                | STI00008              |           | ZigZag Stitch   |   | ST667      |   | ISO566        |             | CA-STA             | ZigZag Stitch   |   | dispo email |   | C 1     |
|                         | STI00007              |           | straight Stitch |   | ST788      |   | ISO200        |             | CA-ST              | straight Stitch |   | dispo email |   | 2       |
|                         |                       |           |                 |   |            |   |               |             |                    |                 |   |             |   |         |
|                         |                       |           |                 |   |            |   |               |             |                    |                 |   |             |   |         |
|                         |                       |           |                 |   |            |   |               |             |                    |                 |   |             |   |         |
|                         |                       |           |                 |   |            |   |               |             |                    |                 |   |             |   |         |
|                         |                       |           |                 |   |            |   |               |             |                    |                 |   |             |   |         |
|                         |                       |           |                 |   |            |   |               |             |                    |                 |   |             |   |         |

15.2. Second possibility is by clicking on **Edit** button (highlighted in the screenshot below) which is at top right side of **Stitches Details** in view mode

| Stitches Details:STI00008                                                                                                    |                                                                                      |                                                              |                                                             |
|----------------------------------------------------------------------------------------------------|--------------------------------------------------------------------------------------|--------------------------------------------------------------|-------------------------------------------------------------|
| A > 🌒 > Stitches Details > STI00008                                                                                                    |                                                                                      |                                                              |                                                             |
| Zig-Zag                                                                                                    | Details      Stitches Information      ID#      STI00008      751A Number      ST667 | Stitch Name<br>ZigZag Stitch<br>Common Application<br>CA-STA | ISO 4915 Number<br>ISO 566<br>Requirements<br>ZigZog Stitch |
| www.treasurie.com                                                                                                    | Top View as Sewn                                                                     |                                                              |                                                             |
| System Information     ^       Created By     :     dispo       Created On     :     Jul 19, 2024       Last Modified By     :     dispo       Last Modified On     :     Jul 19, 2024 | Zig-Zog<br>Bottom View as Sewn<br>Zig-Zog                                            |                                                              |                                                             |

15.2.1 Third possibility is by clicking on **Edit** button (highlighted in the screenshot below) on the card in **My Stitches : Card view** page

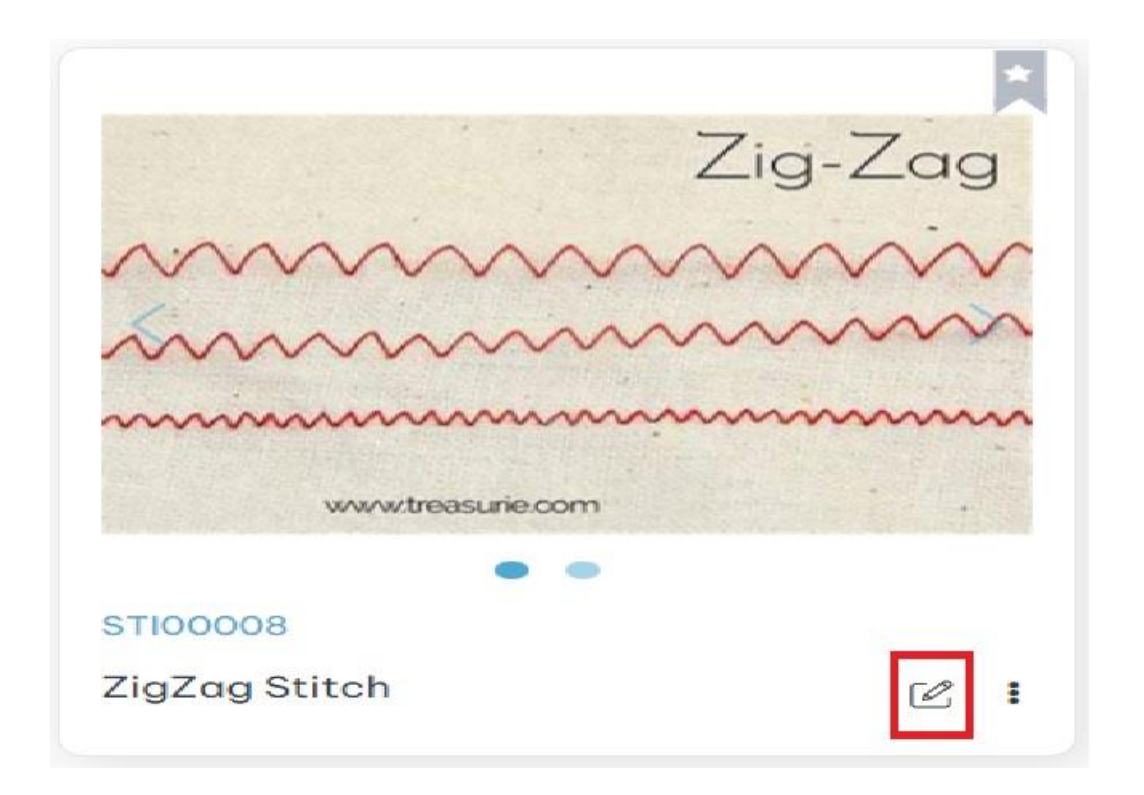

15.3. There are 3 ways to delete Stitches.

15.3.1 First possibility to delete Stitches is by clicking on **Delete** button (highlighted in the screenshot below) from **My Stitches: List view** 

| My Stitche | y Stitches : List view My Stitches - I Create New Create New Creat |   |                 |   |            |   |               |   |                    | - E III               |             |   |         |
|------------|----------------------------------------------------------------------------------------------------|---|-----------------|---|------------|---|---------------|---|--------------------|-----------------------|-------------|---|---------|
| Thumbnail  | ID #                                                                                                    | Ŧ | Name            | Ŧ | 751aNumber | Ŧ | isO4915Number | Ŧ | Common Applicati 🔻 | Requirements <b>T</b> | Created By  | Ŧ | Actions |
|            | STI00010                                                                                                    |   | Blanket stitch  |   | 900IA      |   | ISO777        |   | CA-100             | Blanket               | dispo email |   | C 🖬 🔶   |
|            | STI00009                                                                                                    |   | Satin Stitch    |   | ST111      |   | ISO333        |   | CA-STS             | Satin                 | dispo email |   | 2       |
| 2          | STI00008                                                                                                    |   | ZigZag Stitch   |   | ST667      |   | ISO566        |   | CA-STA             | ZigZag Stitch         | dispo email |   | 2 🕯     |
|            | STI00007                                                                                                    |   | straight Stitch |   | ST788      |   | ISO200        |   | CA-ST              | straight Stitch       | dispo email |   | 2 🕯     |

15.3.2 Second possibility is by clicking on **delete** button (highlighted in the screenshot below) which is at top right side of **Stitches Details** in view mode

| Stitches Details:STI00008                                                                                                    |                                                      |                              |                               | Delete |
|----------------------------------------------------------------------------------------------------|------------------------------------------------------|------------------------------|-------------------------------|--------|
| Zig-Zag                                                                                                    | Details      Stitches Information      ID#  STI00008 | Stitch Name<br>ZigZog Stitch | ISO 4915 Number<br>ISO566     |        |
| www.tross.rie.com                                                                                                    | 751A Number<br>ST667<br>Top View as Sewn             | Common Application<br>CA-STA | Requirements<br>ZigZag Stitch |        |
| System Information  Created By : dispo<br>Created On : Jul 19, 2024<br>Last Modified By : dispo<br>Last Modified On : Jul 19, 2024 | Zig-Zog<br>Bottom View as Sewn<br>Zig-Zog            |                              |                               |        |
|                                                                                                    |                                                      |                              |                               |        |

15.3.1 Third possibility is by clicking on **delete** button (highlighted in the screenshots below) on the card in **My Stitches : Card view** page

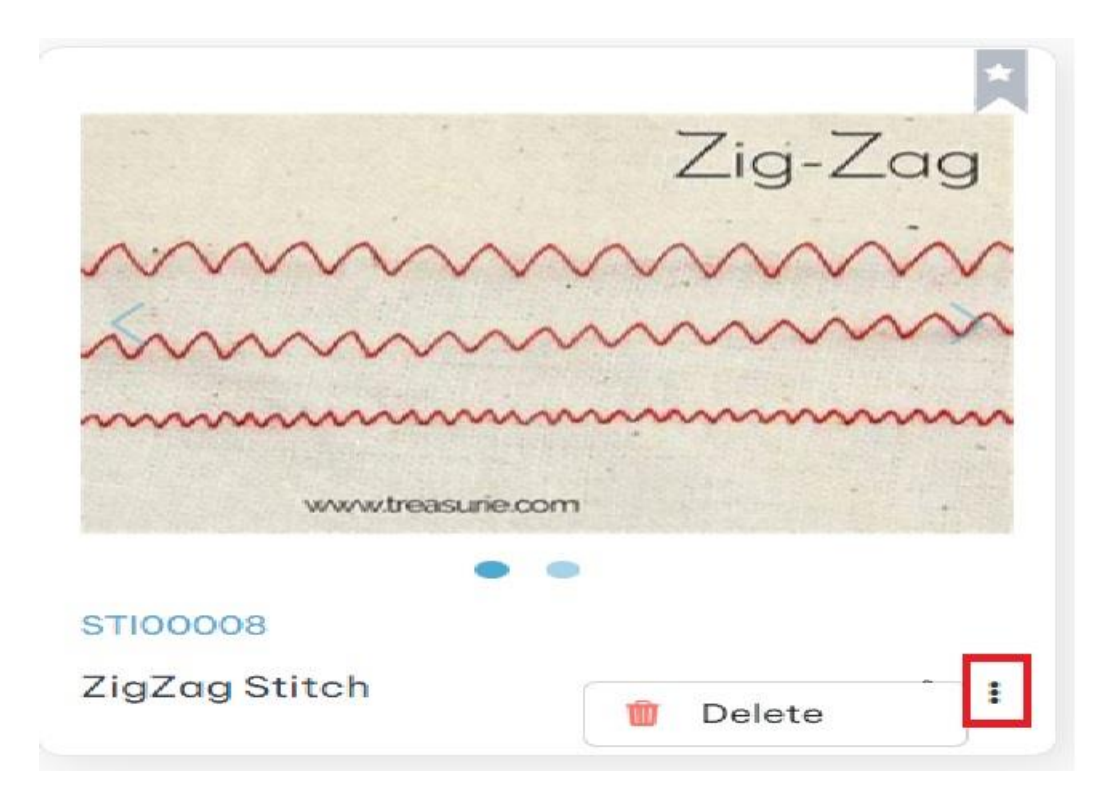

16 Images and Documents :

Click on left side menu -> click on Digital Library -> click on Images and Documents

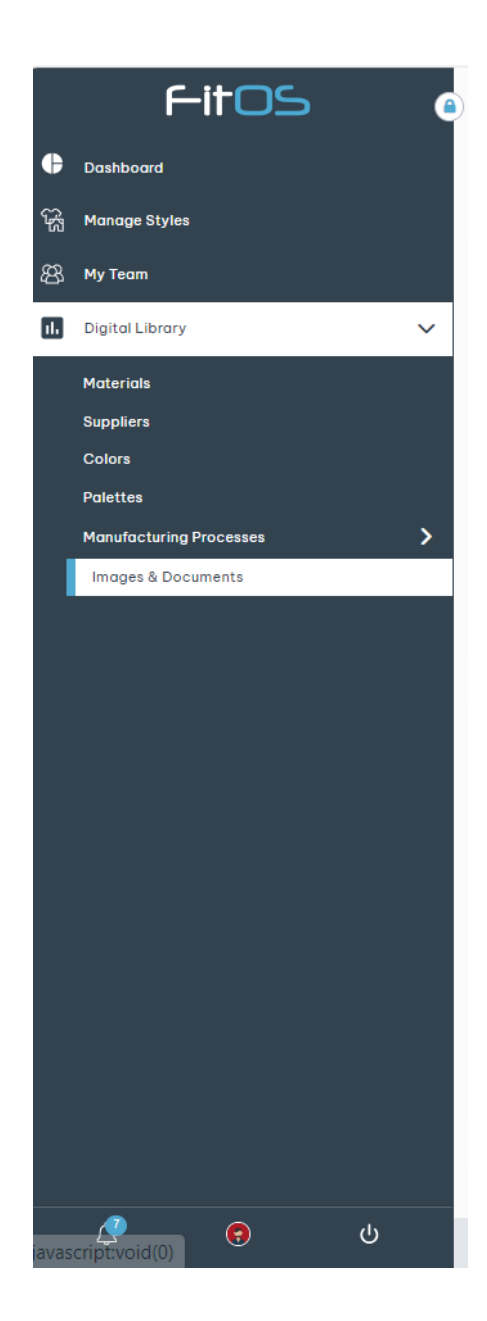

16.1. Create Images & Documents : There are two ways to create Images & Documents library

First possibility to create Images & Documents is by clicking on + Create New button (highlighted in the screenshot below) from Images & Documents : List view

| Q Enter Ke                                                                                                    | yword To Search Images & Documents | ÷           | l i        |             | Create Nev |
|----------------------------------------------------------------------------------------------------|------------------------------------|-------------|------------|-------------|------------|
| humbnail                                                                                                    | Name T                             | Document No | Туре Т     | Created By  | Actions    |
| and the second second s | 10MB                               | DOC00004    | CAD        | dispo email | 2 8        |
|                                                                                                    | 7MB                                | DOC00003    | Compliance | dispo email | 2 1        |
| <u></u>                                                                                                    | DN Name                            | DOC00002    | General    | dispo email | C 🕯        |
| IIIM                                                                                                    | zopiz                              | DOC00001    | Cover page | dispo email | C 🕯        |

16.2 Second possibility is by clicking on **+Create New** button (highlighted in the screenshot below) which is at top right side of **Images & Documents : Card view** page

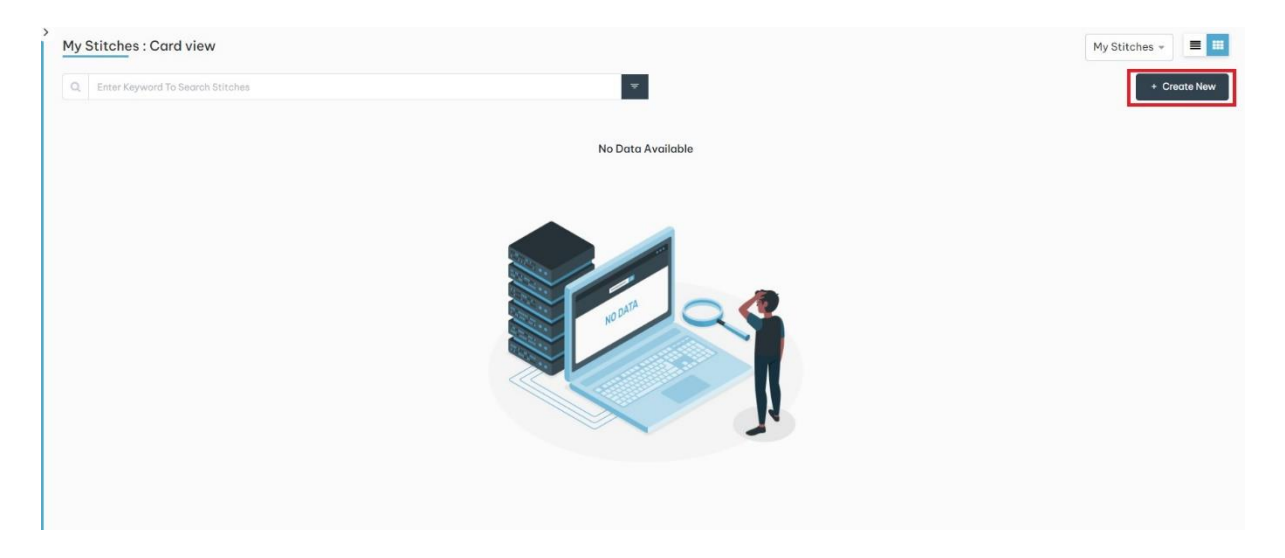

## 16.1.1. Create Image and Document

| Create Image & Document                                                                   |                                     |                         |        |
|-------------------------------------------------------------------------------------------|-------------------------------------|-------------------------|--------|
| > Image & Document Library > Create Image & Document Library Image & Document Information |                                     |                         |        |
| Select Classification *                                                                   | Document Name * Enter Document Name | Description Description |        |
|                                                                                           |                                     | Cancel                  | Create |
|                                                                                           |                                     |                         |        |

#### 16.1.2. Select classification

# Select classification - Documents drop down list

| Create Image & Document                                        |                     |               |
|----------------------------------------------------------------|---------------------|---------------|
| ▲ > Image & Document Library > Create Image & Document Library |                     |               |
| Image & Document Information                                   |                     |               |
| Select Classification *                                        | Document Name *     | Description   |
| Select Classification *                                        | Enter Document Name | Description   |
| Documents                                                      |                     | la la         |
| Teckpack                                                       |                     |               |
| General                                                        |                     |               |
| Manuals                                                        |                     |               |
| Concept                                                        |                     |               |
| Compliance                                                     |                     |               |
| Lab Reports                                                    |                     | h             |
| Audit Report                                                   |                     |               |
|                                                                | 0                   |               |
|                                                                |                     | Cancel Create |

# 16.1.3. select classification-Images drop down list

| Create Image & Document                                        | eate Image & Document |               |  |  |  |  |  |  |  |
|----------------------------------------------------------------|-----------------------|---------------|--|--|--|--|--|--|--|
| A > Image & Document Library > Create Image & Document Library |                       |               |  |  |  |  |  |  |  |
| Image & Document Information                                   |                       |               |  |  |  |  |  |  |  |
| Select Classification *                                        | Document Name *       | Description   |  |  |  |  |  |  |  |
| Select Classification                                          | Enter Document Name   | Description   |  |  |  |  |  |  |  |
| Images                                                         |                       | 6             |  |  |  |  |  |  |  |
| Details                                                        |                       |               |  |  |  |  |  |  |  |
| CAD                                                            |                       |               |  |  |  |  |  |  |  |
| Measurement                                                    |                       |               |  |  |  |  |  |  |  |
| Cover page                                                     |                       |               |  |  |  |  |  |  |  |
| Construction                                                   |                       |               |  |  |  |  |  |  |  |
| Branding                                                       |                       | h             |  |  |  |  |  |  |  |
| Packaging                                                      |                       |               |  |  |  |  |  |  |  |
|                                                                |                       |               |  |  |  |  |  |  |  |
|                                                                | (土)                   |               |  |  |  |  |  |  |  |
|                                                                |                       |               |  |  |  |  |  |  |  |
|                                                                |                       |               |  |  |  |  |  |  |  |
|                                                                |                       |               |  |  |  |  |  |  |  |
|                                                                |                       | Cancel Create |  |  |  |  |  |  |  |
|                                                                |                       |               |  |  |  |  |  |  |  |

#### 16.1.4

| Select Classification * |   |
|-------------------------|---|
| Select Classification   |   |
| Branding                |   |
| Packaging               |   |
| Colorways               |   |
| Size Details            |   |
| Design Card             |   |
| Silhouette              | I |
| Detail Sketch           |   |
| Inspiration             |   |

When user select Lab Reports which is in Documents as classification, page will show as below

16.1.3. Created Images & Documents will be shown in Images & Documents : Card view page as below

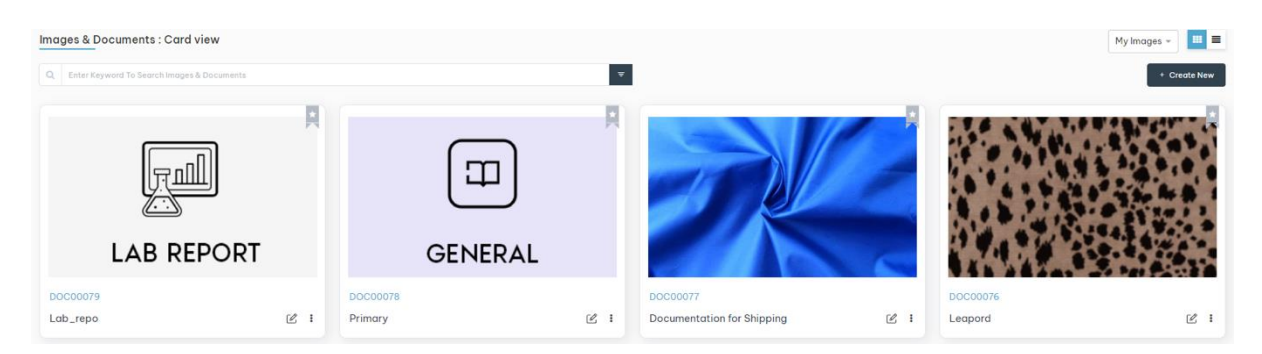

| 16.1.4. Created Images & D | ocuments will be shown in | n Images & Documents : | List view p | age as |
|----------------------------|---------------------------|------------------------|-------------|--------|
| below                      |                           |                        |             |        |

| Images & Documents : List view |                                              |   |             |   |             |   |          |  |
|--------------------------------|----------------------------------------------|---|-------------|---|-------------|---|----------|--|
| Q Enter Keyword To             | Q Enter Keyword To Search Images & Documents |   |             |   |             |   |          |  |
| Thumbnail 🖓                    | Name                                         | 8 | Document No | 7 | Туре        | V | Actions  |  |
|                                | Lab_repo                                     |   | DOC00079    |   | Lab Reports |   | 2        |  |
| <u></u>                        | Primary                                      |   | DOC00078    |   | General     |   | <b>1</b> |  |
|                                | Documentation for Shipping                   |   | D0C00077    |   | Measurement |   | Ø :      |  |
|                                | Leapord                                      |   | DOC00076    |   | Cover page  |   | 2        |  |
|                                | Digital garment sample                       |   | DOC00075    |   | CAD         |   | 2        |  |

16.2. Edit Images & Documents : There are three ways to edit Images & Documents

16.2.1 First possibility to edit Images & Documents is by clicking on **Edit** button(highlighted in the screenshot below) from **Images & Documents: List view** page

| Images & D | Documents : List view | Ŧ             |            |             | My Images +<br>+ Ci | reate New |
|------------|-----------------------|---------------|------------|-------------|---------------------|-----------|
| Thumbnail  | Name T                | Document No T | Туре       | Created By  | Ŧ                   | Actions   |
| 1          | 10MB                  | DOC00004      | CAD        | dispo email | -                   | 2 1       |
| 8          | 7MB                   | DOC00003      | Compliance | dispo email | C                   | 2 1       |
|            | DN Name               | DOC00002      | General    | dispo email | C                   | 2 0       |
|            | zoplz                 | DOC00001      | Cover page | dispo email | 0                   | 2 8       |

16.2.2 Second possibility is by clicking on **Edit** button (highlighted in the screenshot below) which is at top right side of **Image & Document Library** in view mode

|                         |              | Generation In the Image & Document Details |               |                     |  |
|-------------------------|--------------|--------------------------------------------|---------------|---------------------|--|
|                         |              | General Info                               |               |                     |  |
|                         | 117          | Document #                                 | Document Name | Classification Type |  |
| V                       |              | DOC00001                                   | zoplz         | Images              |  |
| 0-11                    | ////         | Classification Name                        | Description   |                     |  |
| <b>m</b> ///            |              | Cover page                                 |               |                     |  |
| •<br>System Information | ^            |                                            |               |                     |  |
| reated By :             | dispo        |                                            |               |                     |  |
| Created On :            | May 21, 2024 |                                            |               |                     |  |
| ast Modified By :       | dispo        |                                            |               |                     |  |
| ast Modified On :       | May 21, 2024 |                                            |               |                     |  |
|                         |              |                                            |               |                     |  |
|                         |              |                                            |               |                     |  |

16.2.1 Third possibility is by clicking on **Edit** button (highlighted in the screenshot below) on the card in **Images & Documents : Card view** page

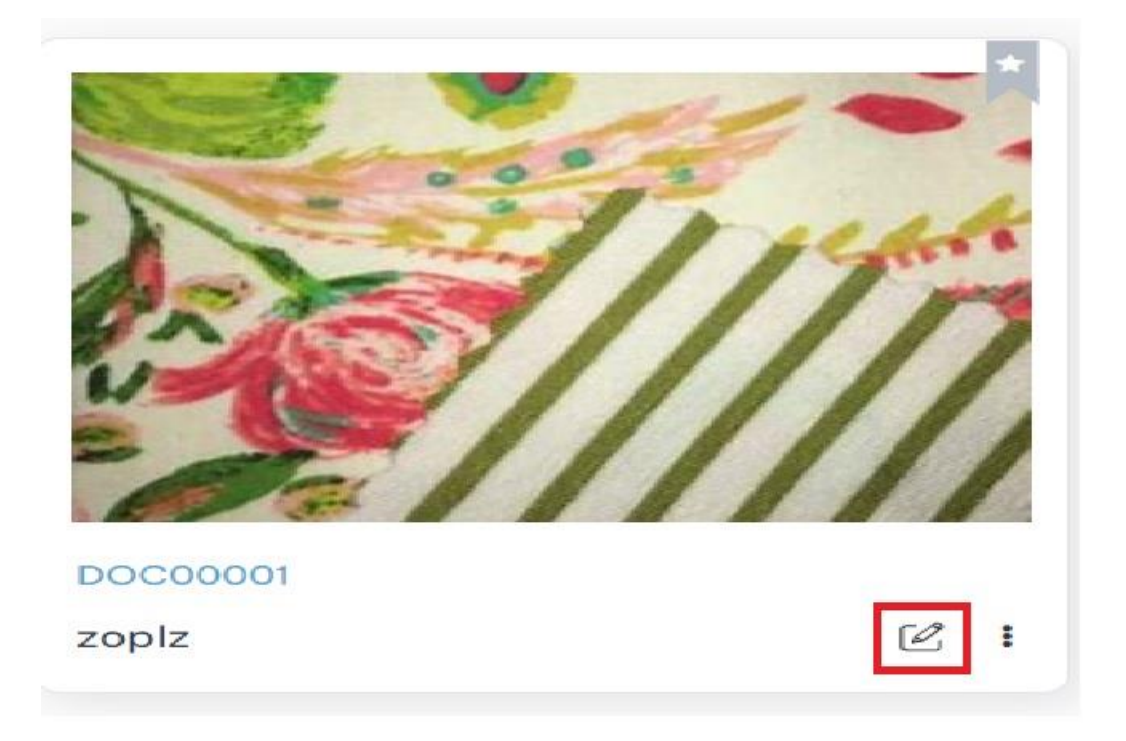

16.3. There are 3 ways to delete Images & Documents.

16.3.1 First possibility to delete Images and Documents is by clicking on **Delete** button (highlighted in the screenshot below) from **Images & Documents: List view** page

| Images & D | Oocuments : List view |               |            |              | My Images + | ate New |
|------------|-----------------------|---------------|------------|--------------|-------------|---------|
| Thumbnail  | Name <b>T</b>         | Document No T | Туре       | T Created By | ▼ Act       | ctions  |
| 1          | 10MB                  | DOC00004      | CAD        | dispo email  | Ľ           | 1       |
| 8          | 7МВ                   | DOC00003      | Compliance | dispo email  | Ľ           | a       |
| e          | DN Name               | DOC00002      | General    | dispo email  | Ľ           | •       |
|            | zopiz                 | DOC00001      | Cover page | dispo email  | Ľ           |         |
|            |                       |               |            |              |             |         |

16.3.2 Second possibility is by clicking on **Delete** button (highlighted in the screenshot below) which is at top right side of **Image & Document Library** in view mode

|                        |             |                        |                        |                               | 👹 Delete |
|------------------------|-------------|------------------------|------------------------|-------------------------------|----------|
|                        |             | General Info           |                        |                               |          |
|                        | Th.         | Document #<br>DOC00001 | Document Name<br>zopiz | Classification Type<br>Images |          |
| 6////                  | ///         | Cover page             |                        |                               |          |
| System Information     | ^           |                        |                        |                               |          |
| Created By : dis       | spo         | s//////                |                        |                               |          |
| Created On : Ma        | ay 21, 2024 |                        |                        |                               |          |
| Last Modified By : dis | spo         |                        |                        |                               |          |
| Last Modified On : Mr  | ay 21, 2024 |                        |                        |                               |          |

16.3.3 Third possibility is by clicking on **Delete** button (highlighted in the screenshots below) on the card from **Images & Documents : Card view** page

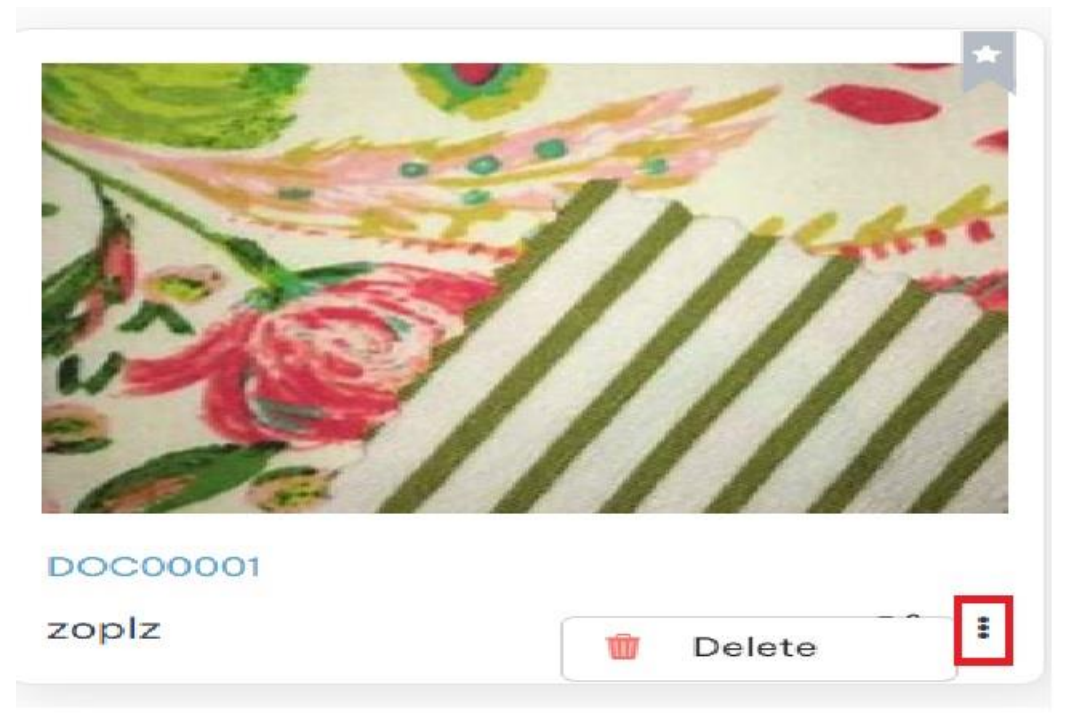

# 17 Add to Favorite:

click on Star icon on any card to Add to Favorite

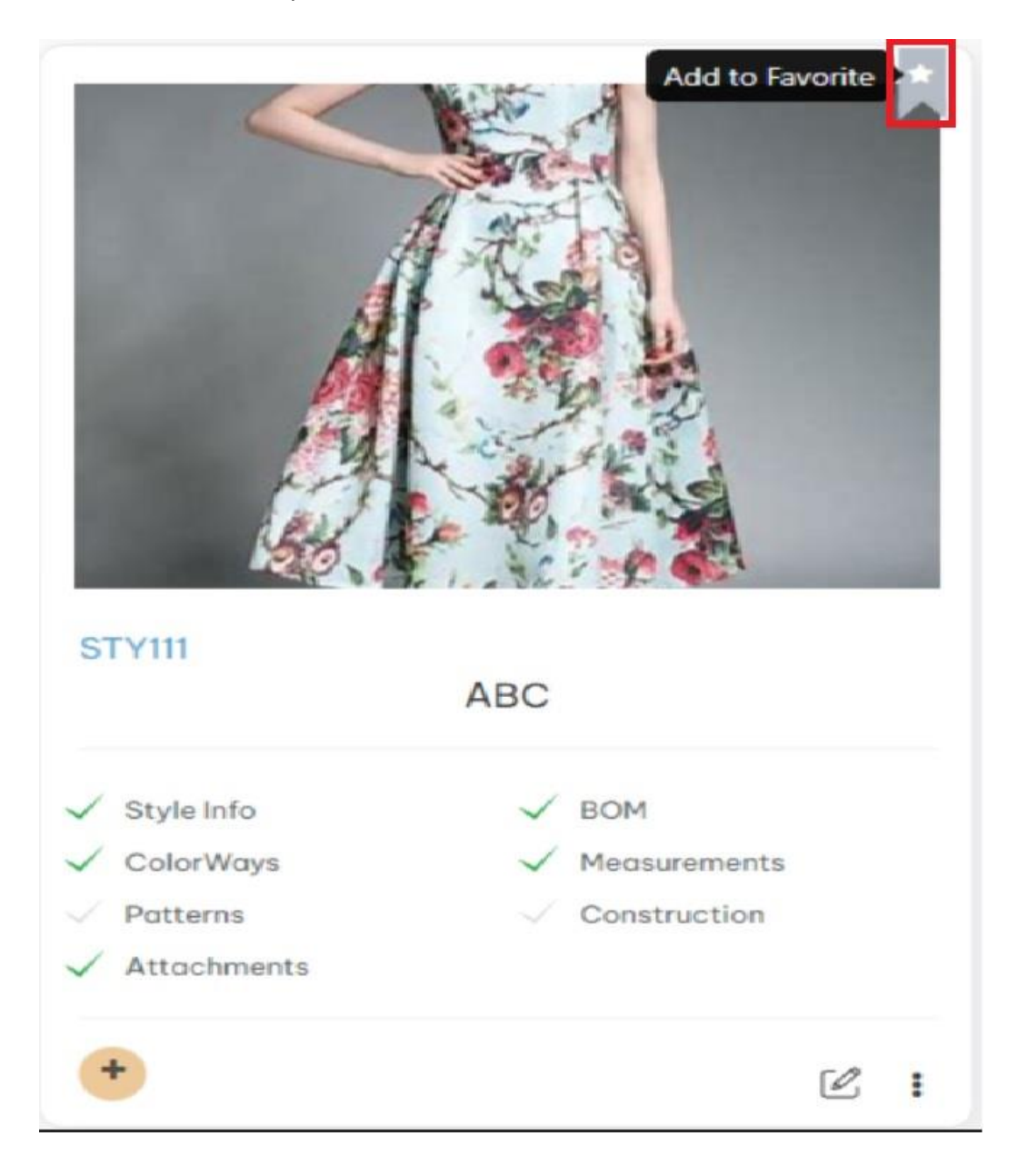

|                                                              |                                                  | 1 |
|--------------------------------------------------------------|--------------------------------------------------|---|
|                                                              |                                                  | 1 |
| 4                                                            | T Ragg                                           |   |
| A                                                            |                                                  |   |
|                                                              | 4 2                                              |   |
|                                                              | A CAREGA                                         | 1 |
|                                                              |                                                  |   |
| Child I                                                      |                                                  |   |
| 56                                                           |                                                  |   |
| STY111                                                       |                                                  |   |
| STY111                                                       | ABC                                              |   |
| STY111<br>Style Info                                         | ABC<br>V BOM                                     |   |
| STY111<br>Style Info<br>ColorWays                            | ABC<br>✓ BOM<br>✓ Measurements                   |   |
| STY111<br>Style Info<br>ColorWays<br>Patterns                | ABC<br>BOM<br>Measurements<br>Construction       |   |
| STY111<br>Style Info<br>ColorWays<br>Patterns<br>Attachments | ABC<br>BOM<br>Measurements<br>Construction       |   |
| STY111<br>Style Info<br>ColorWays<br>Patterns<br>Attachments | ABC<br>✓ BOM<br>✓ Measurements<br>✓ Construction |   |

17.1. Remove from Favorite : click on Star icon on any card to Remove from Favorite

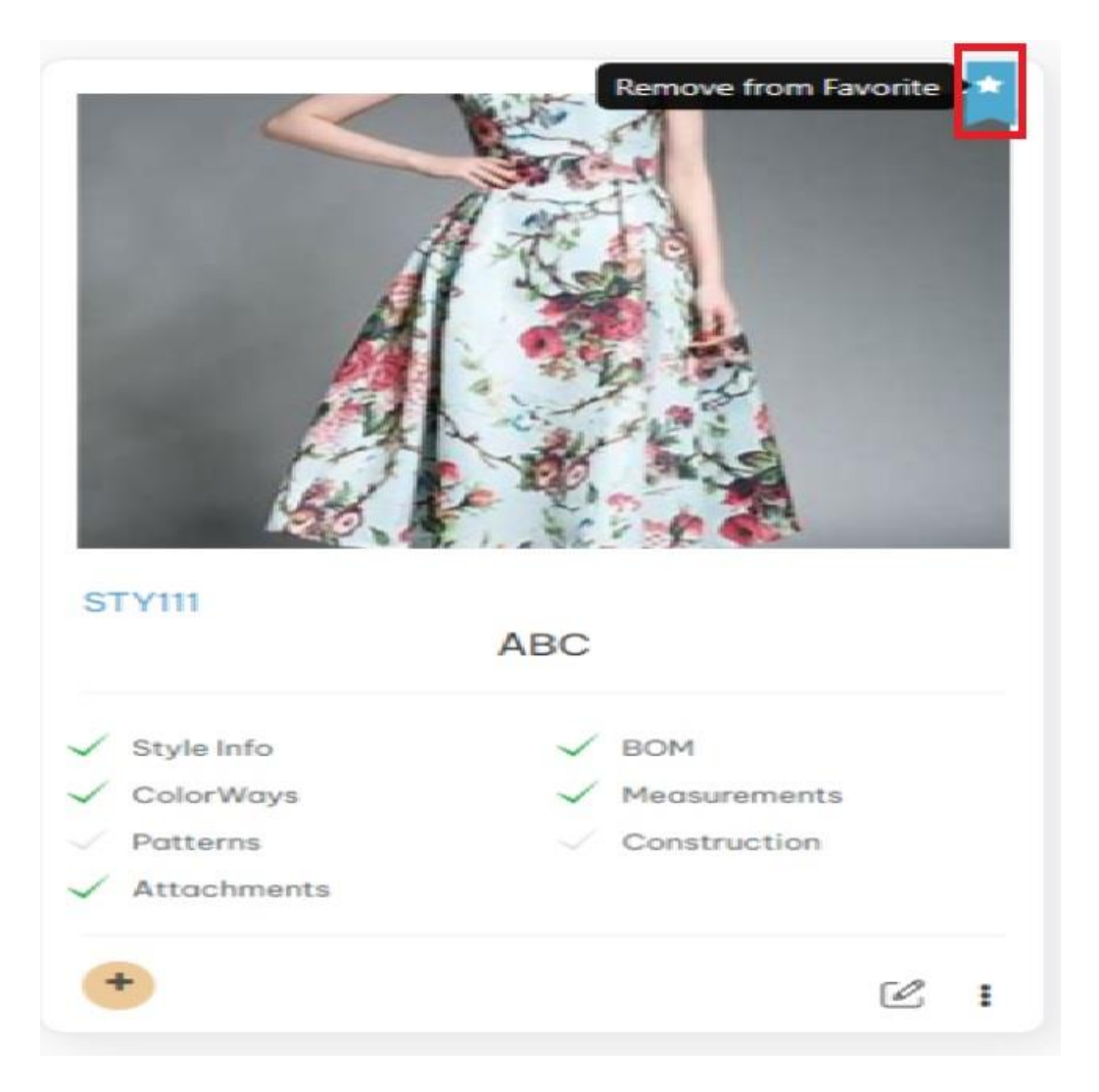

### 18 Search:

The search functionality allows users to find specific items using both list view and card view display options. Users can choose their preferred view to explore search results in a format that best suits their needs.

18.1 Search functionality in My Styles: List View

| My S | ityles : L | ist View              |            |               |             | My Styles      | - = =        |                     |                    |
|------|------------|-----------------------|------------|---------------|-------------|----------------|--------------|---------------------|--------------------|
| ٩    | Enter Key  | word To Search Styles |            |               | Ŧ           | (              | + Create New |                     |                    |
| Imo  | ıge        | Style Number          | Name T     | Season T      | Category T  | Sub Category T | Size T       | Created By 7        | Created On         |
|      | K          | TC1                   | corset     | Everyday 2028 | Promotional | Topwear        | 14           | admin hyderabad2024 | 09-17-2024         |
| 0    | 1          | AL2                   | A-Line     | Summer 2027   | Designer    | Skirts         | 14           | admin hyderabad2024 | 09-13-2024         |
| 0    | 1          | DS1                   | Shift      | Summer 2028   | Designer    | Dress          | 12           | admin hyderabad2024 | 09-13-2024         |
| 0    | Λ          | PP                    | kaftan     | Winter 2026   | Sports wear | Topwear        | 12           | admin hyderabad2024 | 09-13-2024         |
| 0    | 1          | SD2                   | Sun Dress  | Summer 2027   | Promotional | Dress          | 12-OS        | admin hyderabad2024 | 09-13-2024         |
| 1    | 6          | TS1                   | Sweatshirt | Summer 2027   | Other       | Topwear        | 10-OS        | admin hyderabad2024 | 09-13-2024         |
|      |            | PM1                   | Peplum     | Resort 2027   | Casual wear | Topwear        | XS           | admin hyderabad2024 | 09-12-2024         |
|      |            | BT1                   | bardot     | Resort 2028   | Designer    | Topwear        | 10-OS        | admin hyderabad2024 | 09-12-2024         |
|      |            | tt                    | t shirts   | Summer 2027   | Casual wear | Topwear        | 24           | admin hyderabad2024 | 09-10-2024         |
|      |            | c1                    | jeggings   | Resort 2027   | Casual wear | Pants          | 6            | admin hyderabad2024 | 09-10-2024         |
| 15   | 4          | 0                     | 0000       | Fall 2024     | Lounde wear | Topwear        | YI           | admin.hvderabad2024 | OR-17-2024         |
| н    | 4          | 2 ▶ ₩                 |            |               |             |                |              |                     | 1 - 12 of 18 items |

15.1.1 Enter keyword in search bar to filter required item

| Μ | ly Styles : L | ist View     |        |             |   |             |              |   |      | My S             | tyles | Ŧ | = =              |
|---|---------------|--------------|--------|-------------|---|-------------|--------------|---|------|------------------|-------|---|------------------|
|   | Q. Pep        |              |        |             |   | Ŧ           |              |   |      |                  | (     | + | Create New       |
|   | Image         | Style Number | Name   | Season      | Ŧ | Category T  | Sub Category | r | Size | Created By       | T     |   | Created On       |
|   |               | PM1          | Peplum | Resort 2027 |   | Casual wear | Topwear      |   | XS   | admin hyderabad2 | 2024  | ( | 09-12-2024       |
|   |               |              |        |             |   |             |              |   |      |                  |       |   |                  |
|   |               |              |        |             |   |             |              |   |      |                  |       |   |                  |
|   |               |              |        |             |   |             |              |   |      |                  |       |   |                  |
|   |               |              |        |             |   |             |              |   |      |                  |       |   |                  |
|   |               |              |        |             |   |             |              |   |      |                  |       |   |                  |
|   |               |              |        |             |   |             |              |   |      |                  |       |   |                  |
|   |               |              |        |             |   |             |              |   |      |                  |       |   |                  |
|   |               |              |        |             |   |             |              |   |      |                  |       |   |                  |
|   |               |              |        |             |   |             |              |   |      |                  |       |   |                  |
|   |               |              |        |             |   |             |              |   |      |                  |       |   |                  |
|   |               |              |        |             |   |             |              |   |      |                  | _     |   |                  |
|   | H 4 1         | ► H          |        |             |   |             |              |   |      |                  |       |   | 1 - 1 of 1 items |

# 18.2 Search functionality in My Styles: Card View

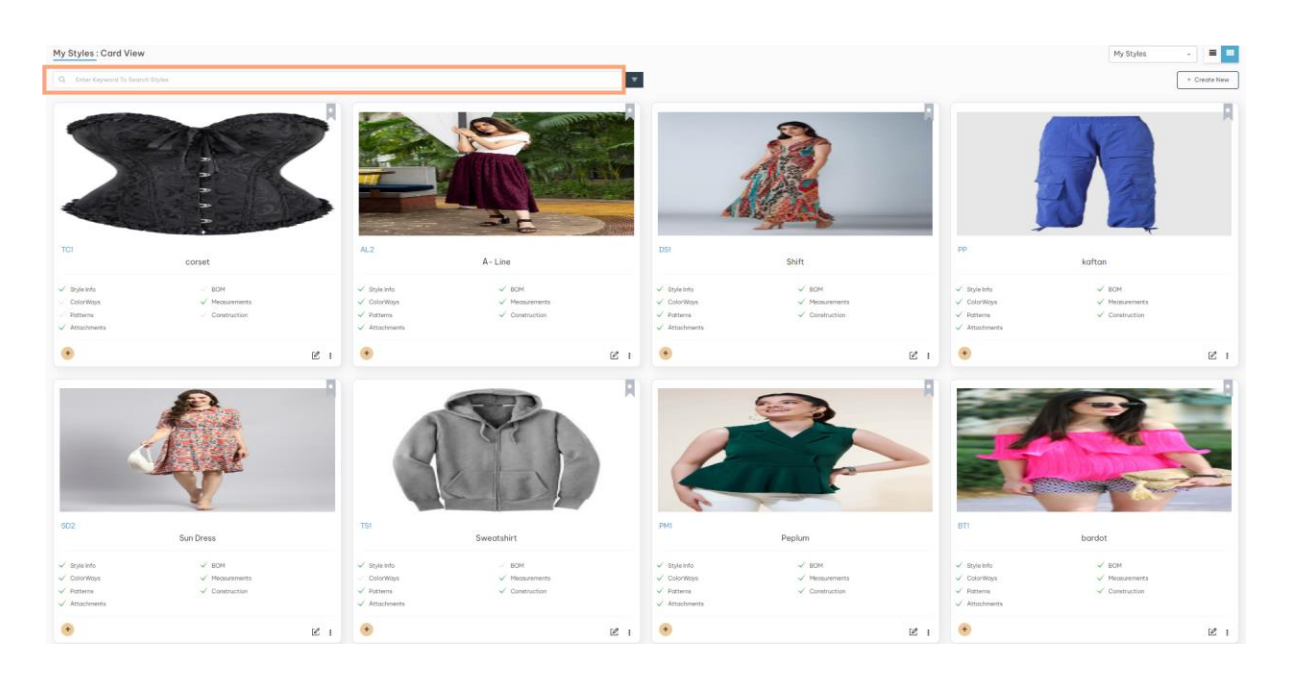

18.2.1 Enter keyword in search bar to filter required item

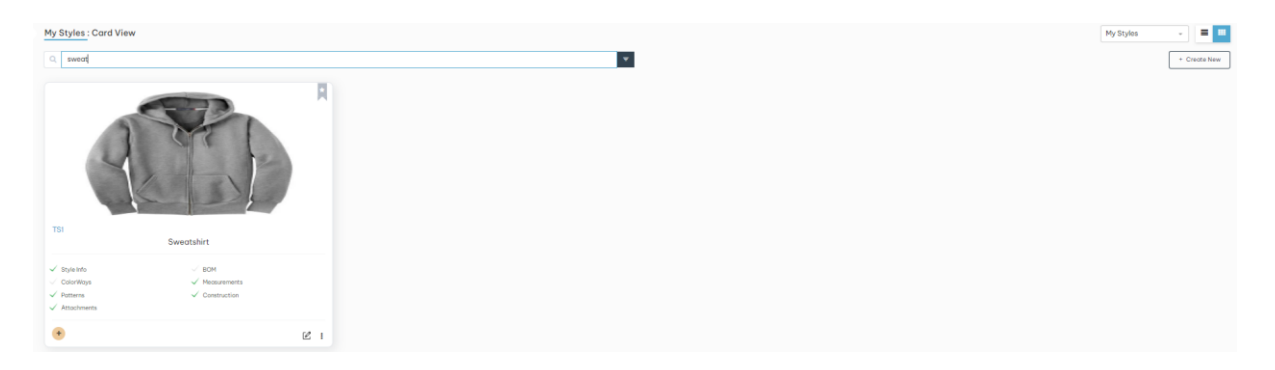

19. Notifications : Users have option to either Allow or Block notifications based on their preferences

 $19\ .1.1.$  In the Chrome browser settings, users can choose to either allow or block notifications from specific websites.

19.1.2. click on View site Information button (highlighted in the screenshots below)
| FITOS 2.0   Making Apparet fas: X + |                             | -     | ٥       | × |
|-------------------------------------|-----------------------------|-------|---------|---|
| ← → C ta v2test.fitos.io/login      | <b>Å</b>                    | Ð     | b       | : |
| Fitos                               | Don't have an account yet ? | Regis | ter Now |   |
| Login                               |                             |       |         |   |
| Email Please Enter Email address    |                             |       |         |   |
| Password Please Enter Password      |                             |       |         |   |
|                                     |                             |       |         |   |
| Having trouble? Forgot Password?    |                             |       |         |   |
|                                     |                             |       |         |   |
|                                     |                             |       |         |   |

19.1.3. clicking on View site Information button will open Notification popup , click on Allow button to get notifications and Block button to block notifications

| ▼ the FITOS 2.01 Making Apparet fan X +        | - 0 ×                                    |
|------------------------------------------------|------------------------------------------|
| ← → C 😂 v2test.fitos.io/login                  | ☆ ひ 6 :                                  |
| F-itC v2test.fitos.io wants to ×               | Don't have an account yet ? Register Now |
| Allow Block Login                              |                                          |
| Email Piease Enter Email address               |                                          |
| Password Please Enter Password                 |                                          |
| Let's Gol<br>Having trouble? Forgot Password ? |                                          |
|                                                |                                          |

| ▼ 10 FITOS 2.0 ] | Making Apparel, fas    |         |              |                              |                          |           |    |                           | _        | ٥              | × |
|------------------|------------------------|---------|--------------|------------------------------|--------------------------|-----------|----|---------------------------|----------|----------------|---|
| < → C            | v2test.fitos.io/login  |         |              |                              |                          |           |    | \$                        | Ð        | 6              | : |
| F-itC            | v2test.fitos.io        | × S     |              |                              |                          |           | Do | n't have an account yet ? | Regist   | er Now         |   |
|                  | ↓ Notifications        |         |              | I                            | _ogin                    |           |    |                           |          |                |   |
| NY -             | Reset permission       |         | Er           | nail                         |                          |           |    |                           |          |                |   |
|                  | Ocookies and site data | , 0     |              | Please Enter Emai            | l address                |           |    |                           | 88       | R              |   |
|                  | Site settings          | Z       | Po           | issword<br>Please Enter Pass | word                     | 1         |    |                           |          |                |   |
|                  | ţŗ                     | 8 4 4   |              | Having trouble               | Let's Go!<br>? Forgot Po | issword ? |    |                           |          |                |   |
|                  |                        |         |              |                              |                          |           |    |                           |          |                |   |
| 🛨 🔎 Туре h       | nere to search         | ¥ H 💽 🔗 | <b>a</b> 🖻 🖻 | - ·                          | <b>9</b> ×               | 1         |    | ^ @ 🔂 🗆 🦟 (4)             | ENG 23-0 | 5:34<br>5-2024 | ₽ |

19.1.4. click on Reset Permission button to reset the permission settings ( Allow or Block )

19.1.5. click on vertical three dots and click on Settings

| RTOS 2.0 [ Making Apparel, fai: X +                                | - 0 ×                                                                                                    |
|--------------------------------------------------------------------|----------------------------------------------------------------------------------------------------|
| ← → ♂ ↔ v2test.fitos.io/login                                      | ☆ Ď 🛛 🛈 🗄                                                                                                    |
| Fitos                                                              | Image: Crite of the state of the state of the |
| Login Logi Phose Enter Final address Password Phose Enter Password | bitan         Signed in         >           ∞         Passwords and autofill         >         >           ∞         History         >         >           ∞         Downloads         Ctrl+J         →           ☆         Downloads         Ctrl+J         →           ☆         Downloads         Ctrl+J         →           ☆         Downloads         >         >           ☑         Extensions         >         >           ☑         Clear browsing data         Ctrl+Shift+Del                                                                                                    |
| Let's Gol<br>Hoving trouble? Forgot Password?                      | Q. Zoom     - 100% + II       Definition     Ctril+P       G. Search this page with Google     Bit Translate       Define and edit     >       Define and edit     >                                                                                                    |
|                                                                    | Li Save and share ><br>More tools ><br>U Help ><br>Settings<br>Exit                                                                                                    |
| 🕂 🔎 Type here to search – 襁 🙀 🚉 🔗 🔚 🗊 🚖 🖋 🖉 🧕 🗾                    | へ 夏 📴 🕞 🦛 (*) ENG 1636 🖵                                                                                                    |

# 19.1.6. click on Privacy and Security in settings page

| •        | 🚯 FITOS 2.0   Making Apparel, fas 🗙 🏟 Settings | x +                                                 |          | -               |            | ¢ |
|----------|------------------------------------------------|-----------------------------------------------------|----------|-----------------|------------|---|
| ÷        | → C O Chrome chrome://settings                 |                                                     | \$       | Ð               | 0          |   |
| Ø        | Settings                                       | Q jearch settings                                   |          |                 |            |   |
| •        | You and Google                                 | Your <u>browser is managed</u> by your organization |          |                 |            |   |
| Ê        | Autofill and passwords                         | You and Google                                      |          |                 |            |   |
| 0        | Privacy and security                           |                                                     |          |                 |            |   |
| Ø        | Performance                                    |                                                     |          |                 |            |   |
| ۲        | Appearance                                     |                                                     |          |                 |            |   |
| Q        | Search engine                                  | Get Google smarts in Chrome                         |          |                 |            |   |
|          | Default browser                                | Sync and personalize Chrome across your devices     |          |                 |            |   |
| Ċ        | On startup                                     | hitan paka<br>Signed in to hitan paka@gmail.com     |          |                 |            |   |
| •        | Languages                                      | Sync and Google services                            |          |                 |            |   |
| <u>+</u> | Downloads                                      | Manage your Google Account                          |          |                 |            |   |
| Ť        | Accessibility                                  | Customize your Chrome profile                       |          |                 |            |   |
| 2        | System                                         | Import bookmarks and settings                       |          |                 |            |   |
| 0        | Reset settings                                 |                                                     |          |                 |            |   |
| *        | Extensions                                     |                                                     |          |                 |            |   |
| ۲        | About Chrome                                   |                                                     |          |                 |            |   |
| 4        | P Type here to search                          | 👌 🛱 🧃 🚔 🖊 🧕 🕺 🦺 🗠 A ĐƠNG VA                         | (ロッ) ENG | 16:3<br>23-05-2 | 8<br>024 🖵 |   |

# 19.1.7. click on Site settings

| Settings               | Q Search settings                                                                                          |  |
|------------------------|----------------------------------------------------------------------------------------------------|--|
| You and Google         | Your browser is managed by your organization                                                               |  |
| Autofill and passwords | Safety Check                                                                                               |  |
| Privacy and security   | Chrome found some safety recommendations for your review                                                   |  |
| Performance            | Chrome update                                                                                              |  |
| Appearance             |                                                                                                    |  |
| Search engine          | Privacy and security                                                                                       |  |
| Default browser        | Clear browsing data<br>Clear history, cookies, cache, and more                                             |  |
| On startup             | - Third-natur cookies                                                                                      |  |
| Languages              | Third-party cookies are blocked in Incognito mode                                                          |  |
| Downloads              | Ad privacy     Customize the info used by sites to show you ads                                            |  |
| Accessibility          | A Security                                                                                                 |  |
| System                 | Safe Browsing (protection from dangerous sites) and other security settings                                |  |
| Reset settings         | 화는 Site settings<br>Controls what information sites can use and show (location, camera, pop-ups, and more) |  |
| Extensions             |                                                                                                    |  |
| About Chrome           |                                                                                                    |  |

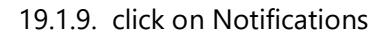

|                                          | 0.1                                                                 |   |  |
|------------------------------------------|---------------------------------------------------------------------|---|--|
| Settings                                 | Q Search settings                                                   |   |  |
| You and Google<br>Autofill and passwords | Allowed notifications View permissions and data stored across sites |   |  |
| Privacy and security                     | Permissions                                                         |   |  |
| Performance                              | Location     Site can ack for your location                         |   |  |
| Appearance<br>Search engine              | Camera                                                              |   |  |
| Default browser                          | Sites can ask to use your camera                                    |   |  |
| On startup                               | Microphone     Sites can ask to use your microphone                 |   |  |
| Languages                                | Notifications     Collapse unwanted requests (recommended)          | * |  |
| Downloads                                | Embedded content                                                    |   |  |
| Accessibility<br>System                  | Additional permissions                                              | ~ |  |
| Reset settings                           |                                                                     |   |  |
| Extensions                               | Content                                                             |   |  |
| About Chrome                             | Third-party cookies are blocked in Incognito mode                   | , |  |
|                                          | JavaScript                                                          | , |  |

19.1.10. click on arrow (highlighted in the screenshot below)

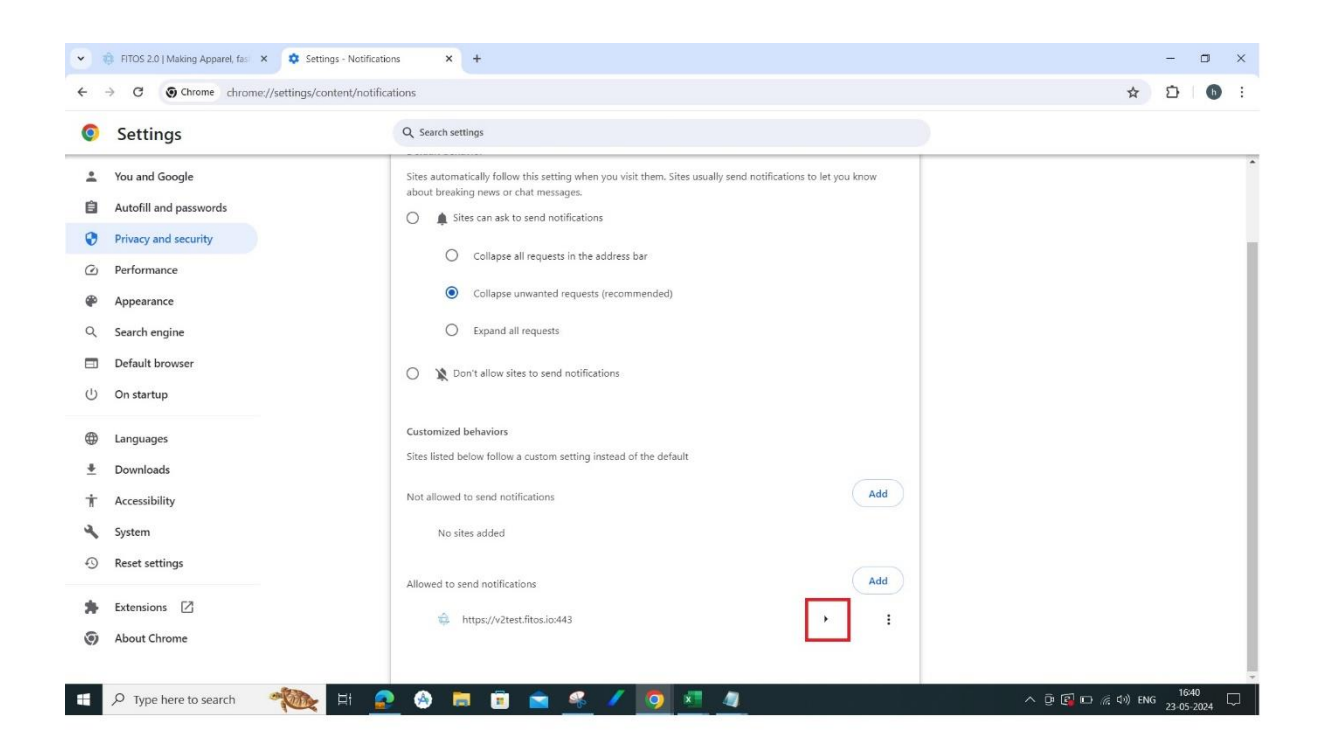

#### 19.1.11. click on dropdown next to the Notifications

19.1.12. Select 'Allow' to permit notifications, or choose 'Block' to prevent notifications from appearing, from the dropdown menu

| <ul><li></li></ul> | FITOS 2.0   Making Apparel, fas  | x Settings - v2test.fitosio x +<br>nec//settings/content/siteDetails?site=https%3A%2F%2Fv2test.fitos.io%3A443 | - □ ×<br>☆ 亞   ❻ :       |
|--------------------|----------------------------------|----------------------------------------------------------------------------------------------------|--------------------------|
| 0                  | Settings                         | Q. Search settings                                                                                            |                          |
| ÷                  | You and Google                   | ← v2test.fitos.io                                                                                             | Í                        |
| Ê                  | Autofill and passwords           | Usage                                                                                                    |                          |
| 0                  | Privacy and security             | 77.3 KB                                                                                                    |                          |
| 0                  | Performance                      | IT.5 KB                                                                                                    |                          |
| ۴                  | Appearance                       | Permissions Reset permissions                                                                                 |                          |
| Q                  | Search engine                    | Location     Ask (default)                                                                                    |                          |
|                    | Default browser                  | Art Hafe da                                                                                                   |                          |
| Ċ                  | On startup                       |                                                                                                    |                          |
| ₿                  | Languages                        | Microphone Ask (default)                                                                                      |                          |
| *                  | Downloads                        | (++) Motion sensors Allow (default) ~                                                                         |                          |
| *                  | Accessibility                    | Allow *                                                                                                    |                          |
| 4                  | System                           | Ask (default)<br>Allow<br>Allow<br>Blowk                                                                      |                          |
| 0                  | Reset settings                   | Images Allow (default)                                                                                        |                          |
| *                  | Extensions                       | Pop-ups and redirects Block (default)                                                                         |                          |
| ۲                  | About Chrome                     | Intrusive ads Block if site shows intrusive or misleading ads: Block (default)                                |                          |
|                    | $\mathcal P$ Type here to search |                                                                                                    | ∧ ⊕ 🕼 ⊡ //; ⊄0) ENG 1641 |

20. Idea Library : Click on left side menu -> click on Inspiration -> click on Ideas

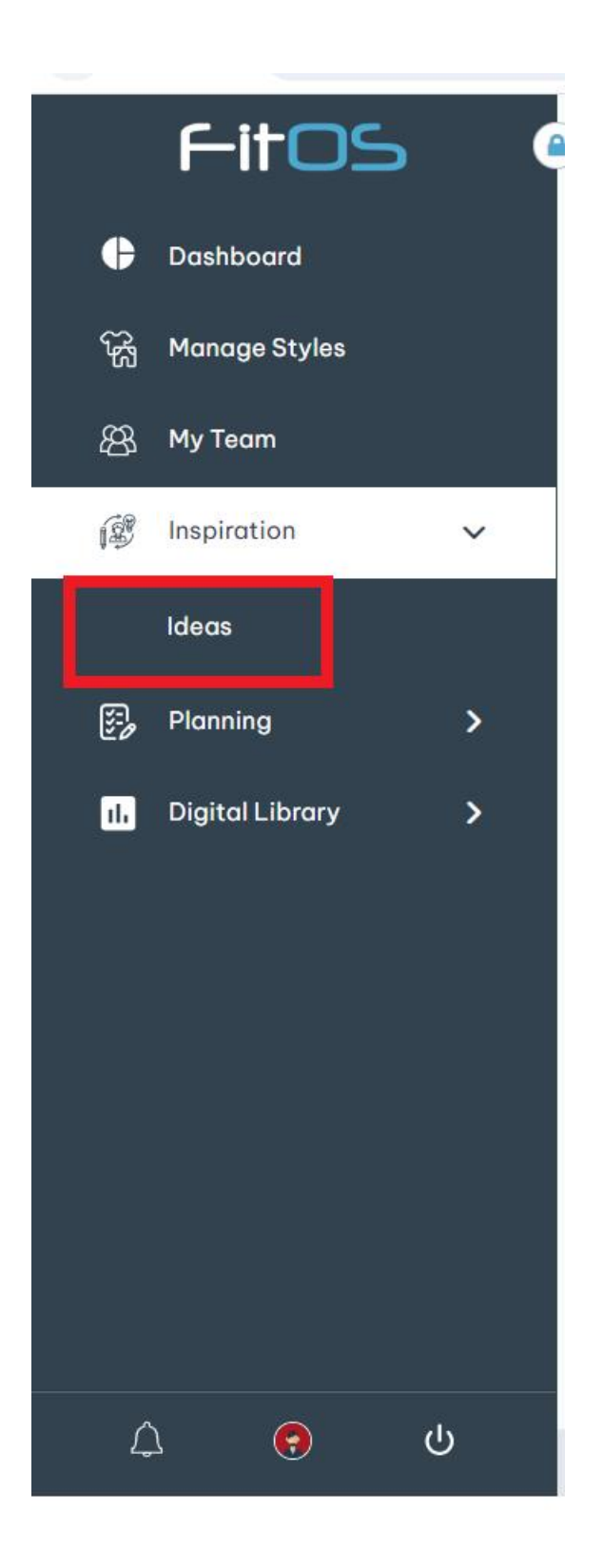

20.1: Create Ideas is done by clicking on + Create New button (highlighted in the screenshot below ) from Ideas: Card View

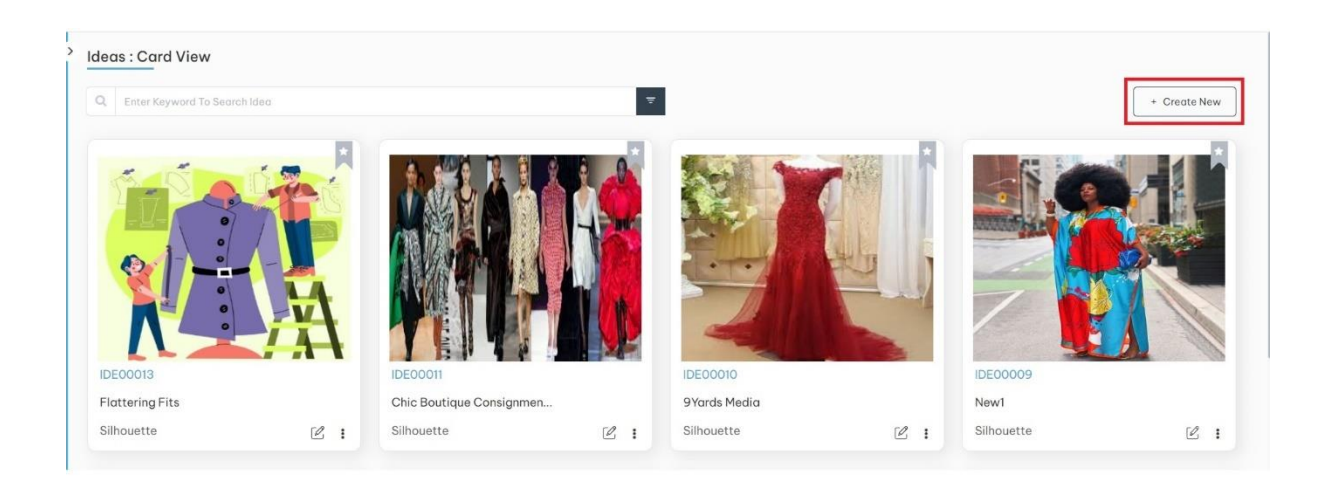

## 20.1.1. Create Idea form :

| Create Idea                                                                                                    |                             |
|----------------------------------------------------------------------------------------------------|-----------------------------|
| A > j⋛ > Ideas > Create Idea                                                                                                    |                             |
| Basic Information                                                                                                    |                             |
| Idea Name *                                                                                                    |                             |
| Enter Idio Nome                                                                                                    |                             |
| Description                                                                                                    | Inspiration Sources         |
| EnterDescription                                                                                                    | Enter Insplicition Sources  |
|                                                                                                    | 4                           |
| Inspiration                                                                                                    | (8/102)                     |
| The Asyund to search important     No Inspire     Create a No     Create a No     Create | tions Found<br>winspiration |
|                                                                                                    | Concel                      |

#### 20.1.2 Create New Inspiration:

#### Click on + button

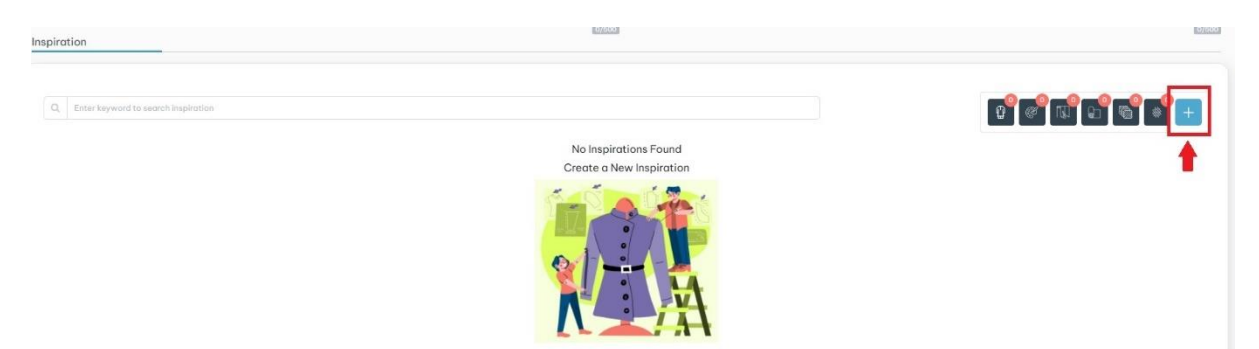

#### 20.1.3

Click on Type field and select any type from dropdown

| Create Idea<br>Create Idea<br>Basic Information<br>Idea Name *<br>Crare Idea Name *<br>Description<br>Pare Discretion | Parata New Jacobian                                                           | Inspiration Sources                                                                                                 |                                    |
|----------------------------------------------------------------------------------------------------|-------------------------------------------------------------------------------|----------------------------------------------------------------------------------------------------|------------------------------------|
| Integration                                                                                                    | Nome *<br>Exerc Inspiration Name<br>Togs<br>Extra arise tog<br>Upload Image * | Type*<br>Edect Type<br>Sihouette<br>Color<br>Marrial<br>Fobric<br>Pattern<br>Pattern<br>Texture<br>Concel<br>Croste |                                    |
| Newsjon 211 (Betta)                                                                                                   |                                                                               | 4 Penni                                                                                                    | Concel Create<br>Ger Hanuar Create |

20.1.4. Selecting type of inspiration will increase the count of the corresponding inspiration in the related icon panels

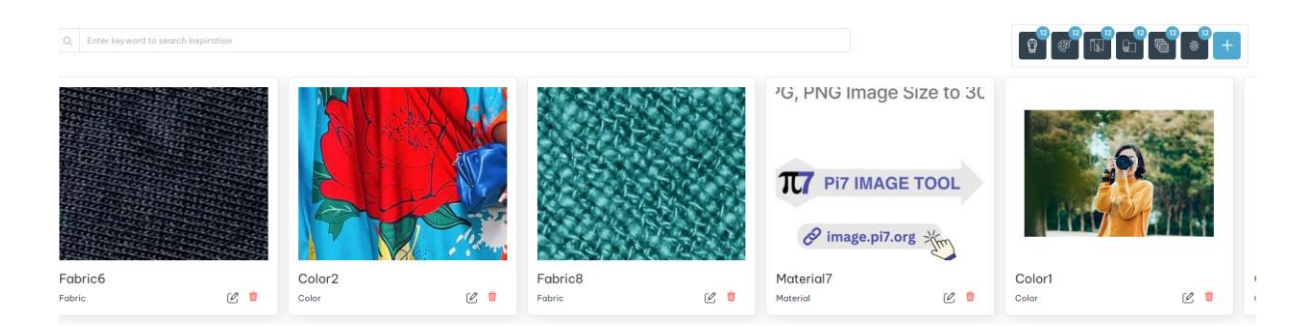

20.1.5 . After entering the required fields and upload the image -> click on Create button

| Basic Information                     |                           |                  |
|---------------------------------------|---------------------------|------------------|
| Idea Name *                           |                           |                  |
| Enter Idea Name                       |                           |                  |
| Description                           | Inspiration Sources       |                  |
| Enter Description                     | Enter Inspiration Sources |                  |
| Inspiration                           | (27650)                   | (0/200)          |
|                                       |                           |                  |
| Q Enter keyword to search inspiration |                           | 2° ° 12° 6° 6° + |
|                                       | No Inspirations Found     |                  |
|                                       |                           |                  |
|                                       |                           |                  |
|                                       |                           | Concel           |

21.2 Edit Ideas : Edit Ideas can be done by clicking on Edit button ( (highlighted in the screenshot below ) from **Ideas : Card View** 

| IDE00013        |       |
|-----------------|-------|
| Flattering Fits |       |
| Silhouette      | → C : |

#### 21.3 There are 2 ways to delete Ideas

21.3.1 First possibility to delete Ideas is by clicking on Delete button (highlighted in the screenshot below) from **Ideas : card view page** 

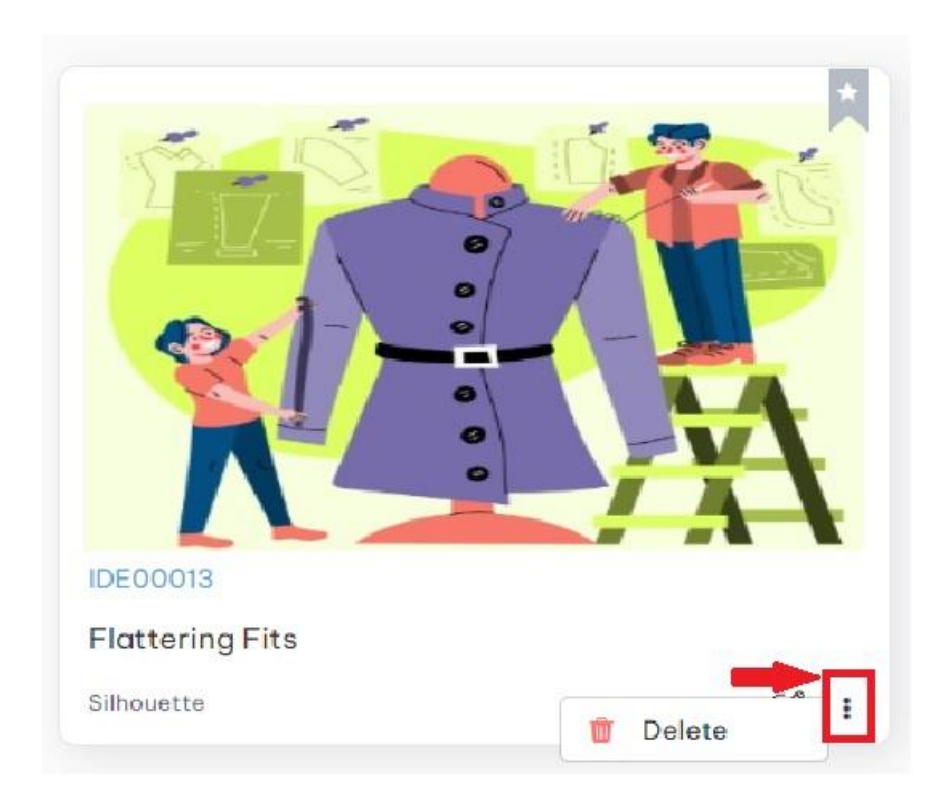

21.3.2 Second possibility is by clicking on Delete button (highlighted in the screenshot below) which is at top right side of Ideas Library in edit mode

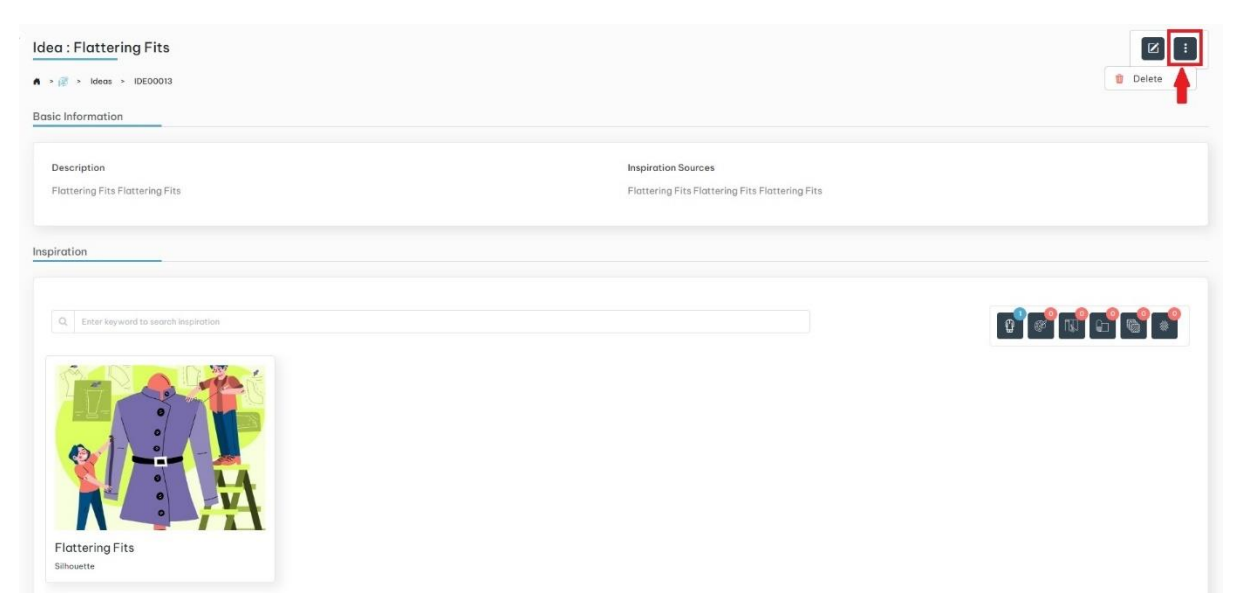

22 : Click on left side menu -> click on Planning -> click on Product Line

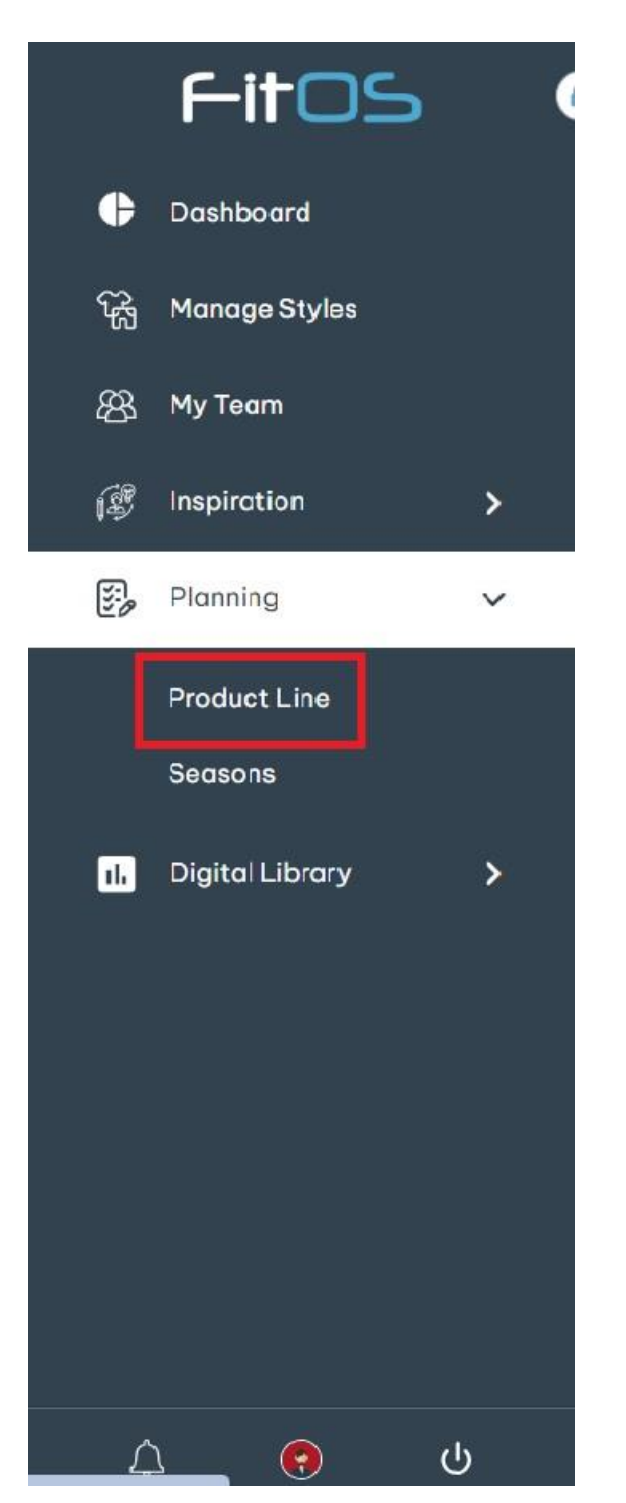

22.1 Create Product Line : There are two ways to create Product Line

22.1.1. First possibility to create Product Line is by clicking on + **Create New** button (highlighted in the screenshot below) from **Product Line : List View** 

| Enter Ke      | eyword To Search Product |                   |                | <del>.</del> |                | l              | + Create New |
|---------------|--------------------------|-------------------|----------------|--------------|----------------|----------------|--------------|
| nage          | Product Line Id          | Product Line Name | Planned Launch | Season T     | Created Date   | Last Modified  | Actions      |
| -             | PRO00017                 | Frill & Thrill    | 14 / 08 / 2024 | Spring       | 14 / 08 / 2024 | 14 / 08 / 2024 | 2            |
| K             | PRO00016                 | Prim & Rit        | 14 / 08 / 2024 | Spring       | 14 / 08 / 2024 | 14 / 08 / 2024 | Ľ 🔋          |
| <b>N</b>      | PRO00015                 | Meet & Chic       | 14 / 08 / 2024 | Summer       | 14 / 08 / 2024 | 14 / 08 / 2024 | 2            |
|               | PRO00014                 | Woven & Moven     | 14 / 08 / 2024 | Everyday     | 14 / 08 / 2024 | 14 / 08 / 2024 | 2            |
| 19            | PRO00013                 | Clad & Mad        | 14 / 08 / 2024 | Summer       | 14 / 08 / 2024 | 14 / 08 / 2024 | 2            |
| in the second | PRO00012                 | Pearl & Whirl     | 14 / 08 / 2024 | Summer       | 14 / 08 / 2024 | 14 / 08 / 2024 | 2 ท          |
| A.X           | PRO00011                 | Glitzy Ritzy      | 14 / 08 / 2024 | Fall         | 14 / 08 / 2024 | 14 / 08 / 2024 | 2 💼          |
| 9 19          | PRO00010                 | Bevy & Heavy      | 14 / 08 / 2024 | Winter       | 14 / 08 / 2024 | 14 / 08 / 2024 | 2            |

22.1.2. Second possibility is by clicking on **+Create New** button (highlighted in the screenshot below) which is at top right side of **Product Line : Card view** 

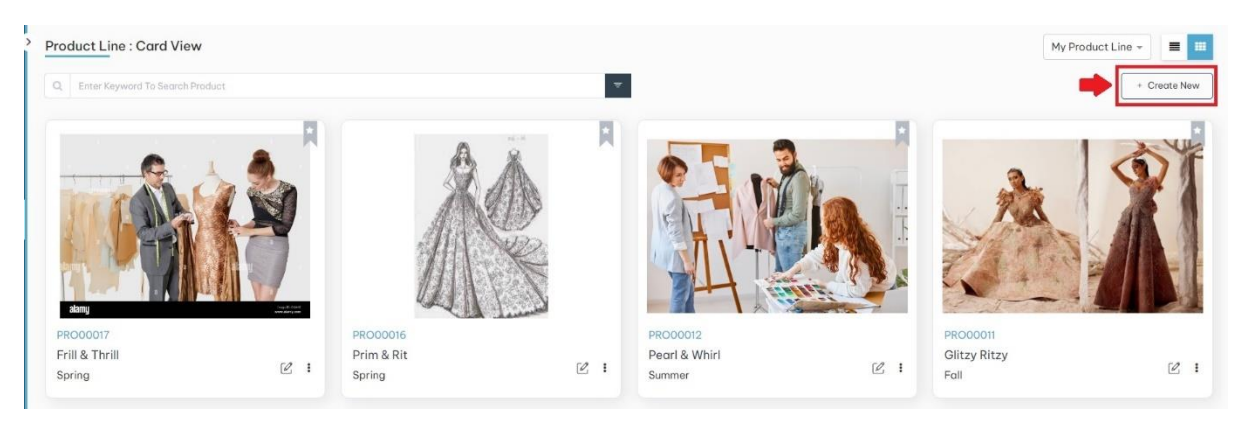

Clicking on +Create New button will navigate to Create Product Line form

21.1.3. Create Product Line

| oduct Line Name *                                  | Target Season               | Year     |                 |   | Stotus                                      |  |
|----------------------------------------------------|-----------------------------|----------|-----------------|---|---------------------------------------------|--|
| Enter Product Line Name                            | Target Season               | - Select | t Year          | • | Status                                      |  |
| n Price Point (USD)*                               | Max Price Point (USD)*      | Planned  | d Launch Date * |   | Description                                 |  |
| Enter Min Price Point (USD)                        | Enter Max Price Point (USD) | уууу-г   | mm-dd           |   | Add more information about the product line |  |
| hare information about the potential target market |                             |          |                 |   |                                             |  |
| hare information about the potential target market | ĥ                           |          |                 |   |                                             |  |

#### 21.1.4. After entering all the fields, click on Create button

| roduct Line Name *          | Target Season               | Year                  |   | Status                                      |
|-----------------------------|-----------------------------|-----------------------|---|---------------------------------------------|
| Enter Product Line Name     | Target Season 👻             | Select Year           |   | Status                                      |
| in Price Point (USD) *      | Max Price Point (USD) *     | Planned Launch Date * |   | Description                                 |
| Enter Min Price Point (USD) | Enter Max Price Point (USD) | yyyy-mm-dd            | æ | Add more information about the product line |
| pload Image *               |                             |                       |   |                                             |
| pload Image *               |                             |                       |   |                                             |
| Iload Image *               |                             | 1                     |   |                                             |
| lioad Image *               | (                           | £                     |   |                                             |

## 21.2

First possibility to edit Product Line is by clicking on **Edit** button(highlighted in the screenshot below) from Product Line : List View Edit Product Line : There are 3 ways to edit Product Line

| Product Li | ne : List View           |                   |   |                |          |                | My Product Line | - = =        |
|------------|--------------------------|-------------------|---|----------------|----------|----------------|-----------------|--------------|
| Q Enter Ke | eyword To Search Product |                   |   | Ŧ              | l        |                |                 | + Create New |
| Image      | Product Line Id          | Product Line Name | Ŧ | Planned Launch | Season T | Created Date   | Last Modified   | Actions      |
|            | PRO00017                 | Frill & Thrill    |   | 14 / 08 / 2024 | Spring   | 14 / 08 / 2024 | 14 / 08 / 2024  | ľ            |
| K          | PRO00016                 | Prim & Rit        |   | 14 / 08 / 2024 | Spring   | 14 / 08 / 2024 | 14 / 08 / 2024  | C 🕯          |
|            | PRO00015                 | Meet & Chic       |   | 14 / 08 / 2024 | Summer   | 14 / 08 / 2024 | 14 / 08 / 2024  | C 🕯          |
|            | PRO00014                 | Woven & Moven     |   | 14 / 08 / 2024 | Everyday | 14 / 08 / 2024 | 14 / 08 / 2024  | C ท          |
| Sie.       | PRO00012                 | Pearl & Whirl     |   | 14 / 08 / 2024 | Summer   | 14 / 08 / 2024 | 14 / 08 / 2024  | C 🕯          |
|            | PRO00011                 | Glitzy Ritzy      |   | 14 / 08 / 2024 | Fall     | 14 / 08 / 2024 | 14 / 08 / 2024  | C 🕈          |

21.2.1 Second possibility to edit Product Line is by clicking on **Edit** button (highlighted in the screenshot below) which is at top right side of **Product Line** in view mode

| - <u>( ) ) ]</u>                                                        | <u>e</u> .           |                                                  | General Details Style |               |                              |  |
|-------------------------------------------------------------------------|----------------------|--------------------------------------------------|-----------------------|---------------|------------------------------|--|
| TE                                                                      |                      | 49                                               | General Information   | Target Market | Target Season<br>Spring 2024 |  |
| akarry                                                                  | 1                    |                                                  | Status<br>Planning    |               |                              |  |
|                                                                         | •                    |                                                  |                       |               |                              |  |
|                                                                         |                      |                                                  |                       |               |                              |  |
| System Inform                                                           | ation                | ^                                                |                       |               |                              |  |
| System Inform                                                           | ation<br>:           | Ratnam                                           |                       |               |                              |  |
| iystem Inform<br>Created By<br>Created On                               | ation<br>:           | Ratnam<br>Aug 14, 2024                           |                       |               |                              |  |
| Bystem Inform<br>Created By<br>Created On<br>Modified By                | ation<br>:<br>:      | Ratnam<br>Aug 14, 2024<br>Ratnam                 |                       |               |                              |  |
| Bystem Inform<br>Treated By<br>Treated On<br>Todified By<br>Todified On | ation<br>:<br>:<br>: | Ratnam<br>Aug 14, 2024<br>Ratnam<br>Aug 14, 2024 |                       |               |                              |  |
| ystem Inform<br>reated By<br>reated On<br>odified By<br>odified On      | ation<br>:<br>:<br>: | Ratnam<br>Aug 14, 2024<br>Ratnam<br>Aug 14, 2024 |                       |               |                              |  |

21.2.2. Third possibility is by clicking on **Edi**t button (highlighted in the screenshot below) on the card in **Product Line : Card View** page

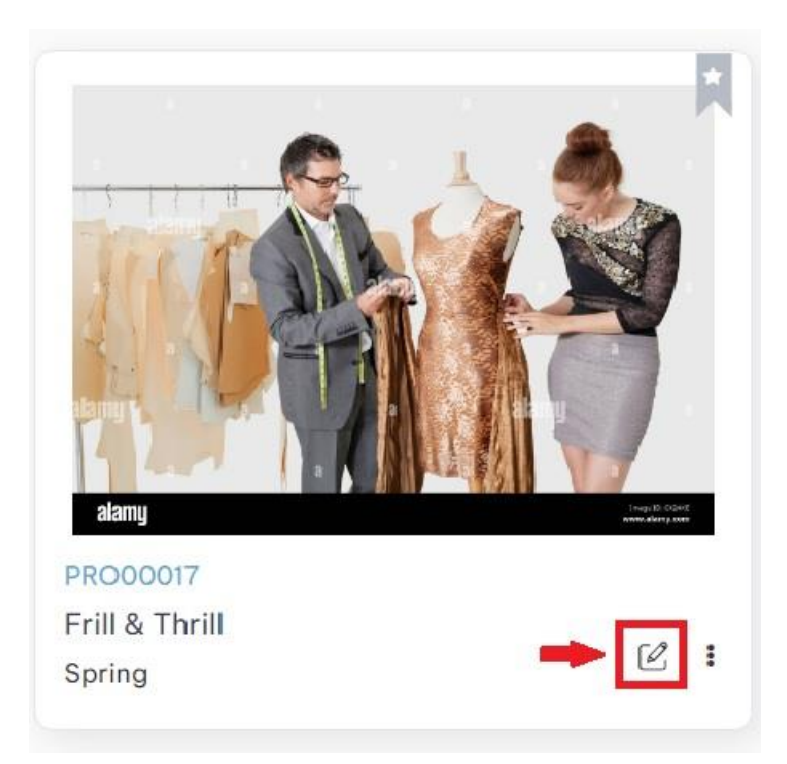

## 21.3 Add Style relationship to Product Line

21.3.1 Open Product Line in view mode and click on Style tab

|               | A      |              | Details Style       | -             |               |  |
|---------------|--------|--------------|---------------------|---------------|---------------|--|
|               | A.     | »            | General Information |               |               |  |
|               |        |              | Description         | Target Market | Target Season |  |
| 1             | 18.97  |              | Statue              | women         | Summer 2024   |  |
|               | 2      | 10           | Planning            |               |               |  |
|               |        |              |                     |               |               |  |
| System Inform | nation | ^            |                     |               |               |  |
| Created By    | i.     | hyderabad    |                     |               |               |  |
| reated On     | 2      | Aug 12, 2024 |                     |               |               |  |
| lodified By   | -      | hyderabad    |                     |               |               |  |
| 1odified On   | 2      | Aug 20, 2024 |                     |               |               |  |
|               |        |              |                     |               |               |  |

21.3.2 . click on Edit button (highlighted in the screenshot below)

|                          | e : flor  | al                        |            |                         |                |             |   |             | • | 2      |
|--------------------------|-----------|---------------------------|------------|-------------------------|----------------|-------------|---|-------------|---|--------|
|                          | <u>(A</u> |                           | 🔒 Details  | 🗊 Style                 |                |             |   |             |   |        |
|                          | A.        | \$                        | Q, Enter K | ayword To Search Styles |                |             |   |             |   |        |
|                          |           |                           | Image      | Style Number 🛛 🔻        | Name <b>T</b>  | Season      | ٣ | Category    | Ŧ | Sub Ce |
|                          |           |                           | 1          | 916                     | Favorite Style | Everyday    |   | Casual wear |   | Suits  |
|                          | •         |                           | N2.        | 789                     | Prince         | Winter 2020 |   | Athleisure  |   | Jerse  |
| System Inform            | nation    | ^                         |            | 500                     | Summer Style   | Summer 2024 |   | Casual wear |   | Jerse  |
| Created By<br>Created On | :         | hyderabad<br>Aug 12, 2024 |            | 23                      | Resort         | Resort 2025 |   | Casual wear |   | Jerse; |
| Modified By              | :         | Aug 20, 2024              |            | 11-12                   | Winter wear    | Winter 2025 |   | Casual wear |   | Trous  |
|                          |           |                           | 12         | 369                     | aditya - 369   | Spring 2018 |   | NA          |   |        |
|                          |           |                           | A.K        | rain1                   | Rainbow        | Summer 2025 |   | NA          |   |        |

#### 21.3.3. click on Add New button (highlighted in the screenshot below)

| > Product  | Line Details > PRO000  | 07             |             |   |             |                                  |               |         |
|------------|------------------------|----------------|-------------|---|-------------|----------------------------------|---------------|---------|
| Details    | 📄 Style                |                |             |   |             |                                  |               |         |
| Q Enter Ke | yword To Search Styles |                |             |   |             |                                  | + A           | dd New  |
| Image      | Style Number 🔻         | Name <b>T</b>  | Season      | Ŧ | Category T  | Sub Category                     | Size <b>T</b> | Created |
| 20         | 916                    | Favorite Style | Everyday    |   | Casual wear | Suits & Ensembles                | 12            | hyderab |
| 12         | 789                    | Prince         | Winter 2020 |   | Athleisure  | Jerseys, Sweatshirts & Pullovers | S             | hyderab |
| S.         | 500                    | Summer Style   | Summer 2024 |   | Casual wear | Jerseys, Sweatshirts & Pullovers | 10            | hyderab |
|            | 23                     | Resort         | Resort 2025 |   | Casual wear | Jerseys, Sweatshirts & Pullovers | 12            | hyderab |
| N          | 11-12                  | Winter wear    | Winter 2025 |   | Casual wear | Trousers                         | S             | hyderab |

21.3.4. Clicking on Add New button will open Add Style popup with all the Styles , select required style and click on Add Style button

| Pro        | duct Line     | : floral              | Î        | Add Styl | e              |                     |                    |     |            |       | ×   |               |                   | ×           |            |
|------------|---------------|-----------------------|----------|----------|----------------|---------------------|--------------------|-----|------------|-------|-----|---------------|-------------------|-------------|------------|
| A >        | 🖉 > Product l | Line Details > PROOOC | 007      | Q Ent    | er Keywo       | rd To Search Styles |                    |     |            |       |     |               |                   |             |            |
|            | 🖗 Details     | 📄 Style               |          |          | Image          | Style Number        | Style Name         | Ŧ   | Season     | Ŧ     |     |               |                   |             |            |
|            |               |                       |          |          | <u>_</u>       | S1                  | round neck t shirt |     | Summer     |       |     |               | 1                 | + Add New   |            |
|            | Image         | Style Number 🔻        | Name     |          | 2              | 11                  | party wear         |     | Winter     |       | Ŧ   | Size <b>T</b> | Created By        | т           | c          |
|            |               | 916                   | Favorite |          | AV0            | 987                 | favorite style     |     | Pre-Fall   |       |     | 12            | hyderabad 2024s   |             |            |
|            | 12            | 789                   | Prince   |          |                | 2018                | twothousaneighteen |     | Summer     |       | urs | S             | hyderabad 2024s   |             |            |
|            | -             | 500                   | Summer   |          | 13.91          | 9                   | Pre Foll           |     | Pre-Fall   |       | irs | 10            | hyderabad 2024s   |             |            |
|            |               | 23                    | Resort   |          | NSL I          | 690                 | Autumo             |     | Fall       |       | ers | 12            | hyderabad 2024s   |             |            |
|            |               | 11-12                 | Winter   |          | 8.9            | 690                 | Automin            |     | run<br>r-n |       |     | s             | hyderabad 2024s   |             |            |
|            | 127           | 369                   | aditya - |          | 19-13<br>87-14 | 0                   | Seasons            |     | Fall       |       |     |               | hyderabad 2024s   |             |            |
|            | ISM.          | rain1                 | Rainboy  |          | E.K.           | 34                  | Spring Style       |     | Spring     |       |     | 3XL           | child2 beeramguda |             |            |
|            |               |                       |          | нч       | 1              | F FI                |                    |     | 1 - 8 of 8 | items |     |               |                   |             |            |
|            |               |                       |          | L        |                |                     |                    |     |            |       |     |               |                   |             |            |
| Version: 2 | 1.1.1 (Beto)  |                       |          |          |                |                     |                    | Can | Add Si     | LYIE  |     |               |                   | User Manual | Contact Us |

## Selected style added to Product Line

21.4. Remove Style from Product Line :

# 21.5. Click on Delete button (highlighted in the screenshot below)

| Details   | Style                   |                    |    |                                  |               |                   |            |             |           |
|-----------|-------------------------|--------------------|----|----------------------------------|---------------|-------------------|------------|-------------|-----------|
| Q Enter K | eyword To Search Styles |                    |    |                                  |               |                   |            |             | + Add Nev |
| Image     | Style Number 🔻          | Name <b>T</b>      | T  | Sub Category                     | Size <b>T</b> | Created By        | Created On | Modified On | Actions   |
| 4         | 916                     | Favorite Style     | ar | Suits & Ensembles                | 12            | hyderabad 2024s   | 05-29-2024 | 05-29-2024  |           |
| n 2.      | 789                     | Prince             |    | Jerseys, Sweatshirts & Pullovers | S             | hyderabad 2024s   | 06-05-2024 | 08-09-2024  | đ         |
| No.       | 500                     | Summer Style       | зг | Jerseys, Sweatshirts & Pullovers | 10            | hyderabad 2024s   | 05-29-2024 | 06-10-2024  | 8         |
|           | 23                      | Resort             | ar | Jerseys, Sweatshirts & Pullovers | 12            | hyderabad 2024s   | 06-03-2024 | 06-03-2024  |           |
| M         | 11-12                   | Winter wear        | ır | Trousers                         | S             | hyderabad 2024s   | 06-25-2024 | 06-25-2024  | C         |
| 2         | 369                     | aditya - 369       |    |                                  |               | hyderabad 2024s   | 06-05-2018 | 08-12-2024  | 8         |
| 11        | rain1                   | Rainbow            |    |                                  | 3XL           | child2 beeramguda | 07-26-2024 | 07-26-2024  | 8         |
| 4         | S1                      | round neck t shirt | н  | Topwear                          | OS            | hyderabad 2024s   | 08-19-2024 | 08-19-2024  | 1         |

21.5.1. After clicking on Delete button, will show confirmation popup

| Details    | 📄 Style        |                    |    |                                                  |                |           |                   |   |            |             |           |
|------------|----------------|--------------------|----|--------------------------------------------------|----------------|-----------|-------------------|---|------------|-------------|-----------|
|            |                |                    |    |                                                  |                |           |                   |   |            |             | + Add New |
| mage       | Style Number 🔻 | Name 1             | ·  | T Sub Category                                   | Ŧ              | Size 🔻    | Created By        | ٣ | Created On | Modified On | Actions   |
|            | 916            | Favorite Style     | ar | Suits & Ensembles                                |                | 12        | hyderabad 2024s   |   | 05-29-2024 | 05-29-2024  | 8         |
| 2          | 789            | Prince             |    | Are you sure?                                    |                |           | 1d 2024s          |   | 06-05-2024 | 08-09-2024  | 8         |
| <b>1</b>   | 500            | Summer Style       | ar | Do you really want to delete this reco<br>undone | rd? This proce | ess canno | t be<br>td 2024s  |   | 05-29-2024 | 06-10-2024  | a         |
|            | 23             | Resort             | ar |                                                  | Canc           | el C      | nd 2024s          |   | 06-03-2024 | 06-03-2024  | đ         |
|            | 11-12          | Winter wear        | ar | Trousers                                         |                | s         | hyderabad 2024s   |   | 06-25-2024 | 06-25-2024  | 8         |
|            | 369            | aditya - 369       |    |                                                  |                |           | hyderabad 2024s   |   | 06-05-2018 | 08-12-2024  | a         |
| <u>6</u> 1 | rain1          | Rainbow            |    |                                                  |                | 3XL       | child2 beeramguda |   | 07-26-2024 | 07-26-2024  | a         |
| £          | SI             | round neck t shirt | ar | Topwear                                          |                | os        | hyderabad 2024s   |   | 08-19-2024 | 08-19-2024  | 8         |

21.5.2 Click on Confirm button in the popup -> Clicking on Confirm button will show success toaster message

| •        | 🔊 Silv          | erile -   | (Ag)ile for All, Tin | ne g/ 🗙 🔞 FITOS 2      | 2.0   Making Apparel, fas | × +   |                                  |               |                   |            |               | - 0 ×                    |
|----------|-----------------|-----------|----------------------|------------------------|---------------------------|-------|----------------------------------|---------------|-------------------|------------|---------------|--------------------------|
| ÷        | $\rightarrow$ ( | C         | € v2test.fite        | os.io/productline/prod | luct-detail               |       |                                  |               |                   | @          | · 타   🕒 🌔     | New Chrome available     |
|          | ۰ F             | Proc      | luct Line :          | floral                 |                           |       |                                  |               |                   |            | Style removed | x :<br>from Product Line |
| v        | 1               | >         | > Product L          | ine Details > PRO000   | 07                        |       |                                  |               |                   |            | Successfully  |                          |
| R        |                 | 1         | 🔓 Details            | 🗊 Style                |                           |       |                                  |               |                   |            |               |                          |
|          |                 |           | Q Enter Key          | word To Search Styles  |                           |       |                                  |               |                   |            | +             | Add New                  |
| Ē        |                 |           | Image                | Style Number 🛛 🕈       | Name T                    | т     | Sub Category                     | Size <b>T</b> | Created By        | Created On | Modified On   | Actions                  |
| 53.<br>D |                 |           | 1                    | 789                    | Prince                    | ,     | Jerseys, Sweatshirts & Pullovers | S             | hyderabad 2024s   | 06-05-2024 | 08-09-2024    | <b>a</b>                 |
| ıL       |                 |           | ĸD.                  | 500                    | Summer Style              | 3ar   | Jerseys, Sweatshirts & Pullovers | 10            | hyderabad 2024s   | 05-29-2024 | 06-10-2024    | 0                        |
|          |                 |           |                      | 23                     | Resort                    | 3ar   | Jerseys, Sweatshirts & Pullovers | 12            | hyderabad 2024s   | 06-03-2024 | 06-03-2024    | 0                        |
|          |                 |           |                      | 11-12                  | Winter wear               | ∋ar   | Trousers                         | S             | hyderabad 2024s   | 06-25-2024 | 06-25-2024    | ۵                        |
|          |                 |           |                      | 369                    | aditya - 369              |       |                                  |               | hyderabad 2024s   | 06-05-2018 | 08-12-2024    | 0                        |
|          |                 |           |                      | rain1                  | Rainbow                   |       |                                  | 3XL           | child2 beeramguda | 07-26-2024 | 07-26-2024    | ٥                        |
|          |                 |           |                      | S1                     | round neck t shirt        | ∋ar   | Topwear                          | OS            | hyderabad 2024s   | 08-19-2024 | 08-19-2024    | <b>a</b>                 |
| <br>€    |                 |           |                      |                        |                           |       |                                  |               |                   |            |               |                          |
|          | Veri            | sion: 2.1 | .1 (Beto)            |                        |                           |       | © Pleneri                        |               |                   |            | Us            | er Manual Contact Us     |
| -        | ,p              | Туре      | here to searcl       | n 🧐                    | H 📀 🔗                     | 🗖 🖻 🖻 | 🤗 🖊 🧔 🥥 🧉                        | ø             |                   | ∧ĝ,        | 🛃 🗆 🦟 🕬       | ENG 17:14 💭              |

21.6. There are 3 ways to delete Product Line

21.6.1 First possibility to delete Product Line is by clicking on Delete button (highlighted in the screenshot below) from **Product Line : List View** 

| Enter Ke    | eyword To Search Product |   |                   |   |                | Ŧ      |   |                |                | + Create New |
|-------------|--------------------------|---|-------------------|---|----------------|--------|---|----------------|----------------|--------------|
| lmage       | Product Line Id          | Ŧ | Product Line Name | Ŧ | Planned Launch | Season | Ŧ | Created Date   | Last Modified  | Actions      |
| All'        | PRO00017                 |   | Frill & Thrill    |   | 14 / 08 / 2024 | Spring |   | 14 / 08 / 2024 | 14 / 08 / 2024 | C 💼 <        |
| K           | PRO00016                 |   | Prim & Rit        |   | 14 / 08 / 2024 | Spring |   | 14 / 08 / 2024 | 14 / 08 / 2024 | Ľ 🍵          |
| Her.        | PRO00012                 |   | Pearl & Whirl     |   | 14 / 08 / 2024 | Summer |   | 14 / 08 / 2024 | 14 / 08 / 2024 | Ľ 🕯          |
|             | PRO00011                 |   | Glitzy Ritzy      |   | 14 / 08 / 2024 | Fall   |   | 14 / 08 / 2024 | 14 / 08 / 2024 | 2            |
| <b>p</b> -p | PRO00010                 |   | Bevy & Heavy      |   | 14 / 08 / 2024 | Winter |   | 14 / 08 / 2024 | 14 / 08 / 2024 | 2            |
|             | PRO00009                 |   | Prima & Diva      |   | 14 / 08 / 2024 | Resort |   | 14 / 08 / 2024 | 14 / 08 / 2024 | C 🕯          |

21.6.2. Second possibility is by clicking on delete button (highlighted in the screenshot below) which is at top right side of Product Line in view mode

| > 📰 > Produ                                                    | ct Line Details >                   | PR000017                                                                                                    |                           |               |               | Delete |
|----------------------------------------------------------------|-------------------------------------|----------------------------------------------------------------------------------------------------|---------------------------|---------------|---------------|--------|
|                                                                | •                                   |                                                                                                    | General Details Style     |               |               |        |
| Ticro                                                          |                                     |                                                                                                    | General Information       |               |               |        |
| 8 X M                                                          |                                     | 7                                                                                                    | Description               | Target Market | Target Season |        |
| and the second                                                 |                                     | No. of Concession, Name                                                                                                    |                           |               | 3pmg 2024     |        |
|                                                                |                                     |                                                                                                    | Status                    |               | 3ping 2024    |        |
| atany                                                          | •                                   | And a set                                                                                                    | <b>Status</b><br>Planning |               | opring 2024   |        |
| alany                                                          |                                     |                                                                                                    | Status<br>Planning        |               | Spring 2024   |        |
| alanı<br>ystem Inform                                          | nation                              | a de la constante de la constante de la consta | Status<br>Planning        |               | Spring 2024   |        |
| etan)<br>ystem Inform<br>reated By                             | nation<br>: Ratr                    |                                                                                                    | Status<br>Planning        |               | Spring 2024   |        |
| atamj<br>ystem Inform<br>reated By<br>reated On                | nation<br>: Ratr<br>: Aug           |                                                                                                    | Status<br>Planning        |               | Spring 2024   |        |
| stanj<br>ystem Inform<br>reated By<br>reated On<br>lodified By | nation<br>: Ratr<br>: Aug<br>: Ratr |                                                                                                    | Status<br>Planning        |               | Spring 2024   |        |

21.6.3. Third possibility is by clicking on **delete** button (highlighted in the screenshots below) on the card in **Product Line : Card View** page

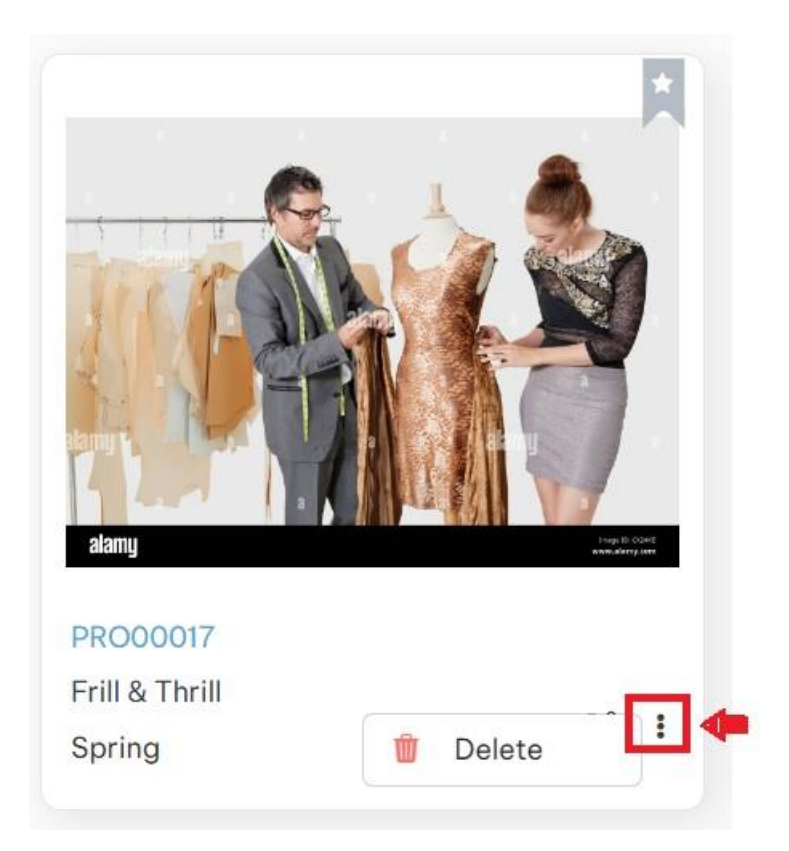

# 21.7 click on required Product line from Product Line: List View page

| Product Li | ine : List View           |                       |                |          |                | My Product Line | - = =        |
|------------|---------------------------|-----------------------|----------------|----------|----------------|-----------------|--------------|
| Q Enter K  | leyword To Search Product |                       |                |          |                |                 | + Create New |
| Image      | Product Line Id           | Product Line Name     | Planned Launch | Season T | Created Date   | Last Modified   | Actions      |
| ţ.         | PRO00016                  | skirts(shorts)        | 17 / 08 / 2024 | Summer   | 17 / 08 / 2024 | 17 / 08 / 2024  | 2            |
|            | PRO00015                  | skirts (long)         | 14 / 08 / 2024 | Winter   | 14 / 08 / 2024 | 14 / 08 / 2024  | ۲ 🖻          |
| 4          | PRO00014                  | T shirts              | 14 / 08 / 2024 | Winter   | 14 / 08 / 2024 | 14 / 08 / 2024  | 28           |
| R          | PRO00013                  | straight collar dress | 14 / 08 / 2024 | Winter   | 14 / 08 / 2024 | 14 / 08 / 2024  | 28           |
|            | PRO00010                  | shorts                | 14 / 08 / 2024 | Winter   | 14 / 08 / 2024 | 14 / 08 / 2024  | 2            |
| <b>A</b>   | PRO00009                  | round neck dresses    | 14 / 08 / 2024 | Spring   | 14 / 08 / 2024 | 14 / 08 / 2024  | 2            |
| 4          | PRO00008                  | three by fourth       | 14 / 08 / 2024 | Everyday | 14 / 08 / 2024 | 14 / 08 / 2024  | 2            |
| 1          | PRO00007                  | palazzo               | 14 / 08 / 2024 | Pre-Fall | 14 / 08 / 2024 | 14 / 08 / 2024  | 2            |
| A          | PRO00006                  | leggings              | 12 / 09 / 2024 | Resort   | 14 / 08 / 2024 | 12 / 09 / 2024  | 2            |

21.7.1. Click on Style tab

|                                                                   | P          |                                                | © Details | 📄 Style      |        |          |              |   |              |
|-------------------------------------------------------------------|------------|------------------------------------------------|-----------|--------------|--------|----------|--------------|---|--------------|
|                                                                   | H          |                                                | Image     | Style Number | ▼ Name | ▼ Season | <br>Category | Ŧ | Sub Category |
|                                                                   |            | • 1                                            |           |              |        |          |              |   |              |
| ystem Informo                                                     | ation      | ^                                              |           |              |        |          |              |   |              |
| ystem Informo                                                     | ation<br>; | radha                                          |           |              |        |          |              |   |              |
| ystem Informo<br>reated By<br>reated On                           | ation<br>: | radha<br>Aug 14, 2024                          |           |              |        |          |              |   |              |
| ystem Informo<br>eated By<br>eated On<br>odified By<br>odified On | ation      | radha<br>Aug 14, 2024<br>radha<br>Sep 12, 2024 |           |              |        |          |              |   |              |
| eated By<br>eated Dy<br>eated On<br>odified By<br>odified On      | ation      | radha<br>Aug 14, 2024<br>radha<br>Sep 12, 2024 |           |              |        |          |              |   |              |
| eated By<br>eated Dy<br>eated On<br>odified By<br>odified On      | ation      | radha<br>Aug 14, 2024<br>radha<br>Sep 12, 2024 |           |              |        |          |              |   |              |

# 21.7.2. Click on edit button

|                                                                     |                      |                                                | 🖗 Details  | 🗊 Style           |        |      |   |        |   |          |   |              |
|---------------------------------------------------------------------|----------------------|------------------------------------------------|------------|-------------------|--------|------|---|--------|---|----------|---|--------------|
|                                                                     | 1                    |                                                | Q Enter Ke | yword To Search S | ityles |      |   |        |   |          |   |              |
|                                                                     | 570                  |                                                | Image      | Style Numbe       | r T    | Name | Ŧ | Season | Ŧ | Category | Ŧ | Sub Category |
|                                                                     |                      |                                                |            |                   |        |      |   |        |   |          |   |              |
|                                                                     |                      |                                                |            |                   |        |      |   |        |   |          |   |              |
| System Informa                                                      | ation                | ^                                              |            |                   |        |      |   |        |   |          |   |              |
| ystem Informa<br>reated By                                          | ation<br>:           | radha                                          |            |                   |        |      |   |        |   |          |   |              |
| ystem Informa<br>reated By<br>reated On                             | ation<br>:           | radha<br>Aug 14, 2024                          |            |                   |        |      |   |        |   |          |   |              |
| ystem Informa<br>reated By<br>reated On<br>odified By               | ation<br>:<br>:      | radha<br>Aug 14, 2024<br>radha                 |            |                   |        |      |   |        |   |          |   |              |
| ystem Informa<br>reated By<br>reated On<br>odified By<br>odified On | ation<br>:<br>:<br>: | radha<br>Aug 14, 2024<br>radha<br>Sep 12, 2024 |            |                   |        |      |   |        |   |          |   |              |
| ystem Informu<br>reated By<br>reated On<br>odified By<br>odified On | ation<br>:<br>:      | radha<br>Aug 14, 2024<br>radha<br>Sep 12, 2024 |            |                   |        |      |   |        |   |          |   |              |
| eated By<br>eated Dy<br>eated On<br>odified By<br>odified On        | ation<br>:<br>:<br>: | radha<br>Aug 14, 2024<br>radha<br>Sep 12, 2024 |            |                   |        |      |   |        |   |          |   |              |

# 21.7.3 Click on +Add New button to add styles to product line

| Pro | oduct Line | : leggings             |      |          |   |          |   |              |           |               |            | × D :     |
|-----|------------|------------------------|------|----------|---|----------|---|--------------|-----------|---------------|------------|-----------|
|     | Product    | Line Details > PROOO   | 006  |          |   |          |   |              |           |               |            |           |
|     | 😔 Details  | 🖹 Style                |      |          |   |          |   |              |           |               |            |           |
|     | Q Enter Ke | yword To Search Styles |      |          |   |          |   |              |           |               | -          | + Add New |
|     | Image      | Style Number 🔻         | Name | ▼ Season | Ŧ | Category | Ŧ | Sub Category | Ŧ         | Size <b>T</b> | Created By | т         |
|     |            |                        |      |          |   |          |   | No re        | cords ave | ailable.      |            |           |
|     |            |                        |      |          |   |          |   |              |           |               |            |           |
|     |            |                        |      |          |   |          |   |              |           |               |            |           |
|     |            |                        |      |          |   |          |   |              |           |               |            |           |
|     |            |                        |      |          |   |          |   |              |           |               |            |           |
|     |            |                        |      |          |   |          |   |              |           |               |            |           |

21.7.4 Select required styles from Add Style popup and click on Add Style button

| dd Sty     | le              |               |                |              |         |
|------------|-----------------|---------------|----------------|--------------|---------|
| Q En       | nter Keyword To | Search Styles |                |              |         |
| ۲          | Image           | Style Number  | Style Name     | Y Season     | T       |
|            | 1               | t1            | t shirts       | Summer       |         |
|            | 122             | c1            | cigarette      | Resort       |         |
|            | *               | 163           | Princess       | Spring       |         |
|            | A               | C1            | cargo          | Fall         |         |
|            | T               | 9             | Copy of Summer | Fall         |         |
|            |                 | 1             | formal wear    | Winter       |         |
|            | T.              | 345           | Summer Style   | Summer       |         |
|            | ć               | 123           | trends         | Winter       |         |
|            | <u>è</u>        | 3             | Prince         | Spring       |         |
| <b>4</b> 4 | 1 2             | ▶ ▶I          |                | 1 - 10 of    | 11 iter |
|            |                 |               |                | Cancel Add S | Style   |

×

# 21.7.5 Clicking on Add Style button will add styles in Style table

| Product Line | : shorts                |               |             |             |                   |               |                     |
|--------------|-------------------------|---------------|-------------|-------------|-------------------|---------------|---------------------|
| > 🔚 > Produc | t Line Details > PRO000 | 06            |             |             |                   |               |                     |
| 🔒 Details    | 🕞 Style                 |               |             |             |                   |               |                     |
| Q Enter K    | eyword To Search Styles |               |             |             |                   |               | + Add New           |
| Image        | Style Number 🔻          | Name <b>T</b> | Season T    | Category T  | Sub Category T    | Size <b>Y</b> | Created By          |
| 2            | 163                     | Princess      | Spring 2025 | Casual wear | Dresses & Skirts  |               | admin hyderabad2024 |
|              | c1                      | cigarette     | Resort 2027 | Casual wear | Pants             | 6             | admin hyderabad2024 |
| ñ            | C1                      | cargo         | Fall 2024   | Lounge wear | Night & Underwear | XL            | admin hyderabad2024 |
| 6            | t1                      | t shirts      | Summer 2027 | Casual wear | Topwear           | 24            | admin hyderabad2024 |
|              |                         |               |             |             |                   |               |                     |
|              |                         |               |             |             |                   |               |                     |
|              |                         |               |             |             |                   |               |                     |

## 21.7.6 Click on Generate Line Sheet button

| > E > Product Line Details > PR000006                                                                                                    | G Details  | 🕞 Style                 |               |             |             |                   |
|----------------------------------------------------------------------------------------------------|------------|-------------------------|---------------|-------------|-------------|-------------------|
| 2                                                                                                    | Q. Enter K | ayword To Search Styles | Name <b>T</b> | Season T    | Category    | Sub Category      |
|                                                                                                    | *          | 163                     | Princess      | Spring 2025 | Casual wear | Dresses & Skirts  |
|                                                                                                    |            | c1                      | cigarette     | Resort 2027 | Casual wear | Pants             |
| system Information                                                                                                    | ñ          | C1                      | cargo         | Fall 2024   | Lounge wear | Night & Underwear |
| created By         :         admin           created On         :         Sep 10, 2024           todified By         :         admin           todified On         :         Sep 10, 2024 | 4          | tl                      | t shirts      | Summer 2027 | Casual wear | Topwear           |

21.7.7 Clicking on Generate Line Sheet button will open new window21.7.8 Click on Generate PDF button

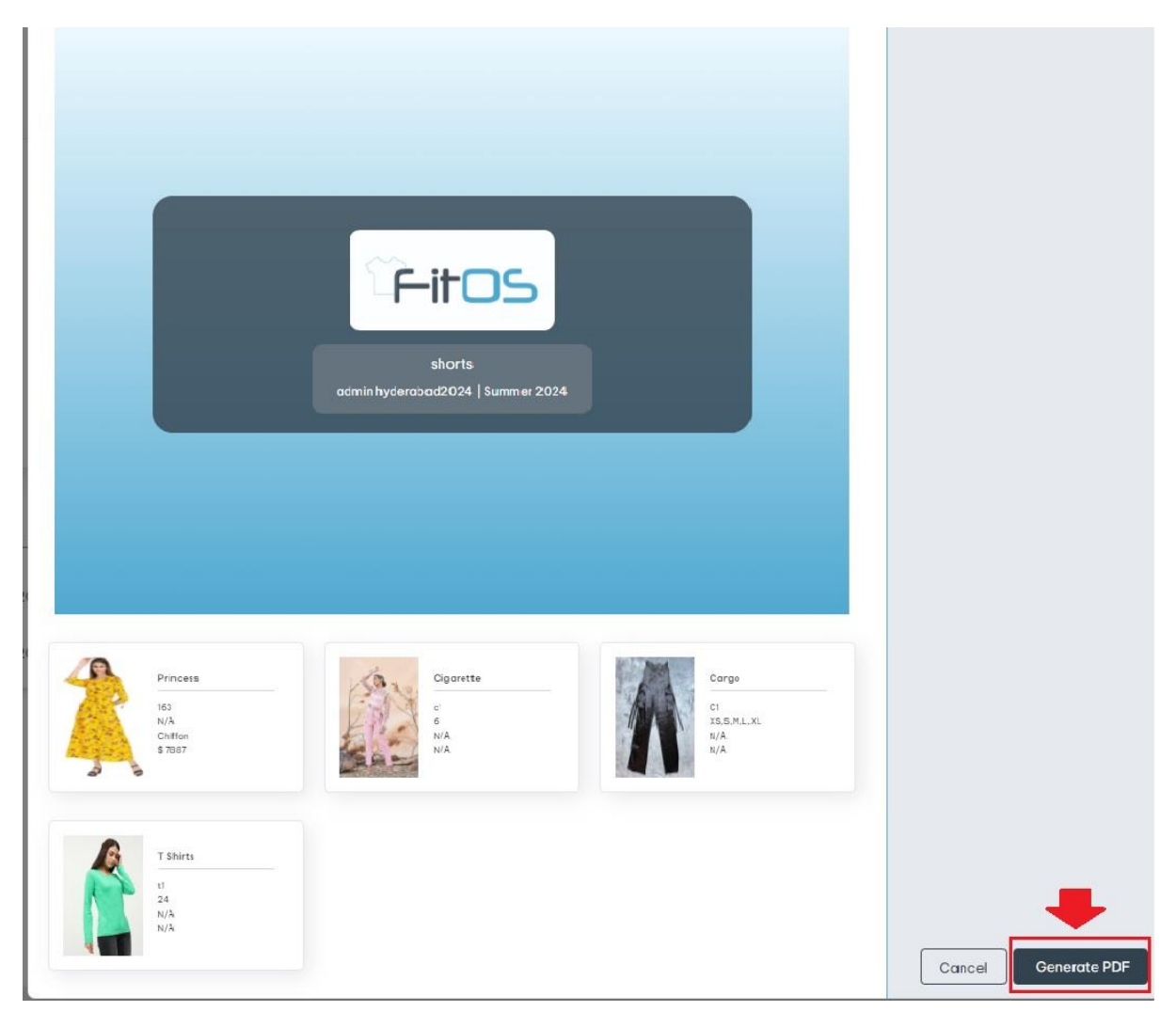

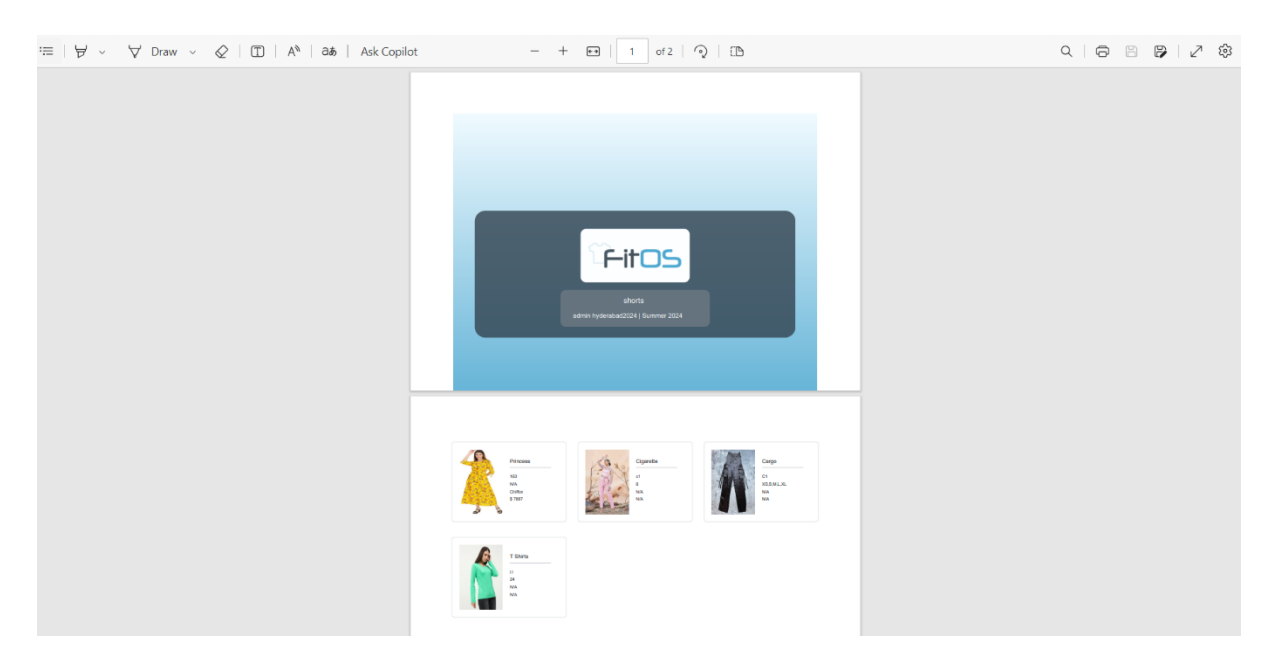

21.7.9. Clicking on Generate PDF will generate a pdf having details of Line Sheet

22. Seasons : Click on left side menu -> click on Planning -> click on Seasons

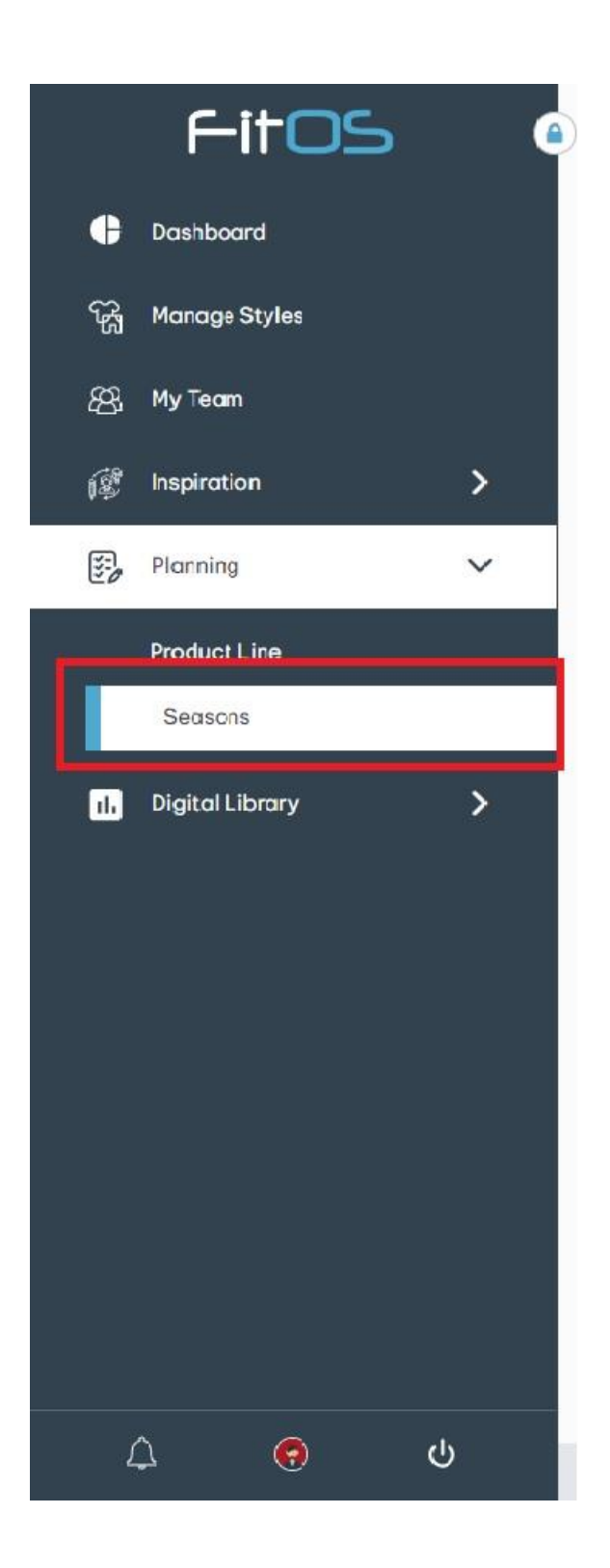

# 22.1 There are 2 ways to create Seasons

22.1.1 First possibility to create Seasons is by clicking on + **Create New** button (highlighted in the screenshot below) from My Seasons : List view page

| ly Seasons  | : List View           |                      |                 |            |                   | My Seasons      | - = =        |
|-------------|-----------------------|----------------------|-----------------|------------|-------------------|-----------------|--------------|
| Q Enter Sea | son To Search Seasons |                      | *               |            |                   | ⇒[              | + Create New |
| Thumbnail   | Name T                | Description <b>T</b> | Season <b>T</b> | Status 🔻   | Season Start Date | Season End Date | Actions      |
| 2           | Sleek & Chic          |                      | Spring-2025     | Planned    | 16 / 08 / 2024    | 22/08/2024      | 2 🗈          |
|             | Elegant Expressions   |                      | Autumn-2025     | Forcasting | 01 / 01 / 2025    | 10 / 01 / 2025  | C 🛯          |
| 1           | Posh Patterns 3       |                      | Summer-2026     | Forcasting | 14 / 08 / 2024    | 15 / 08 / 2024  | 2 🗊          |
|             | Posh Patterns 2       |                      | Spring-2024     | NA         | 14 / 08 / 2024    | 15 / 08 / 2024  | Ľ ท          |
| gyards      | Posh Patterns         |                      | Autumn-2025     | Active     | 15 / 08 / 2024    | 24 / 08 / 2024  | 2 1          |
| 100         | Charismatic Creations |                      | Spring-2024     | Forcasting | 14 / 08 / 2024    | 15 / 08 / 2024  | 2 🗈          |
|             | Luxe Layers           |                      | Spring-2026     | Cancelled  | 14 / 08 / 2024    | 15 / 08 / 2024  | 2 🗈          |
| -01-        | Pizzazz Pieces        |                      | Summer-2025     | Completed  | 22 / 08 / 2024    | 23 / 08 / 2024  | C 💼          |
| A           | StyleSagess           |                      | Autumn-2024     | Forcasting | 15 / 08 / 2024    | 17 / 08 / 2024  | C 💼          |
|             | FashionFluent         |                      | Summer-2025     | Active     | 16 / 08 / 2024    | 24 / 08 / 2024  | 2 💼          |
|             |                       |                      |                 |            |                   |                 |              |

22.1.2 Second possibility is by clicking on **+Create New** button (highlighted in the screenshot below) which is at top right side of **My Seasons : Card View** 

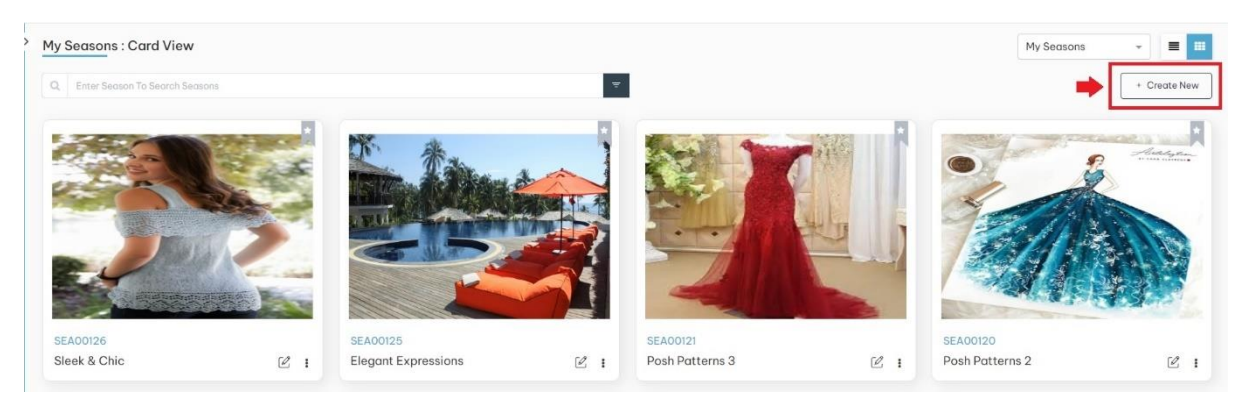

22.2 Click on +Create New button to navigate to Create Season page

| Name *              |             | Description |              |                |        |  |
|---------------------|-------------|-------------|--------------|----------------|--------|--|
| Enter Season Name   |             | Description |              |                |        |  |
| Seasons Information |             |             |              |                |        |  |
|                     |             |             |              |                |        |  |
| Season *            | Year *      |             | Start Date * | End Date *     | Status |  |
| Select Season 👻     | Select Year | -           | yyyy-mm-dd   | <br>yyyy-mm-dd |        |  |
|                     |             |             |              |                |        |  |
| Jpload File *       |             |             |              |                |        |  |
| Jpload File *       |             |             |              |                |        |  |
| Jpload File *       |             |             |              |                |        |  |
| Jpload File *       |             |             |              |                |        |  |
| Jpload File *       |             |             |              |                |        |  |
| Jpload File *       |             |             | ſ            |                |        |  |

22.2.1 After entering the required fields , click on Create button

| Å |        |            |              | Desertation |             |   |                     |
|---|--------|------------|--------------|-------------|-------------|---|---------------------|
| h |        |            |              | Description |             |   | Enter Season Name   |
|   |        |            |              |             |             |   |                     |
|   |        |            |              |             |             |   | Seasons Information |
|   | Status | End Date * | Start Date * |             | Year *      |   | Season *            |
| * |        | yyyy-mm-dd | yyyy-mm-dd   | *           | Select Year | - | Select Season       |
|   |        |            |              |             |             |   | Upload File *       |
|   |        |            |              |             |             |   |                     |
|   |        |            |              |             |             |   |                     |
|   |        |            | L L          |             |             |   |                     |
|   |        |            |              |             |             |   | Upload File *       |

#### 22.3 Edit Seasons : There are 3 ways to edit Seasons

First possibility to edit Seasons is by clicking on **Edit** button (highlighted in the screenshot below) from **My Seasons : List View** 

| Ay Seasons  | : List View           |               |             |            |                   | My Seasons      | - = =        |
|-------------|-----------------------|---------------|-------------|------------|-------------------|-----------------|--------------|
| Q Enter Sea | son To Search Seasons |               | *           | l .        |                   |                 | + Create New |
| Thumbnail   | Name T                | Description T | Season T    | Status 🔻   | Season Start Date | Season End Date | Actions      |
| 2           | Sleek & Chic          |               | Spring-2025 | Planned    | 16 / 08 / 2024    | 22 / 08 / 2024  | • 🗹 •        |
|             | Elegant Expressions   |               | Autumn-2025 | Forcasting | 01/01/2025        | 10 / 01 / 2025  | C 🔋          |
| A           | Posh Patterns 3       |               | Summer-2026 | Forcasting | 14 / 08 / 2024    | 15 / 08 / 2024  | C 🕯          |
|             | Posh Patterns 2       |               | Spring-2024 | NA         | 14 / 08 / 2024    | 15 / 08 / 2024  | 2 💼          |
|             |                       |               |             |            |                   |                 |              |

22.3.1 Second possibility is by clicking on **Edit** button (highlighted in the screenshot below) which is at top right side of Season Details in view mode

| 🔹 > Season De  | tails > S | EA00126      |                      |              |                   | _ |
|----------------|-----------|--------------|----------------------|--------------|-------------------|---|
| 1              |           |              | G Season 🕞 Pro       | duct Lines   |                   |   |
| 1              | -         |              | General Informatio   | <u>n</u>     |                   |   |
| h              |           | 1            | Name<br>Sleek & Chic | Description  |                   |   |
|                | 1         |              | Seasons Informatio   | n            |                   |   |
|                | •         |              | Season<br>spring     | Year<br>2025 | Status<br>planned |   |
| System Informo | ition     | ~            |                      |              |                   |   |
| reated By      | ;         | Ratnam       |                      |              |                   |   |
| reated On      | ;         | Aug 14, 2024 |                      |              |                   |   |
| lodified By    | 1         | Ratnam       |                      |              |                   |   |
|                | 141       | Aug 14 2024  |                      |              |                   |   |

22.3.2 Third possibility is by clicking on **Edit** button (highlighted in the screenshot below) on the card in **My Seasons : Card View** page

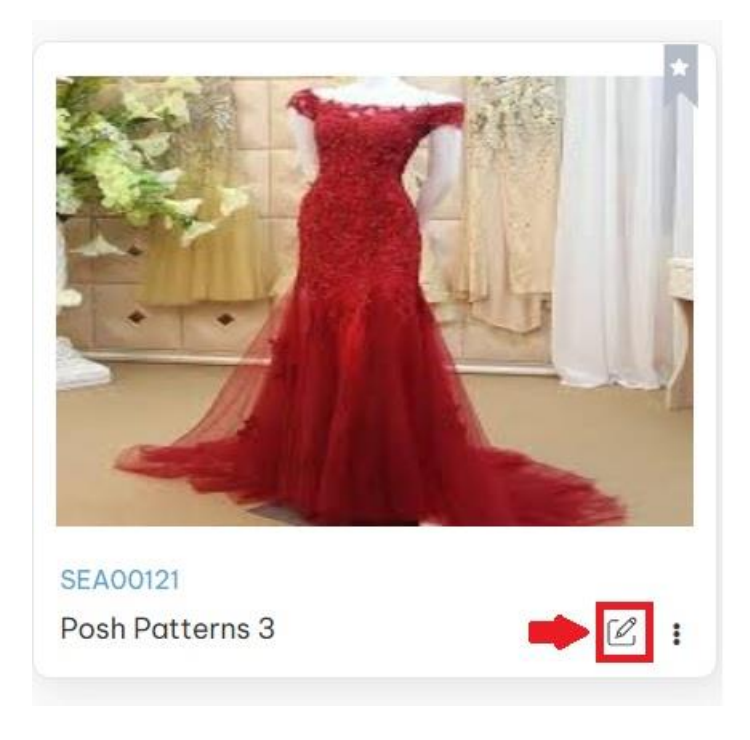

22.4 Add Product Line relationship to Seasons

Open Seasons in view mode and click on Product Lines tab

| 20             | 1     |              |   | 👰 Season 📄 Prod                                | uct Lines    |                      |  |
|----------------|-------|--------------|---|------------------------------------------------|--------------|----------------------|--|
|                |       |              |   | General Information                            |              |                      |  |
| E-             |       |              |   | Name<br>Posh Patterns 3<br>Seasons Information | Description  |                      |  |
| -              | •     |              |   | Season<br>summer                               | Year<br>2026 | Status<br>forcasting |  |
| ystem Informo  | ition |              | ^ |                                                |              |                      |  |
| reated By      | 3     | Ratnam       |   |                                                |              |                      |  |
| reated On      | 3     | Aug 13, 2024 |   |                                                |              |                      |  |
| odified By     | 3     | Ratnam       |   |                                                |              |                      |  |
| - differed Ore |       | Aug 13, 2024 |   |                                                |              |                      |  |

22.2.Click on Edit button (highlighted in the screenshot below)

| 1                                                                        | 1                    | 2 Martin                                         | G Seαson  | Product Lines  |          |                   |                 |              |                  |
|--------------------------------------------------------------------------|----------------------|--------------------------------------------------|-----------|----------------|----------|-------------------|-----------------|--------------|------------------|
|                                                                          | 1                    | He I                                             | Thumbnail | Product Name T | Status 🔻 | Planned Launch 🔻  | Target Season 🔻 | Created Date | Last Modified da |
| 1                                                                        |                      |                                                  |           |                |          | No records availe | ble.            |              |                  |
| -                                                                        |                      |                                                  |           |                |          |                   |                 |              |                  |
|                                                                          |                      |                                                  |           |                |          |                   |                 |              |                  |
|                                                                          | •                    |                                                  |           |                |          |                   |                 |              |                  |
| System Informa                                                           | ation                | ^                                                |           |                |          |                   |                 |              |                  |
| System Informa<br>Created By                                             | ation<br>:           | Ratnam                                           |           |                |          |                   |                 |              |                  |
| System Informa<br>Created By<br>Created On                               | ation<br>:           | Aug 13, 2024                                     |           |                |          |                   |                 |              |                  |
| System Informa<br>Created By<br>Created On<br>Modified By                | ation<br>:<br>:      | Ratnam<br>Aug 13, 2024<br>Ratnam                 |           |                |          |                   |                 |              |                  |
| System Informa<br>Preated By<br>Preated On<br>Iodified By<br>Iodified On | ation<br>:<br>:      | Ratnam<br>Aug 13, 2024<br>Ratnam<br>Aug 13, 2024 |           |                |          |                   |                 |              |                  |
| iystem Informa<br>ireated By<br>ireated On<br>fodified By<br>Iodified On | ation<br>:<br>:<br>: | Ratnam<br>Aug 13, 2024<br>Ratnam<br>Aug 13, 2024 |           |                |          |                   |                 |              |                  |
| ystem Informa<br>reated By<br>reated On<br>odified By<br>odified On      | ation<br>:<br>:<br>: | Rotnom<br>Aug 13, 2024<br>Rotnom<br>Aug 13, 2024 |           |                |          |                   |                 |              |                  |

22.2.1 Click on Add New button (highlighted in the screenshot below)

| Season      | Product Lines          | â |        |   |                |           |               |   |              |                    |           |
|-------------|------------------------|---|--------|---|----------------|-----------|---------------|---|--------------|--------------------|-----------|
| Q Enter Key | word To Search Product |   |        |   |                |           |               |   |              | →[                 | + Add New |
|             | Desident Marris        | T | Status | Ŧ | Planned Launch | Ŧ         | Target Season | Ŧ | Created Date | Last Modified date | Actions   |
| Thumbnail   | Product Name           |   |        |   | Ne             | o records | available.    |   |              |                    |           |
| Thumbnail   | Product Name           |   |        |   | N              | o records | available.    |   |              |                    |           |
| Thumbnail   | Product Name           |   |        |   | N              | o records | available.    |   |              |                    |           |
| Thumbnail   | Product Name           |   |        |   | N              | o records | available.    |   |              |                    |           |
| Thumbnail   | Product Name           |   |        |   | Ne             | o records | available.    |   |              |                    |           |
| Thumbnail   | Product Name           |   |        |   | N              | o records | available.    |   |              |                    |           |
| Thumbnail   | Product Name           |   |        |   | N              | o records | available.    |   |              |                    |           |

22.2.2 Clicking on Add New button will open Add Product Line popup with all the Product Lines , select required Product Lines and click on Add Product Line button

| Season : Posh Patterns 3           | Add Product Line                   | ×                                  |                            |
|------------------------------------|------------------------------------|------------------------------------|----------------------------|
| A > 1) > Season Details > SEA00121 | Q, Enter Keyword To Search Product |                                    |                            |
| Season Product Lines               | E Name T Status                    | Y Planned Launch Y Target Season Y |                            |
|                                    | Frill & Thrill Planning            | 14 / 08 / 2024                     | + Add New                  |
| Thumbnail Product Name             | Prim & Rit                         | 14 / 08 / 2024                     | Last Modified date Actions |
|                                    | Pearl & Whirl Development          | 14 / 08 / 2024                     |                            |
|                                    | Glitzy Ritzy Planning              | 14 / 08 / 2024                     |                            |
|                                    | Bevy & Heavy Inactive              | 14 / 08 / 2024                     |                            |
|                                    | Prima & Diva Development           | 14 / 08 / 2024                     |                            |
|                                    | Blue & Hue Development             | 14 / 08 / 2024                     |                            |
|                                    | Gallant Talent Launched            | 14 / 08 / 2024                     |                            |
|                                    | Hive & Drive Development           | 14 / 08 / 2024                     |                            |
|                                    | К 4 1 Э Я                          | 1 - 9 of 9 items                   |                            |
| Version: 2.1.1 (Seto)              |                                    | Cancel Add Product Line            | User Monuel Contact Us     |

Selected Product Line added to Seasons

- 22.5 Remove Product Line from Seasons
- 22.2.6. Click on Delete button (highlighted in the screenshot below)

| 🗟 Season    | Product Lines           |   |        |   |                |   |               |   |                |                    |           |
|-------------|-------------------------|---|--------|---|----------------|---|---------------|---|----------------|--------------------|-----------|
| Q Enter Key | oward To Search Product |   |        |   |                |   |               |   |                |                    | + Add New |
| Thumbnail   | Product Name            | Ŧ | Status | Ŧ | Planned Launch | Ŧ | Target Season | Ŧ | Created Date   | Last Modified date | Actions   |
| 10          | Frill & Thrill          |   |        |   | 14 / 08 / 2024 |   | Spring        |   | 14 / 08 / 2024 | 14 / 08 / 2024     | 1         |
|             |                         |   |        |   |                |   |               |   |                |                    |           |
|             |                         |   |        |   |                |   |               |   |                |                    |           |
|             |                         |   |        |   |                |   |               |   |                |                    |           |
|             |                         |   |        |   |                |   |               |   |                |                    |           |

22.2.7. After clicking on Delete button, will show confirmation popup

| Seaso             | n : Posh P    | atterns 3      |        |                  |                                      |                           |                |                    |             |       |  |
|-------------------|---------------|----------------|--------|------------------|--------------------------------------|---------------------------|----------------|--------------------|-------------|-------|--|
| <b>A</b> > ≫      | > Season Deta | ils > SEA00121 |        |                  |                                      |                           |                |                    |             |       |  |
|                   | 🔒 Season      | Product Lines  |        |                  |                                      |                           |                |                    |             |       |  |
|                   |               |                |        |                  |                                      |                           | + Add N        |                    |             |       |  |
|                   | Thumbnail     | Product Name   | Status | T                | Planned Launch T                     | Target Season T           | Created Date   | Last Modified date | Actions     |       |  |
|                   | <u> </u>      | Frill & Thrill |        | Are yo           | 14 / 09 / 2024<br>Du sure?           | Carina                    | 14 / 08 / 2024 | 14 / 08 / 2024     | Ċ           |       |  |
|                   |               |                |        | Do you<br>undone | really want to delete this recor<br> | d? This process cannot be |                |                    |             |       |  |
|                   |               |                |        |                  |                                      | Cancel                    |                |                    |             |       |  |
|                   |               |                |        |                  |                                      |                           |                |                    |             |       |  |
|                   |               |                |        |                  |                                      |                           |                |                    |             |       |  |
|                   |               |                |        |                  |                                      |                           |                |                    |             |       |  |
|                   |               |                |        |                  |                                      |                           |                |                    |             |       |  |
| Version: 2.1.1 (B | leta)         |                |        |                  | ٥                                    | Plonori                   |                |                    | User Manual | Conta |  |

22.2.8. Click on Confirm button in the popup -> Clicking on Confirm button will show success toaster message

| • :        | 🔊 Silver               | rile - (Aç   | )ile for All, Time | g/ 🗙 🤹 FITOS 2.0       | Making / | Apparel, fasi | × G sleek chic | meaning - Goo | ogle Se 🗙   🕂 |               |   |              |                 |                     | -                                | o ×                    |
|------------|------------------------|--------------|--------------------|------------------------|----------|---------------|----------------|---------------|---------------|---------------|---|--------------|-----------------|---------------------|----------------------------------|------------------------|
| ÷          | → C                    |              | v2test.fitos.      | io/seasons/create-sea  | ason     |               |                |               |               |               |   |              | ∞ ୧ ☆           | Ð                   | h New Chr                        | ome available          |
| ¢          | <sup>ري</sup> <u>s</u> | easo         | n : Posh P         | atterns 3              |          |               |                |               |               |               |   |              |                 | ✓ Produc<br>from th | t Line has beer<br>e Season succ | n removed<br>essfully! |
| R          | ^                      | > 2)         | Season Deta        | ils > SEA00121         |          |               |                |               |               |               |   |              |                 |                     |                                  |                        |
| 斑          |                        |              | Season             | Product Line           | s        |               |                |               |               |               |   |              |                 |                     |                                  |                        |
| ß          |                        |              | Q Enter Key        | word To Search Product |          |               |                |               |               |               |   |              |                 |                     | + Add New                        |                        |
| 50         |                        |              | Thumbnail          | Product Name           | T        | Status        | Т              | Planned Lo    | aunch T       | Target Season | Ŧ | Created Date | Last Modified o | late                | Actions                          |                        |
| đ          |                        |              |                    |                        |          |               |                |               | No record     | available.    |   |              |                 |                     |                                  |                        |
| - <u>1</u> |                        |              |                    |                        |          |               |                |               |               |               |   |              |                 |                     |                                  |                        |
| ሳ          | Versk                  | on: 2.1.1 (E | eto)               |                        |          |               |                |               | o             | Meneri        |   |              |                 |                     | User Manual                      | Contact Us             |
|            | Рŋ                     | ype he       | re to search       | ( <u>)</u>             | at 🥃     | )             | <b>a a</b>     | <b>-</b> 🤻    | / 🧿           | 🦉 🐗           |   |              | ∧ĝ,             | . 🔁 🐿 🖉             | 〔11) ENG <sub>20</sub>           | 18:23                  |

22.3 Delete Seasons : There are three ways to delete Seasons

22.3.1 First possibility to delete Seasons is by clicking on Delete button (highlighted in the screenshot below) from **My Seasons : List View** page

| : List View           |                                                                                                    |                                                                                                    |                                      |                                       | _                                    |                                                                                                    |                                                                                                    |                                                                                                    | My Seasons                                                                                                    | -                                                                                                    |
|-----------------------|----------------------------------------------------------------------------------------------------|----------------------------------------------------------------------------------------------------|--------------------------------------|---------------------------------------|--------------------------------------|----------------------------------------------------------------------------------------------------|----------------------------------------------------------------------------------------------------|----------------------------------------------------------------------------------------------------|----------------------------------------------------------------------------------------------------|----------------------------------------------------------------------------------------------------|
| son To Search Seasons | -                                                                                                    |                                                                                                    | _                                    |                                       | <b>T</b>                             |                                                                                                    |                                                                                                    |                                                                                                    |                                                                                                    | + Create New                                                                                                    |
| Sleek & Chic          | T                                                                                                    | Description                                                                                            | Ť                                    | Spring-2025                           | T                                    | Planned                                                                                                    | T                                                                                                    | Season Start Date                                                                                                    | Season End Date                                                                                                    | Actions                                                                                                    |
| Elegant Expressions   |                                                                                                    |                                                                                                    |                                      | Autumn-2025                           |                                      | Forcasting                                                                                                    |                                                                                                    | 01/01/2025                                                                                                    | 10 / 01 / 2025                                                                                                    | e 💼                                                                                                    |
| Posh Patterns 3       |                                                                                                    |                                                                                                    |                                      | Summer-2026                           |                                      | Forcasting                                                                                                    |                                                                                                    | 14 / 08 / 2024                                                                                                    | 15 / 08 / 2024                                                                                                    | Ľ 🕯                                                                                                    |
| Posh Patterns 2       |                                                                                                    |                                                                                                    |                                      | Spring-2024                           |                                      | NA                                                                                                    |                                                                                                    | 14 / 08 / 2024                                                                                                    | 15 / 08 / 2024                                                                                                    | C 💼                                                                                                    |
|                       | : List View<br>on To Search Seasons<br>Name<br>Sleek & Chic<br>Elegant Expressions<br>Posh Patterns 3<br>Posh Patterns 2 | List View an To Search Seasons Name ▼ Sleek & Chic Elegant Expressions Posh Patterns 3 Posh Patterns 2 | EList View an To Search Seasons Name | E List View on To Search Seasons Name | EList View an To Search Seasons Name | List View Con To Search Seasons On To Search Seasons On To Search Seasons On To Search Seasons On To Search Season On To Search Season On To Season On To Search Season On To Search Season On To Search Season On To Search Season On To Search Season On To Search Season On To Search Season On To Search Season On To Search Season On To Search Season On To Search Season On To Search Season On To Search Season On To Search Season On To Season On To | List View an To Search Seasons on To Search Seasons Name T Description T Season Seek & Chic Legant Expressions List Seck & Chic Comparise Season Comparise Comparise C | List View         on To Search Seasons         Name <ul> <li>Description</li> <li>Season</li> <li>Spring-2025</li> <li>Planned</li> <li>Elegant Expressions</li> <li>Autumn-2025</li> <li>For costing</li> <li>Posh Patterns 3</li> <li>Spring-2024</li> <li>NA</li> </ul> <li>Posh Patterns 2</li> | List View         on To Search Seasons         Name <ul> <li>Description</li> <li>Season</li> <li>Spring-2025</li> <li>Plonned</li> <li>16 / 08 / 2024</li> </ul> Elegant Expressions         For Shartms 3       Summer-2026       For costing       14 / 08 / 2024         Posh Patterns 2       Spring-2024       NA       14 / 08 / 2024 | My Seasons         My Seasons         Name       T       Season       T       Status       T       Season Start Date       Season End Date         Sleek & Chic        Spring-2025       Planned       16 / 08 / 2024       22 / 08 / 2024         Elegant Expressions        Autumn-2025       Forcosting       01 / 01 / 2025       10 / 01 / 2025         Posh Patterns 2       Spring-2024       NA       14 / 08 / 2024       15 / 08 / 2024 |

22.3.1 Second possibility is by clicking on delete button (highlighted in the screenshot below) which I s at top right side of Seasons Details in view mode

| Season : Posh Patterns 3                                                                         |              |                                                                                    |              |                      | Delete |
|--------------------------------------------------------------------------------------------------|--------------|------------------------------------------------------------------------------------|--------------|----------------------|--------|
|                                                                                                  |              | Season Pr<br>General Information<br>Name<br>Posh Patterns 3<br>Seasons Information | oduct Lines  |                      |        |
| System Information                                                                               | ^            | Season<br>summer                                                                   | Yeor<br>2026 | Status<br>foreasting |        |
| Created By : Ratnam<br>Created On : Aug 13, 2<br>Modified By : Ratnam<br>Modified On : Aug 13, 2 | 2024<br>2024 |                                                                                    |              |                      |        |

22.3.2 Third possibility is by clicking on delete button (highlighted in the screenshots below) on the card in **My Seasons : Card View** page

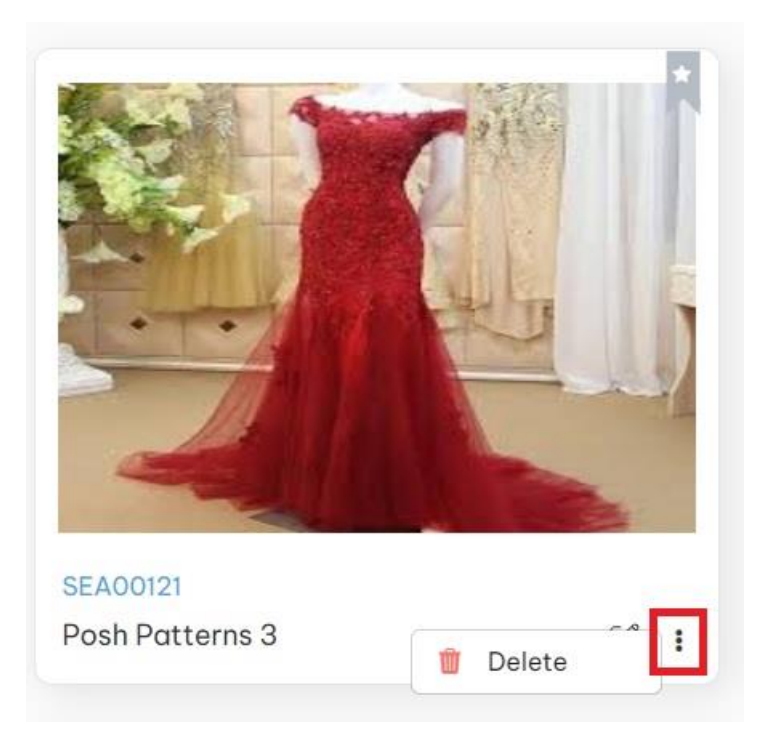